#### Computational Thinking and STEAM Activity in Game Development Makecode Arcade

#### 運算思維/創客教育於遊戲設計

#### **PROFESSOR CHIH-HUNG WU**

#### 吴智鴻教授

#### 國立臺中教育大學 數位内容科技研究所

#### NATIONAL TAICHUNG UNIVERSITY OF EDUCATION

CHWU@MAIL.NTCU.EDU.TW

WEBSITE: CHWU.WEEBLY.COM

# STEAM & CT介紹

#### STEAM,代表的是

- Science(科學)
- Technology(科技)
- Engineering(工程)
- ∘ Art藝術
- Math(數學)

#### 目的

- 培養跨領域能力
- 培養問題解決能力
- 培養創造力

#### 運算思維CT四個步驟

問題拆解(Decomposition) 模式辨別(Pattern Recognition) 抽象化(Abstraction) 演算法(Algorithm)

### STEM & CT 課程

| 教育者透過PPT<br>和影片介紹軟體<br>案硬體(設備、運<br>作方式) | 拆解問題      | 模式辨別      |
|-----------------------------------------|-----------|-----------|
| 將重複的步驟和<br>元素利用於硬體<br>和軟體               | 運算<br>抽象化 | 思維<br>演算法 |

分析重複的地方

學生延伸作品

## **STEAM Activity**

本次學習活動包含以下STEAM跨領域學科主題

| 學科             | 涵蓋主題                              |                                                     |
|----------------|-----------------------------------|-----------------------------------------------------|
| 科學 Science     | 數位科技/物理速度、力量                      |                                                     |
| 科技 Technology  | Makecode coding/Python/Javascript | Heaviet<br>by Attenbet tean<br>arcade.ut2 ARCA<br>L |
| 工程 Engineering | Meowbit 組裝安裝                      |                                                     |
| 藝術 Art         | 圖樣設計/角色設計                         |                                                     |
| 數學 Math        | 座標、向量、生命値計算、亂數                    | ALE.                                                |

#### Makecode https://arcade.makecode.com/

| Mi | crosoft   MakeCode Arcade            |                 |                 |                                                                                                    |                                                                                                    |                                                                                                    | 🔅 🛛 Sign In 🛞    |
|----|--------------------------------------|-----------------|-----------------|----------------------------------------------------------------------------------------------------|----------------------------------------------------------------------------------------------------|----------------------------------------------------------------------------------------------------|------------------|
|    | Join the Live Stream<br>Watch Stream |                 | risht buttons.  | Sprites Gentreller Gase Gase | u u   sprite u   u u   u u   u u   u u   u u   u u   u u   u u   u u   u u   u u   u u   u u   u u   u u   u u   u u   u u   u u   u u | part lodots<br>Pero • vs (velecity x) + < • • then<br>Peroferinguist + to true -<br>If here • vs (velecity r) + > = • • then<br>Peroferinguist + to false -<br>ts Receve hitting will top = then<br>here • vy (velecity y) + to •<br>ts down = bitting pressed then<br>heredginguist = then<br>then down = bitting pressed then | 0                |
| '  | ly Projects View All                 |                 |                 |                                                                                                    |                                                                                                    |                                                                                                    | 1. Import        |
|    | Ð                                    | Raptor Run      | space destroyer | thirty-first-str<br>eam octoBoss!                                                                                                    | pong-game                                                                                                    | Wonder Woman 198<br>4                                                                                                    | Pong PvP         |
|    | New Project                          | 3 days ago      | 3 days ago      | 4 days ago                                                                                                    | 6 days ago                                                                                                    | 13 days ago                                                                                                    | 13               |
| ;  | ikillmaps                            |                 |                 |                                                                                                    |                                                                                                    |                                                                                                    |                  |
|    |                                      |                 |                 |                                                                                                    |                                                                                                    |                                                                                                    |                  |
|    | Beginner Skillmap                    | Save the Forest | Sing 2          | Shark Attack                                                                                                    | Turkey Day                                                                                                    | 80s Rockstar Maze                                                                                                    | Jungle Monkey Ju |

### What is Makecode

Microsoft MakeCode 是免費的開放原始碼平台,用於創造生動有趣的電腦科學學習體驗,並支援邁向真實世界程式設計之路。

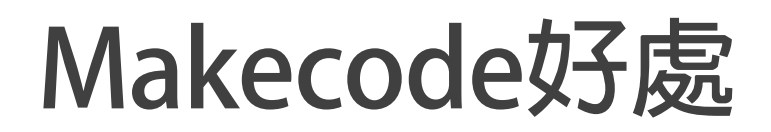

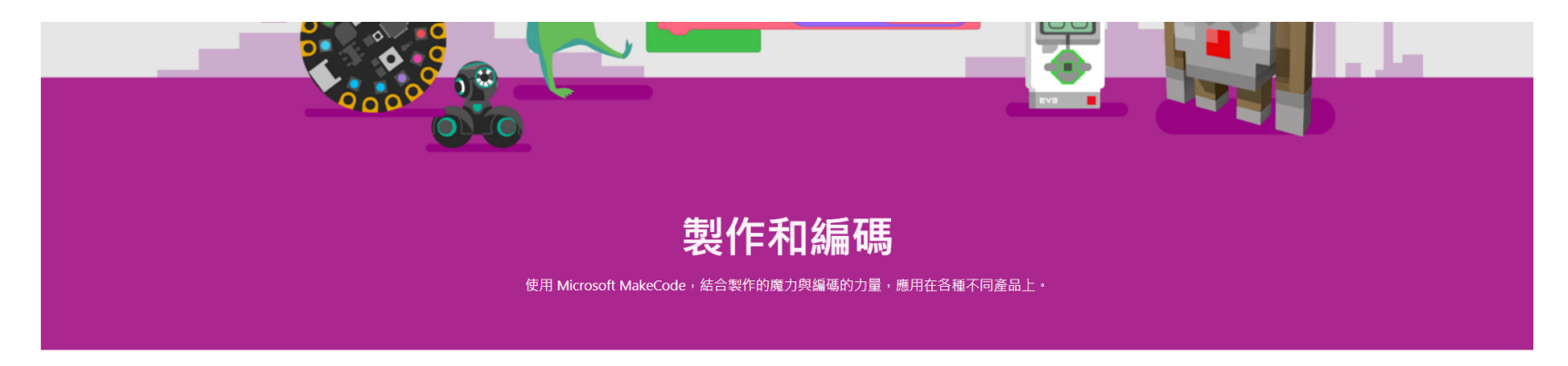

#### 什麼是 Microsoft MakeCode?

Microsoft MakeCode 是免費的開放原始碼平台,用於創造生動有趣的電腦科學學習體驗,並支援邁向真實世界程式設計之路。

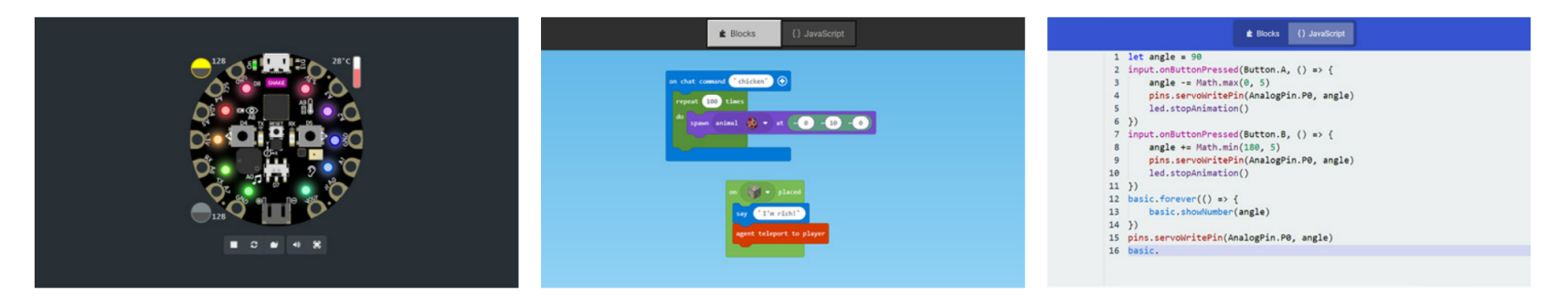

#### 模擬器

互動式模擬器為學生的程式執行情況提供即時回饋,方便他們測試程式碼並 進行偵錯。

#### 積木編輯器

編碼初學者可以從彩色積木開始著手,將積木拖放至工作區來建構程式。

#### JavaScript 編輯器

在準備就縫時,學生可以使用具備程式碼片段、工具提示和錯誤偵測、功能 完整的 JavaScript 編輯器,協助他們寫程式。

# Space Destroy Game

#### Live Coding Space Arcade Game

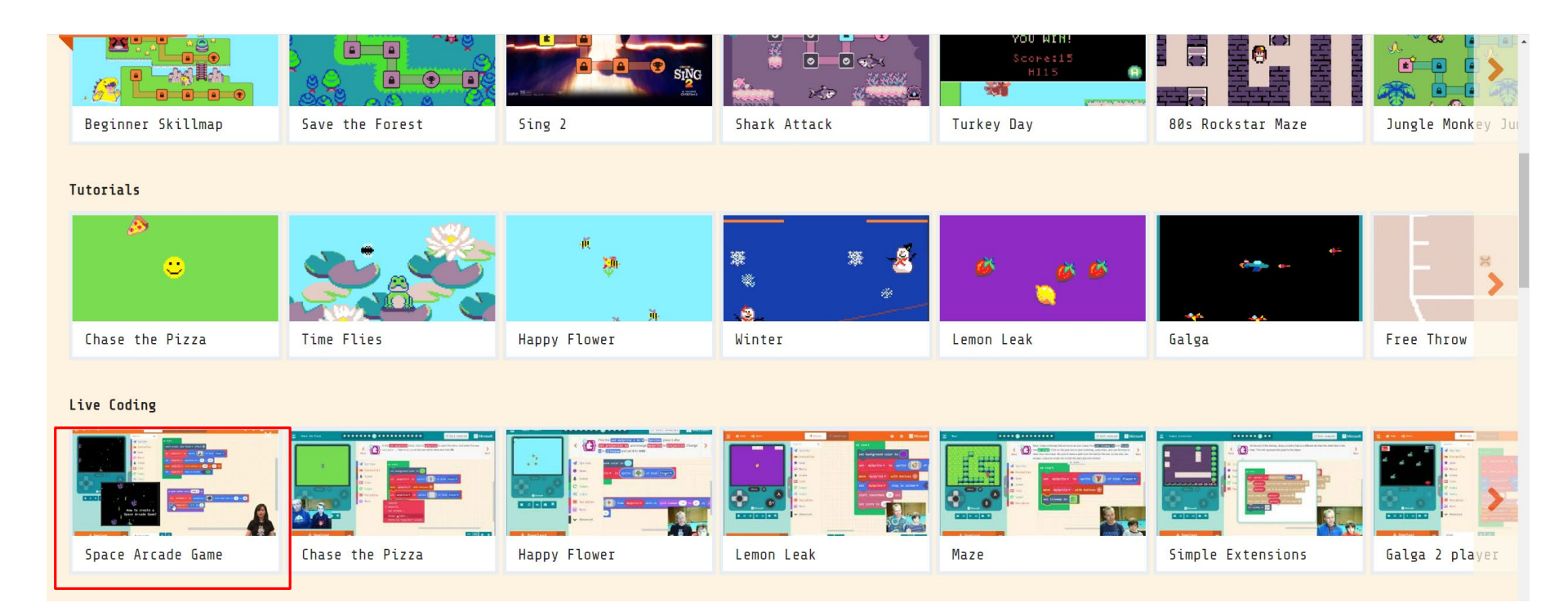

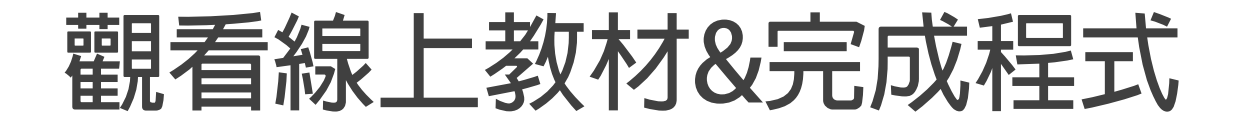

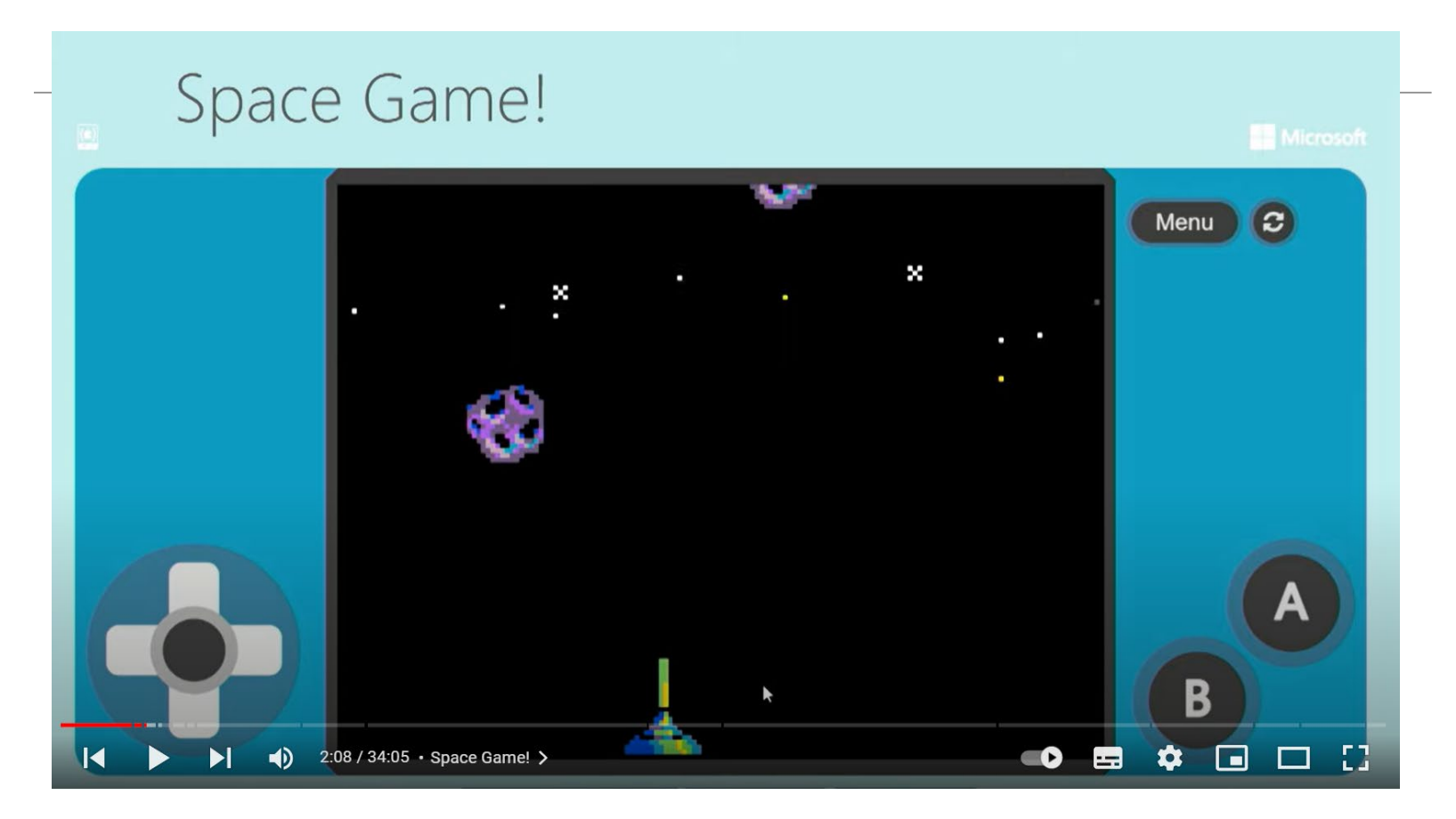

#### https://www.youtube.com/watch?v=7pBGS\_tKfmU&list=PLMM Bk9hE-SepPgF7YE099S-VluvZmRkO0

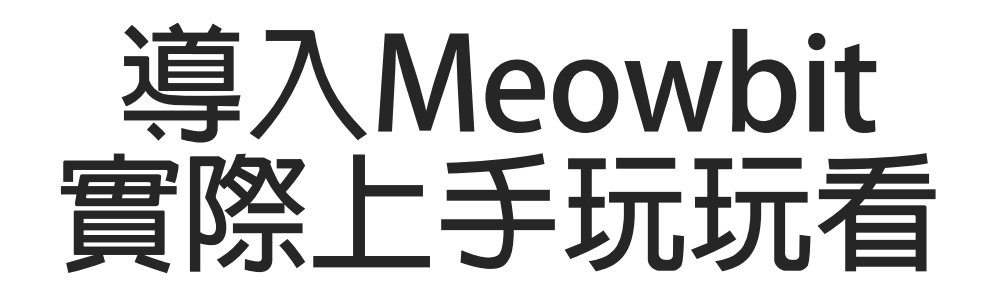

### Meowbit

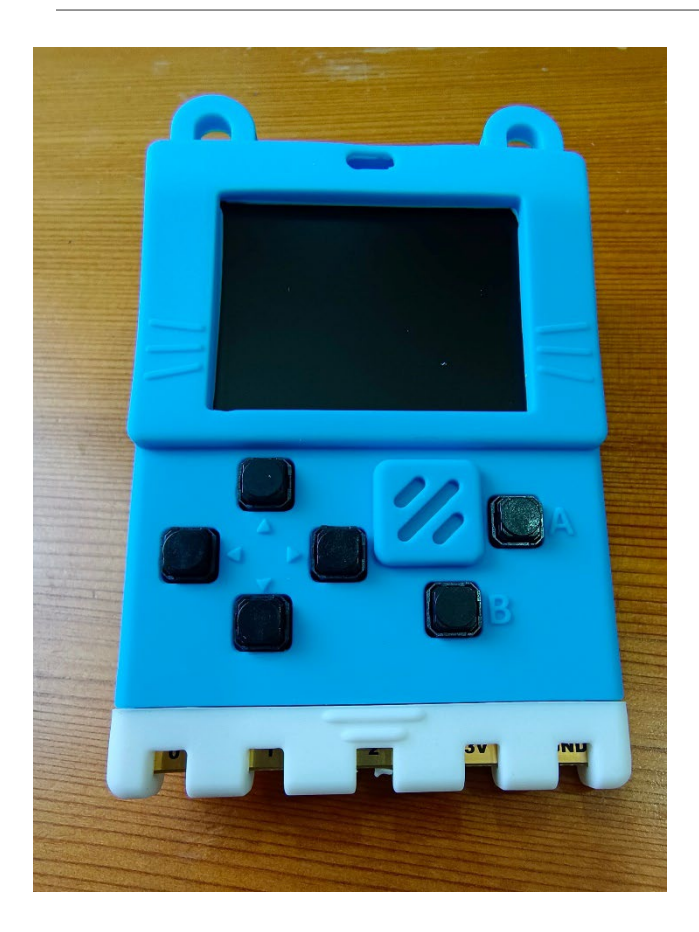

Meowbit是款具有1.8吋螢幕, 並採用ARM Cortex M4微控 制器的迷你電腦,使用者不 但可以在上面執行遊戲,還 可以利用6個可程式化按鍵、 感應器,以及透過多個I/O端 子連接各種周邊配備,將 Meowbit改造為物聯網裝置, 可以做為創客遊戲開發工具。

### Meowbit

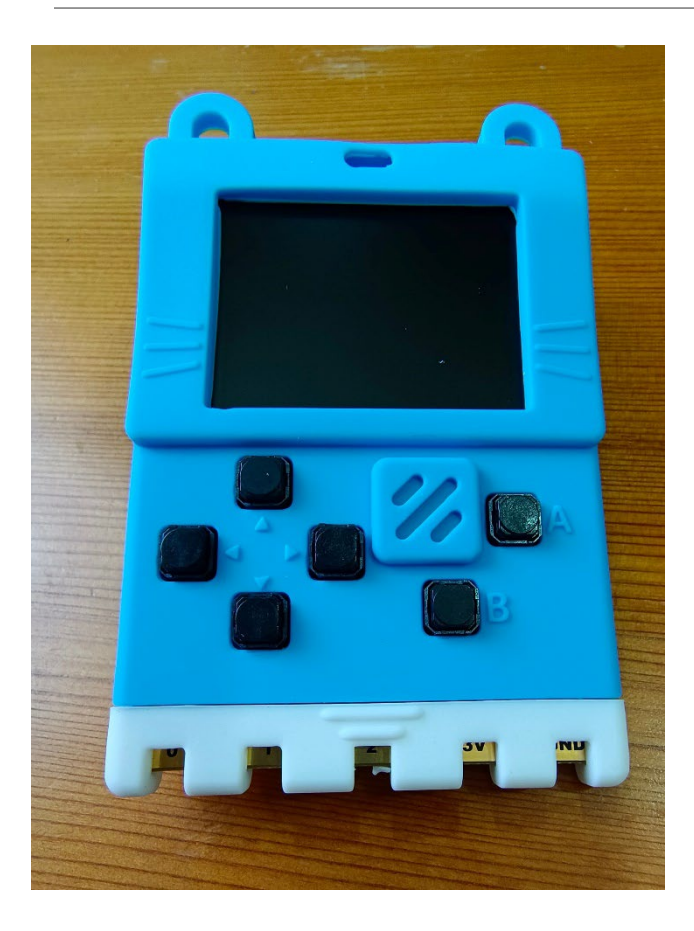

#### Meowbit的螢幕尺寸與解析度 分別為1.8吋、160 x 128。

### Meowbit

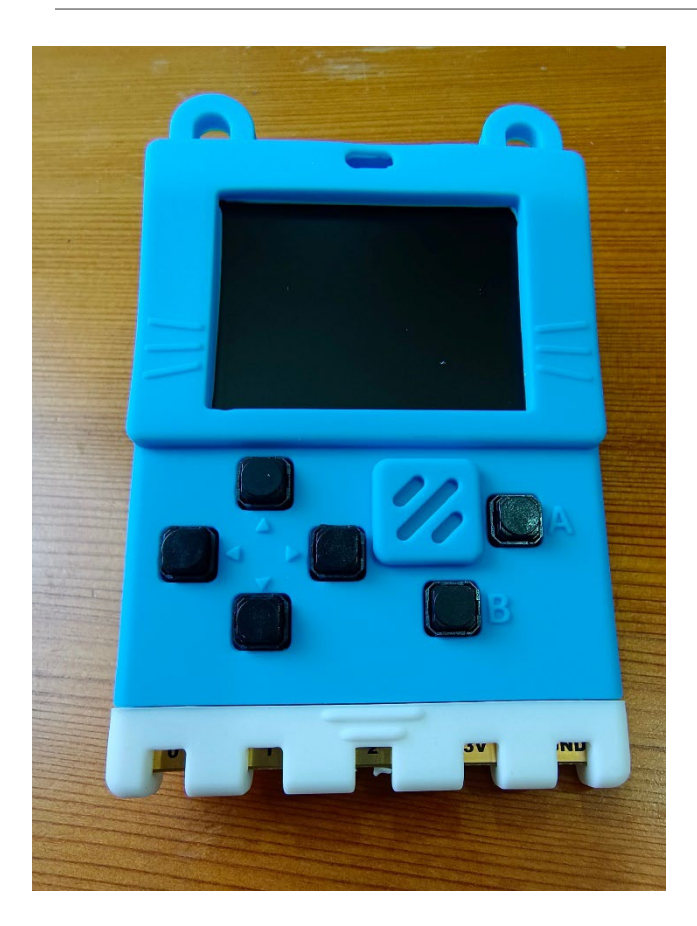

Meowbit 的 核 心 為 搭 載 Arm Cortex M4 微控制器的STMicro STM32F401RET6, 並具有6個 可程式化按键、光線感應器、 溫 度 感 應 器 、 蜂 鳴 器 、 microSD讀卡機、Micro USB, 以及多個I/O端子。使用者不但 可以透過I/O端子串接2台主機 進行多人遊戲,還可連接多種 周邊配備以及micro:bit的擴充 子板。

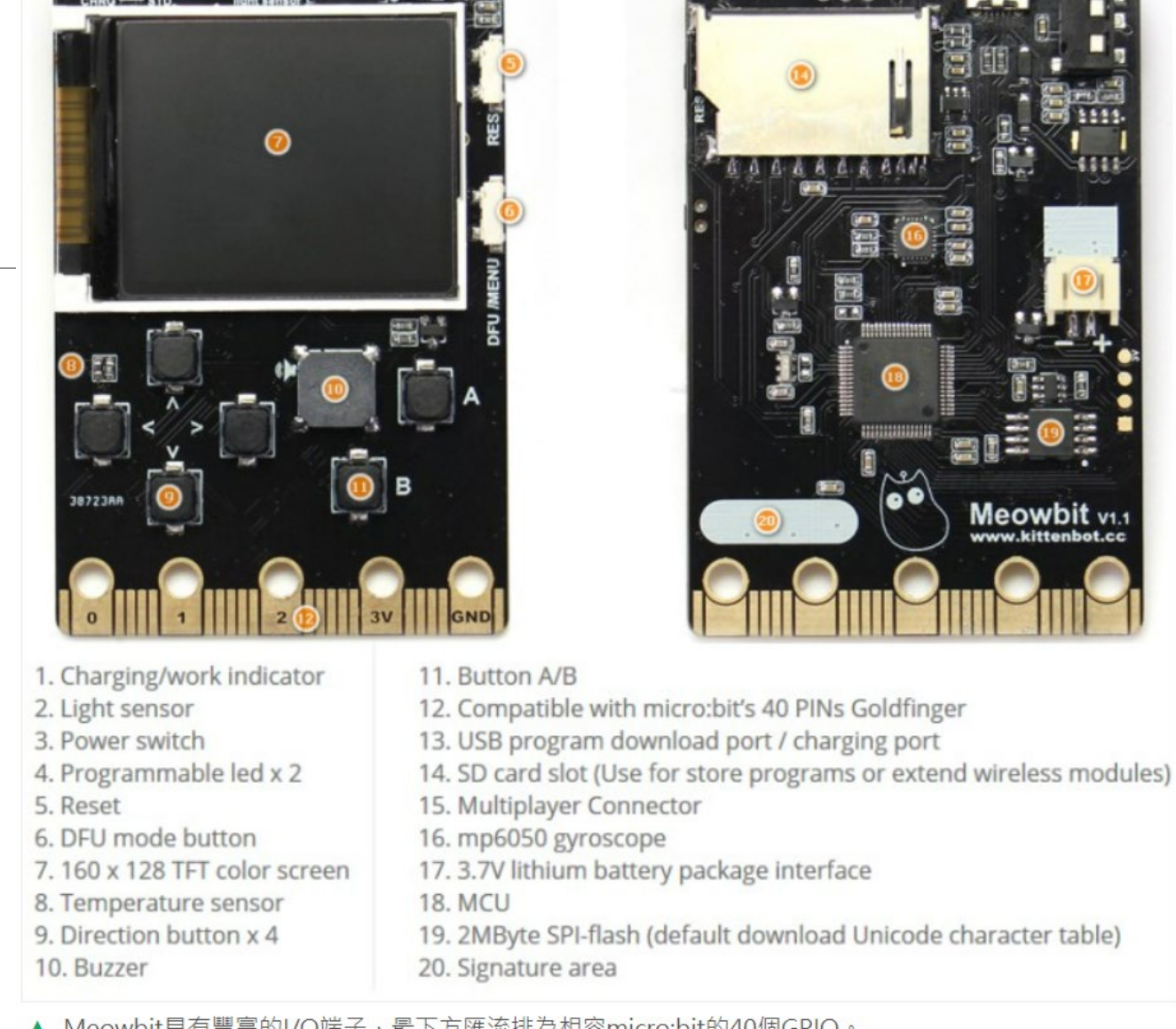

▲ Meowbit具有豐富的I/O端子,最下方匯流排為相容micro:bit的40個GPIO。

資料來源: https://www.techbang.com/posts/69473-meowbit-ultra-mini-earth-gun-game-console-can-also-be-used-as-a-development-board

### 注意安裝方式如右

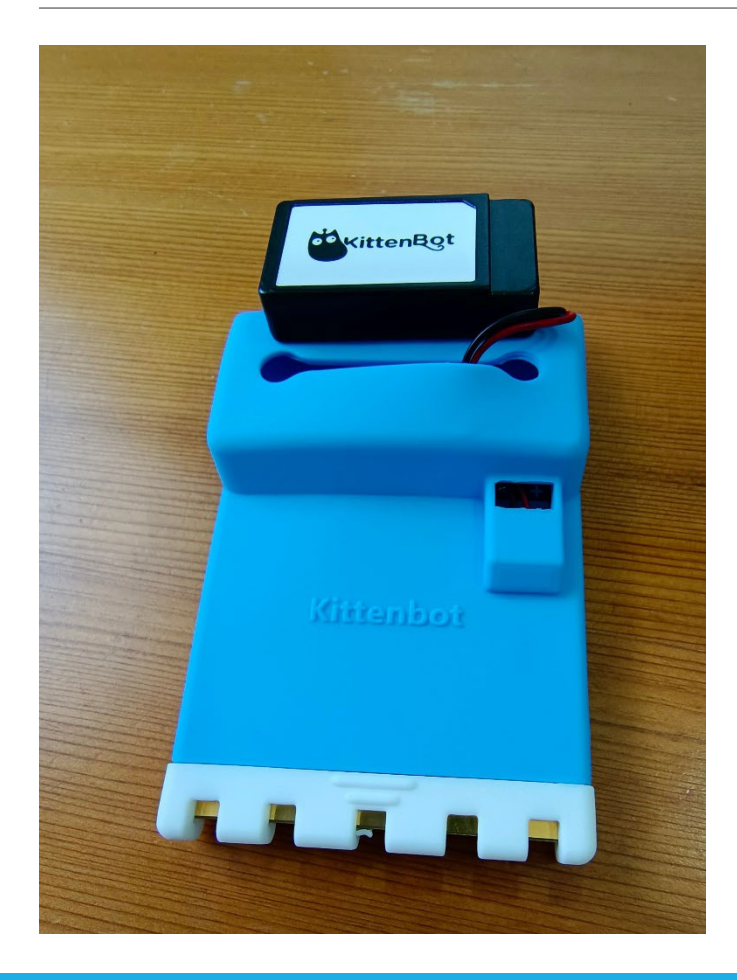

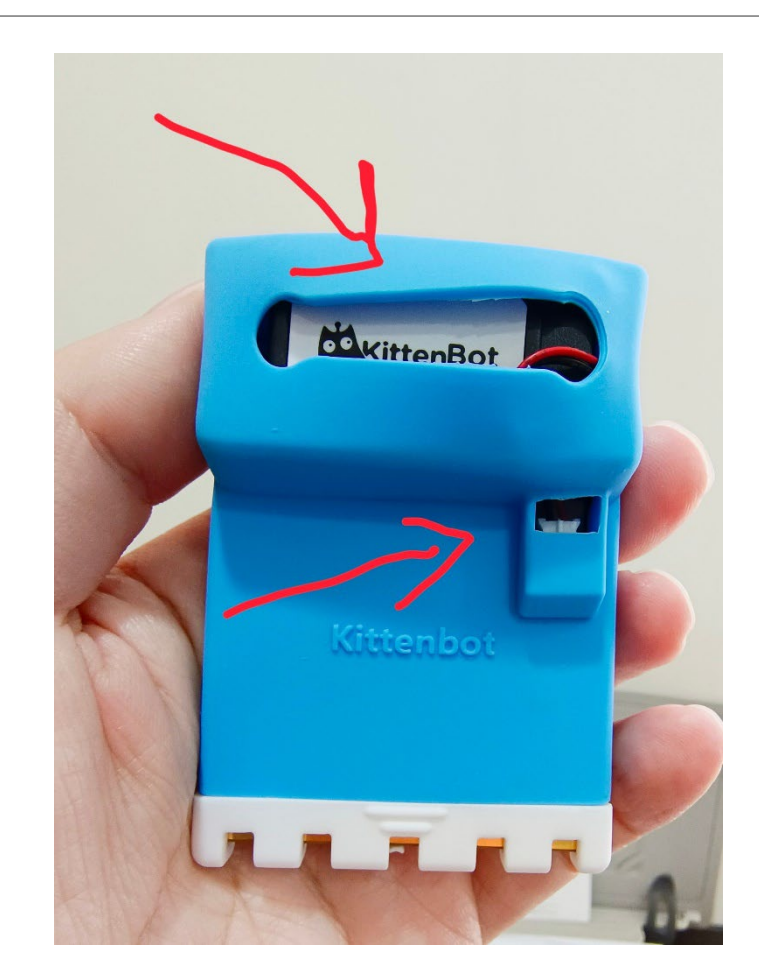

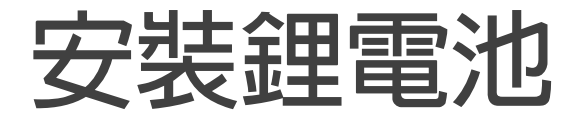

#### 安裝完成

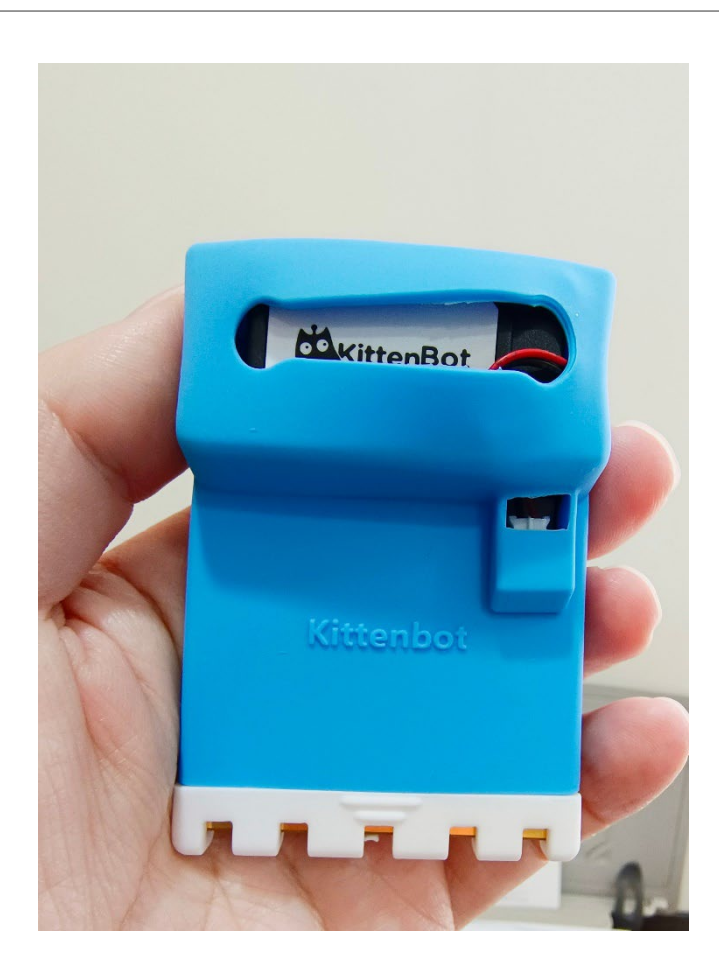

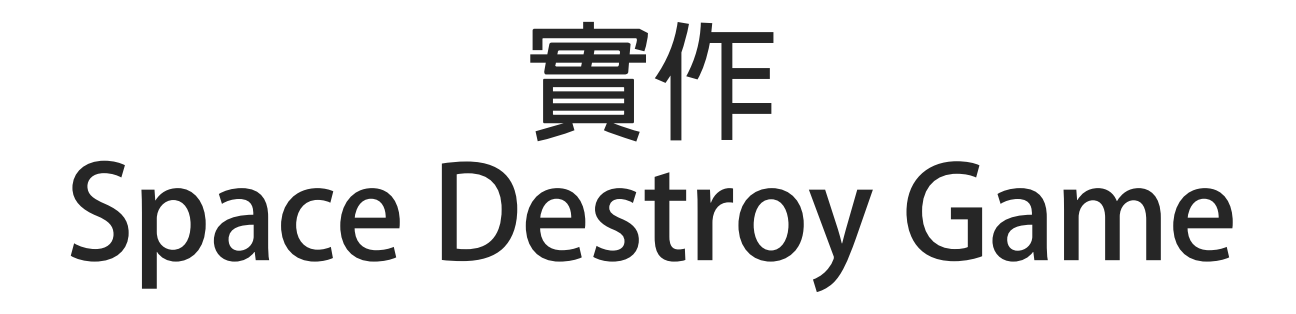

### New Project

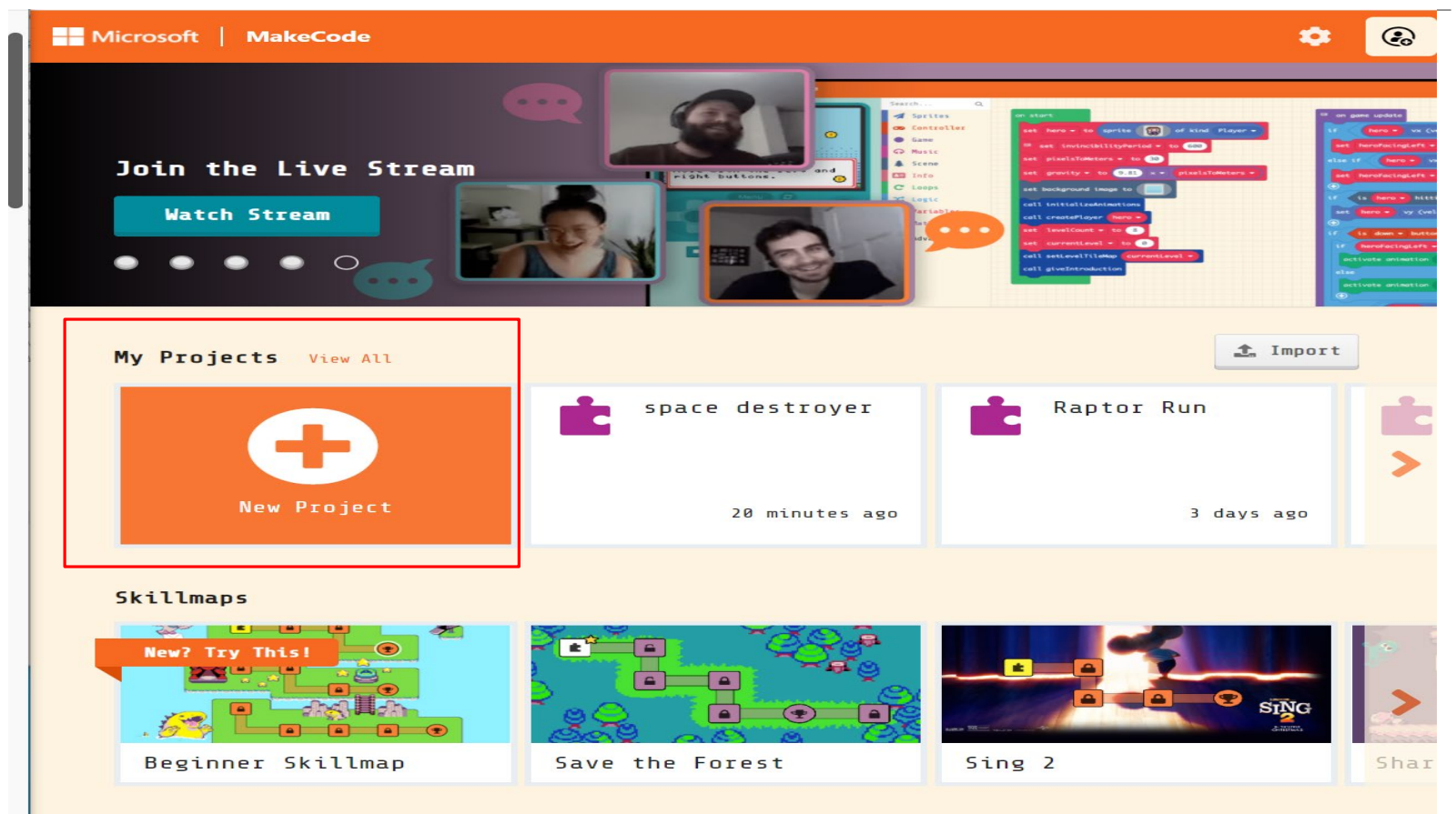

### Project name -> spacedestroy

| Microsoft   MakeCode |                           | ۵               |
|----------------------|---------------------------|-----------------|
|                      |                           |                 |
|                      |                           |                 |
|                      |                           |                 |
|                      |                           |                 |
|                      |                           |                 |
|                      |                           | Sec. 182        |
|                      | Create a Project 🤩 🤩 🤩    | 3               |
| My Projects View All | Give your project a name. | 1 Import        |
|                      | spacedestroy              | or Run          |
|                      | N fade antions            |                 |
|                      | > Lobe options            | ~               |
| New Project          | Crea                      | te 🗸 3 days ago |
| _                    |                           | _               |
| Skillmaps            |                           |                 |
|                      | · Jet a CQB               |                 |
|                      |                           |                 |
|                      |                           |                 |
|                      | Save the Forest           | Sing 2 Shar     |
|                      |                           |                 |

### Editor

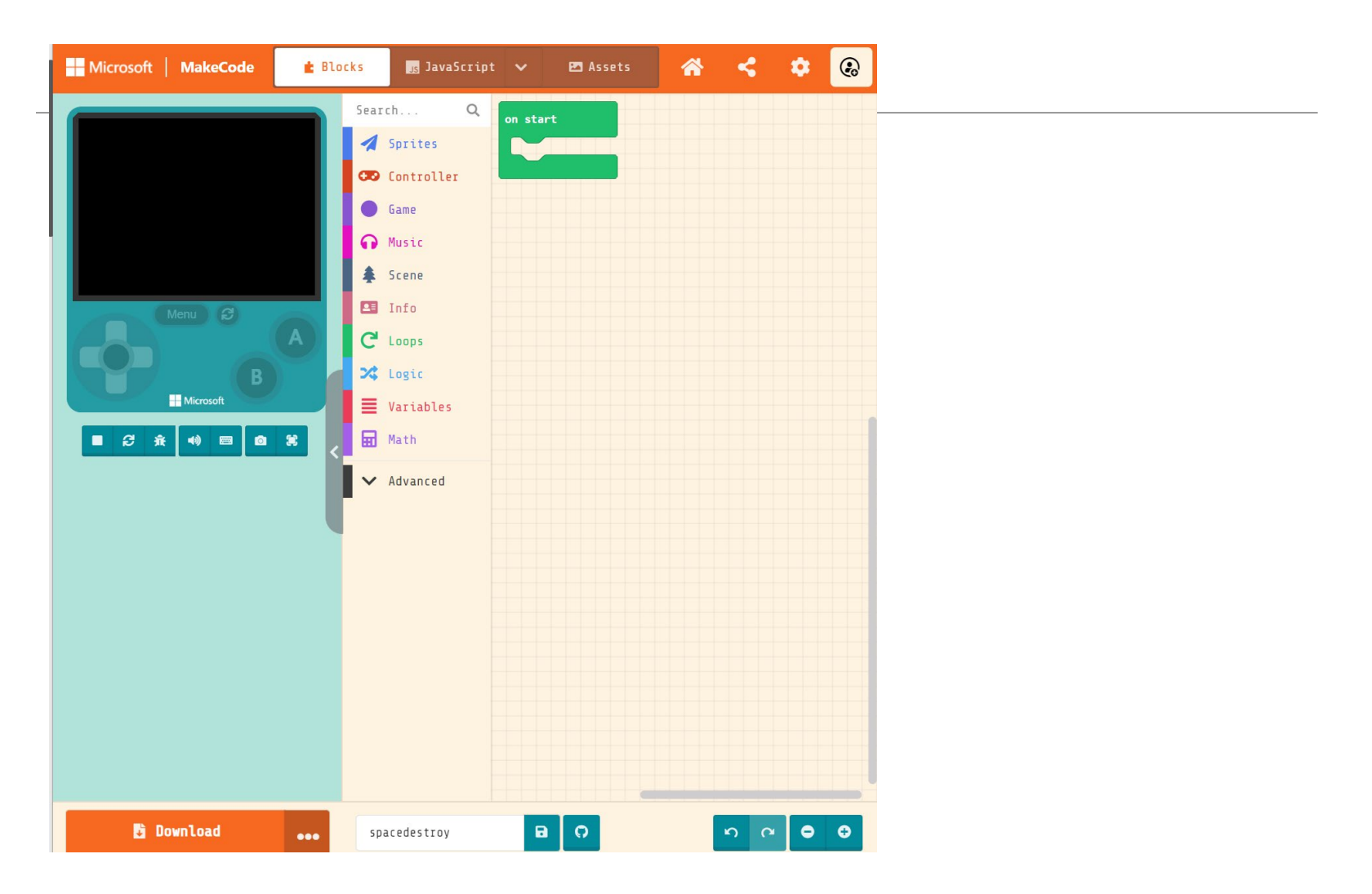

### Part I. Game start initialization

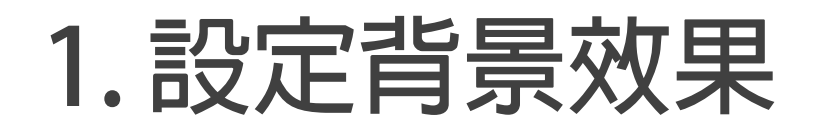

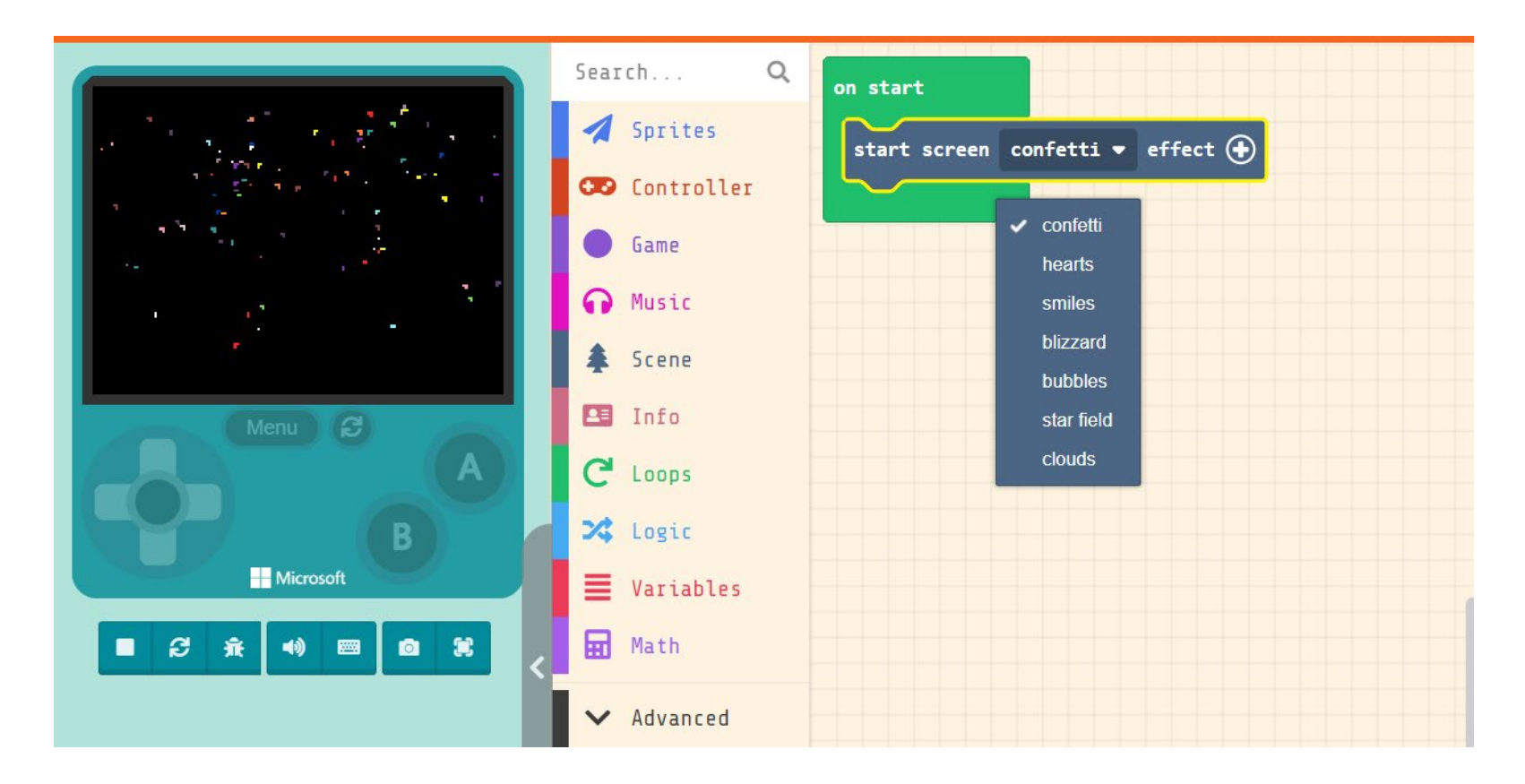

#### 2. Set/design & select your sprite type

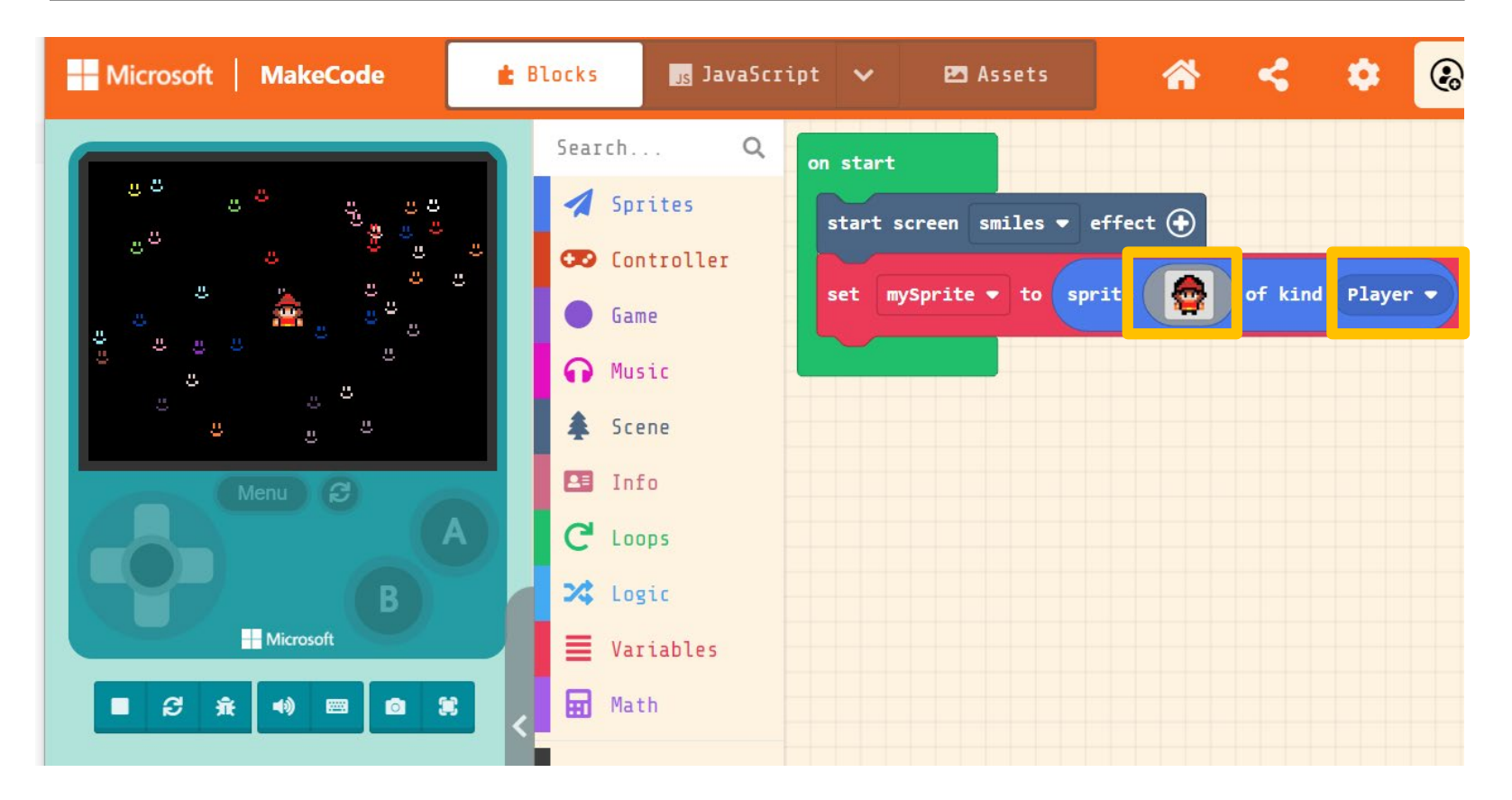

### 2. Set/design & select your sprite type

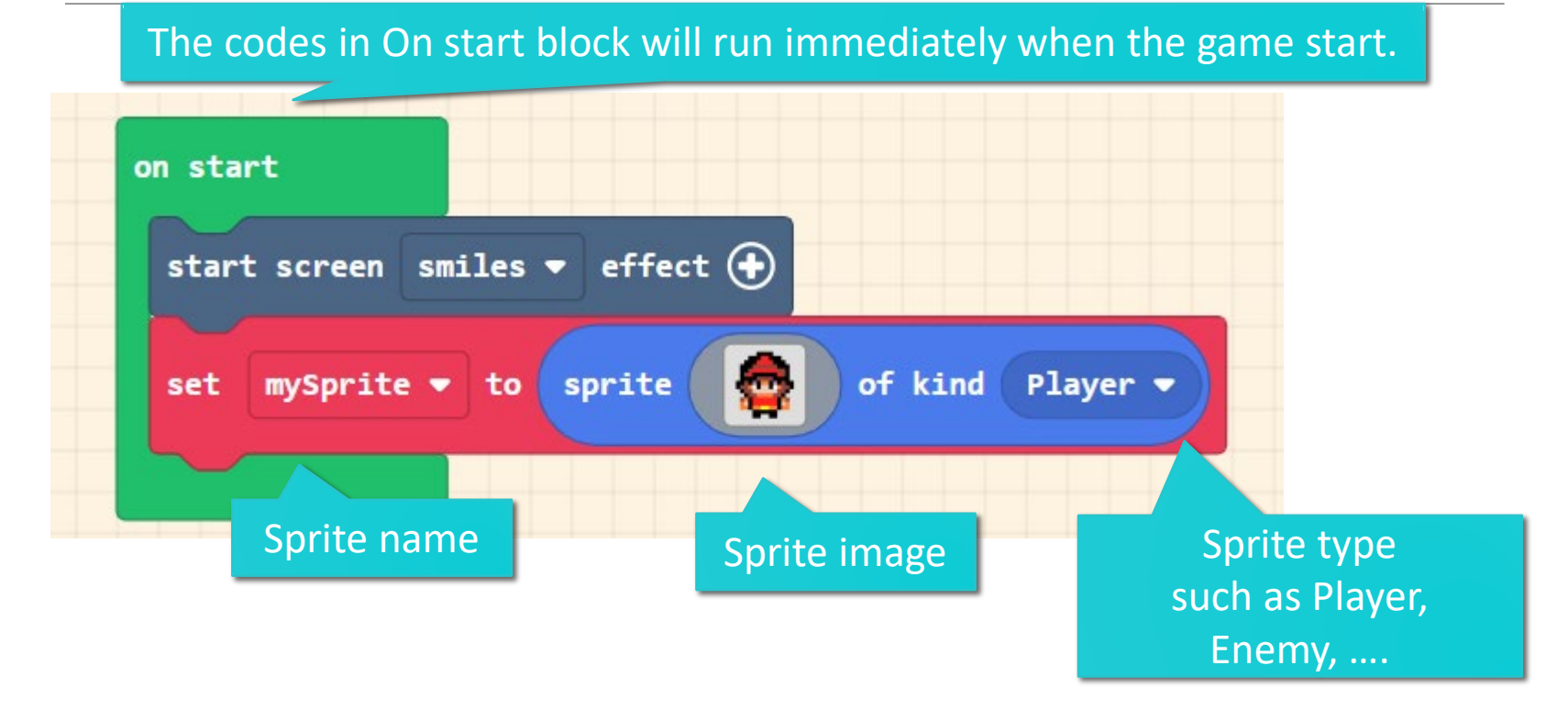

### What is sprite

The object in the game such as player, enemy. 遊戲裡面的物件,例如主角、敵人

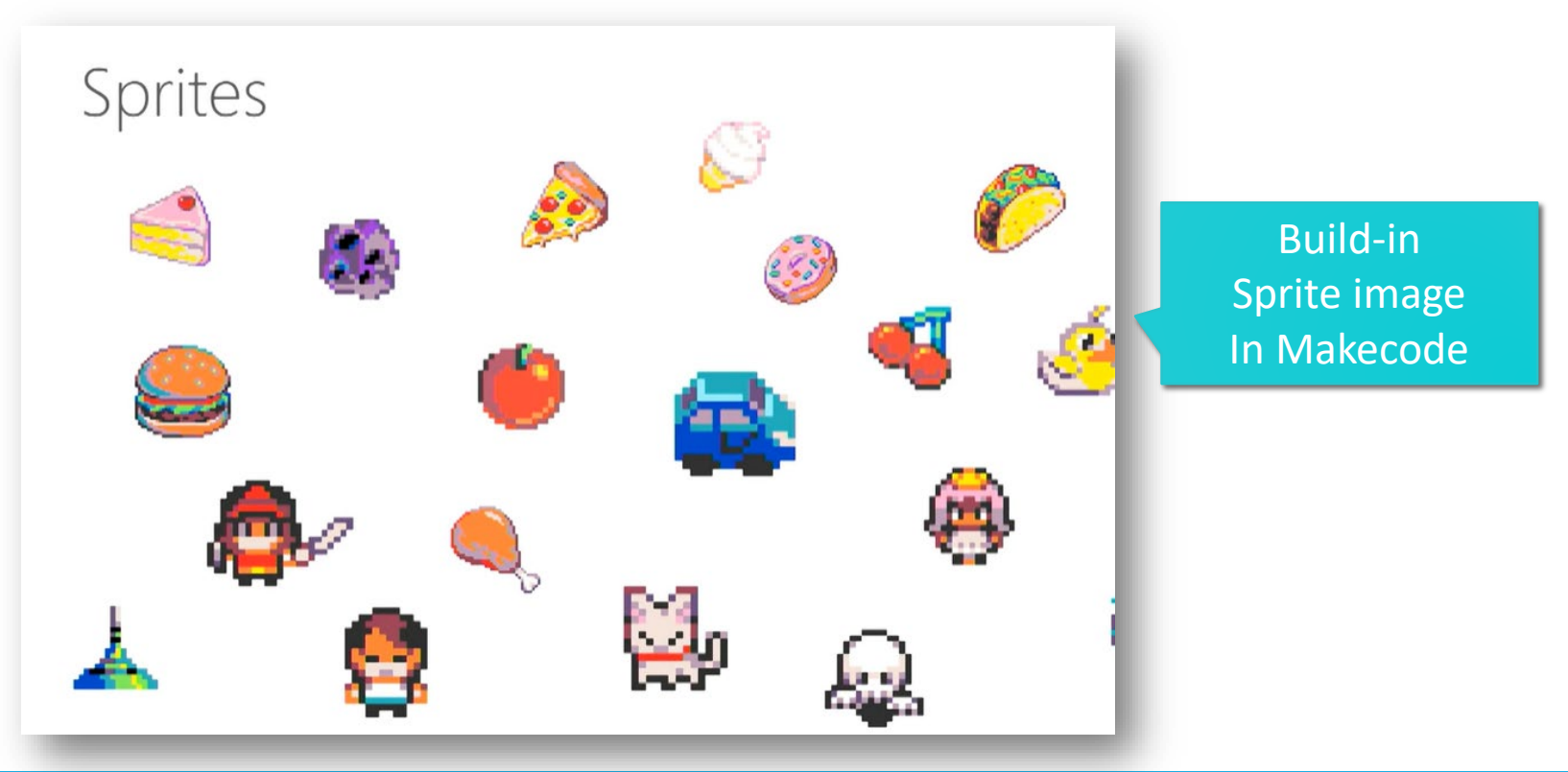

### Build-in sprite (Gallery)

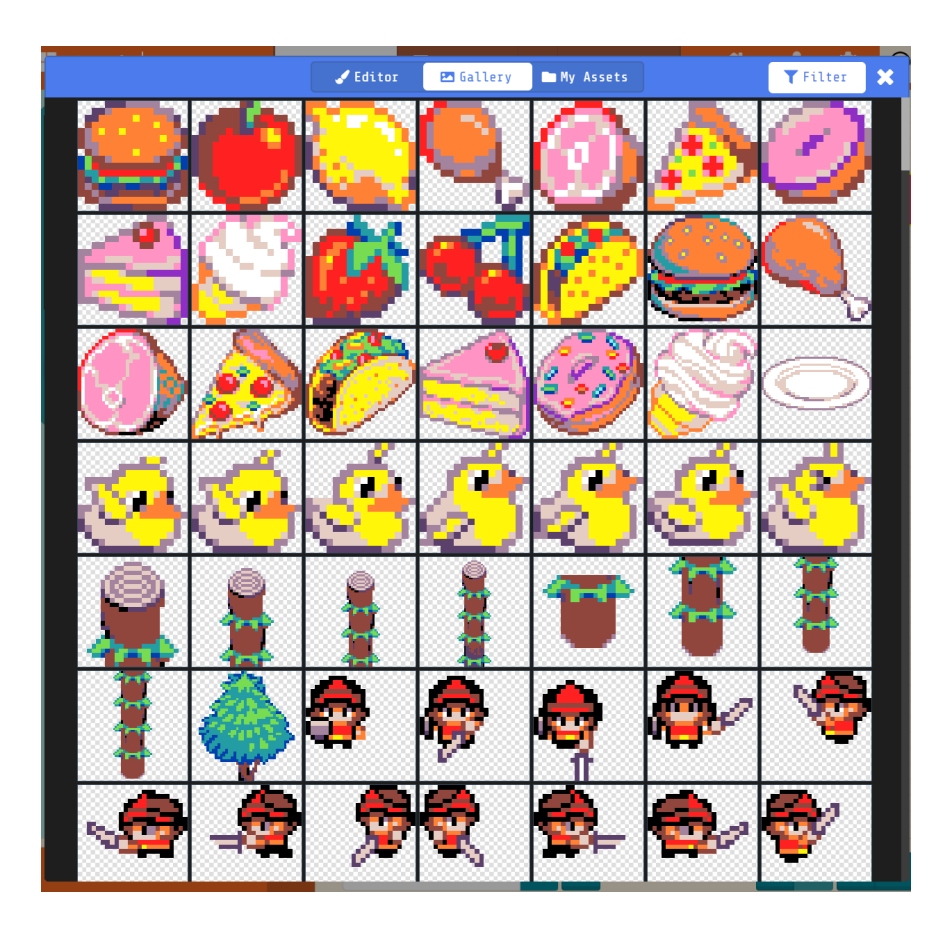

## Create/design your own Sprite

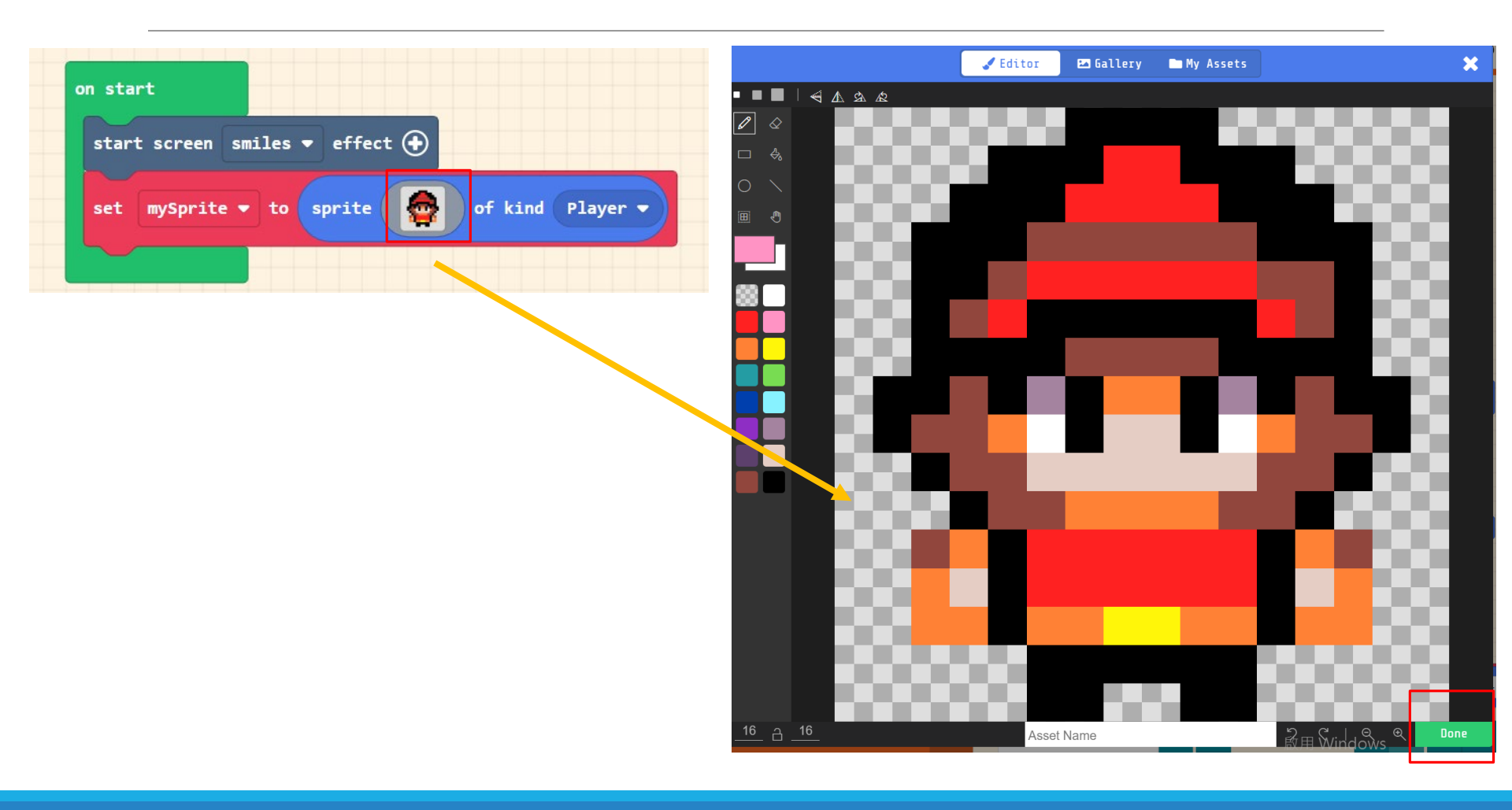

#### 3. Set sprite position (x,y)->(77,111)

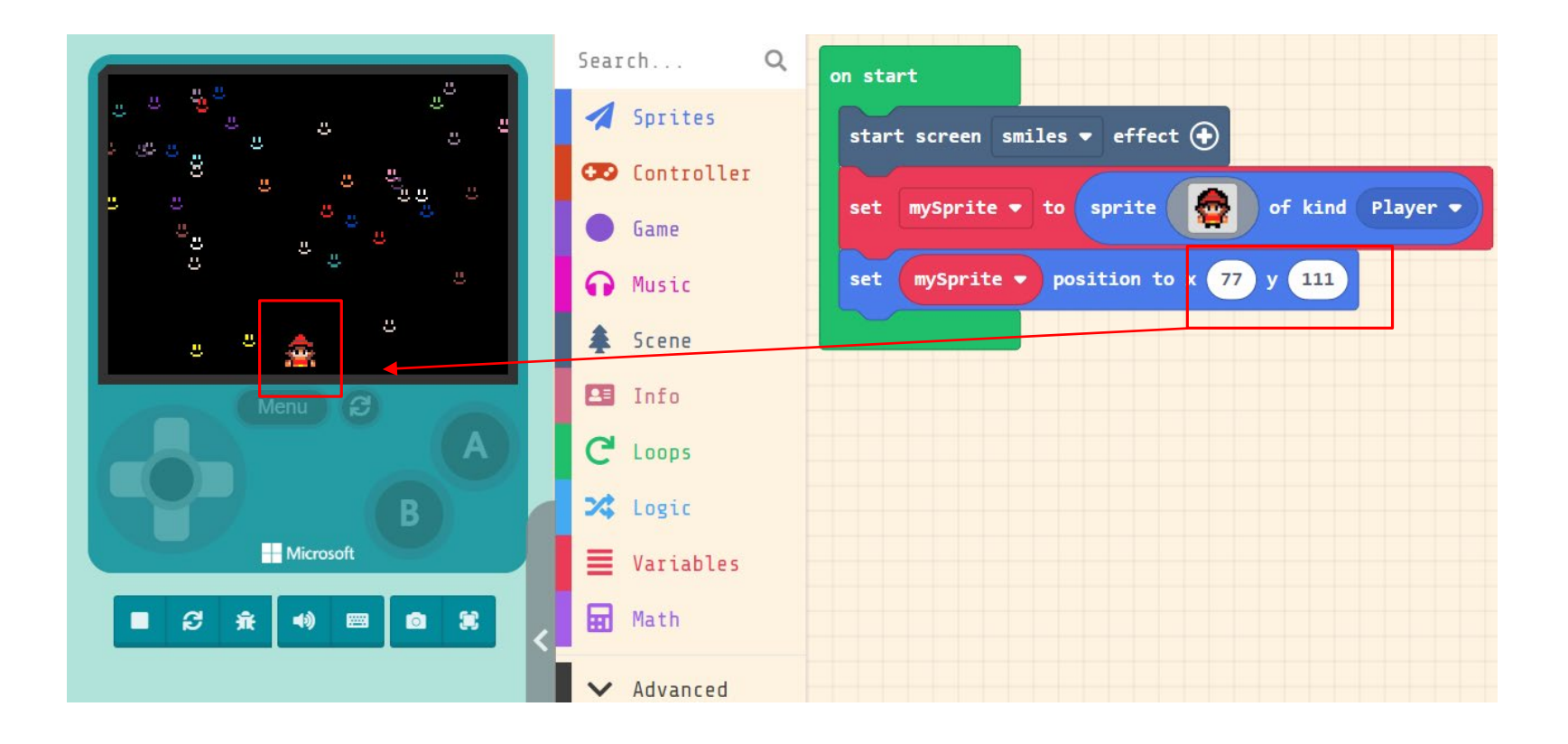

## Coordinates in Arcade (座標系統)

#### Coordinates

The Arcade game screen dimensions are 160 width x 120 height

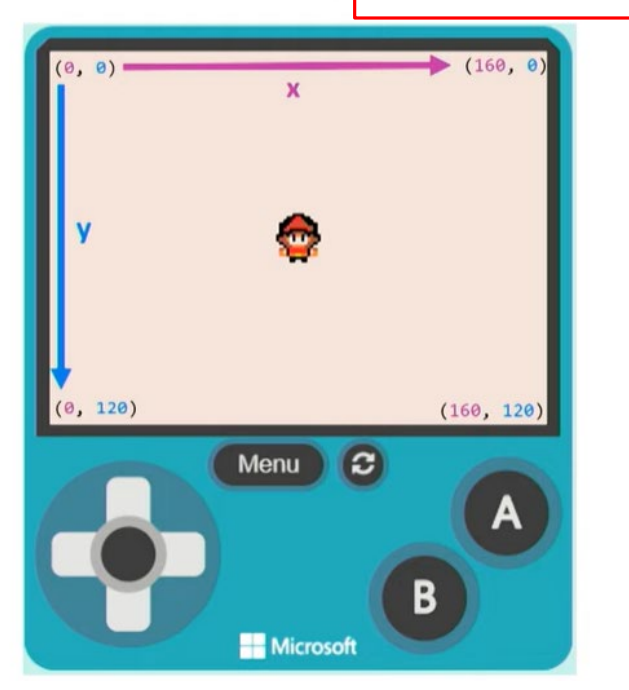

#### 4. Control the movement of spaceship

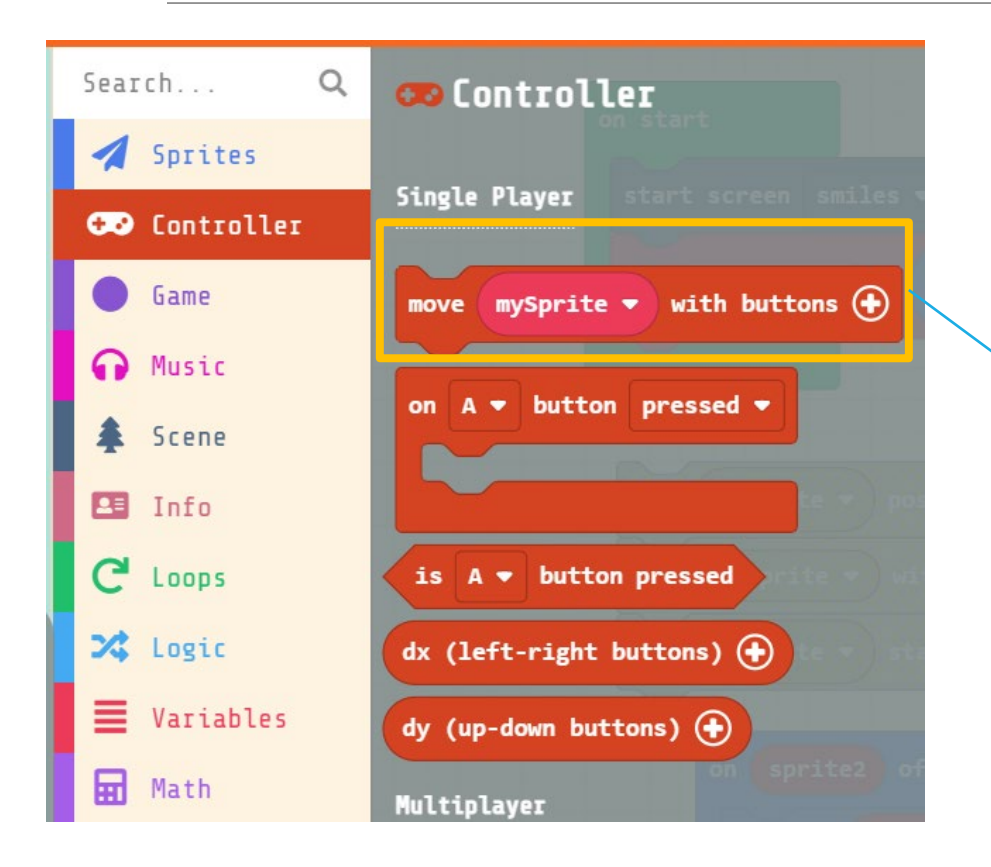

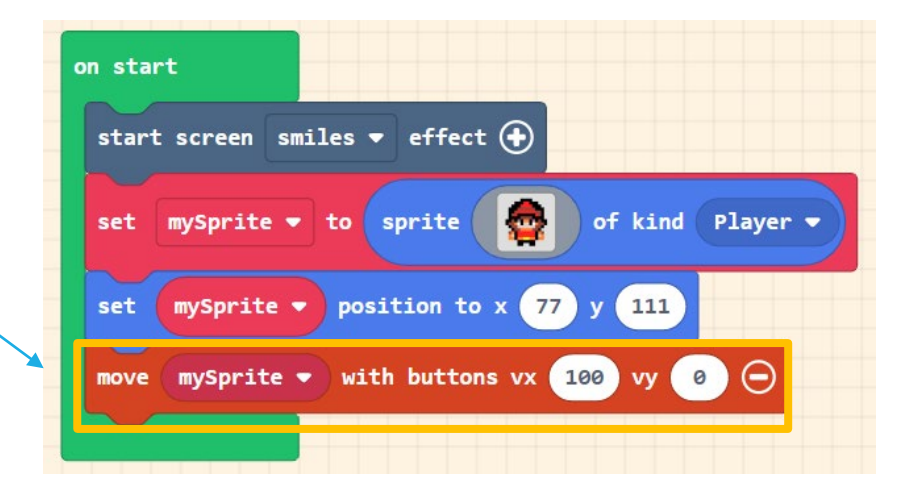

# 4. Set my sprite movement vx: 100, vy: 0

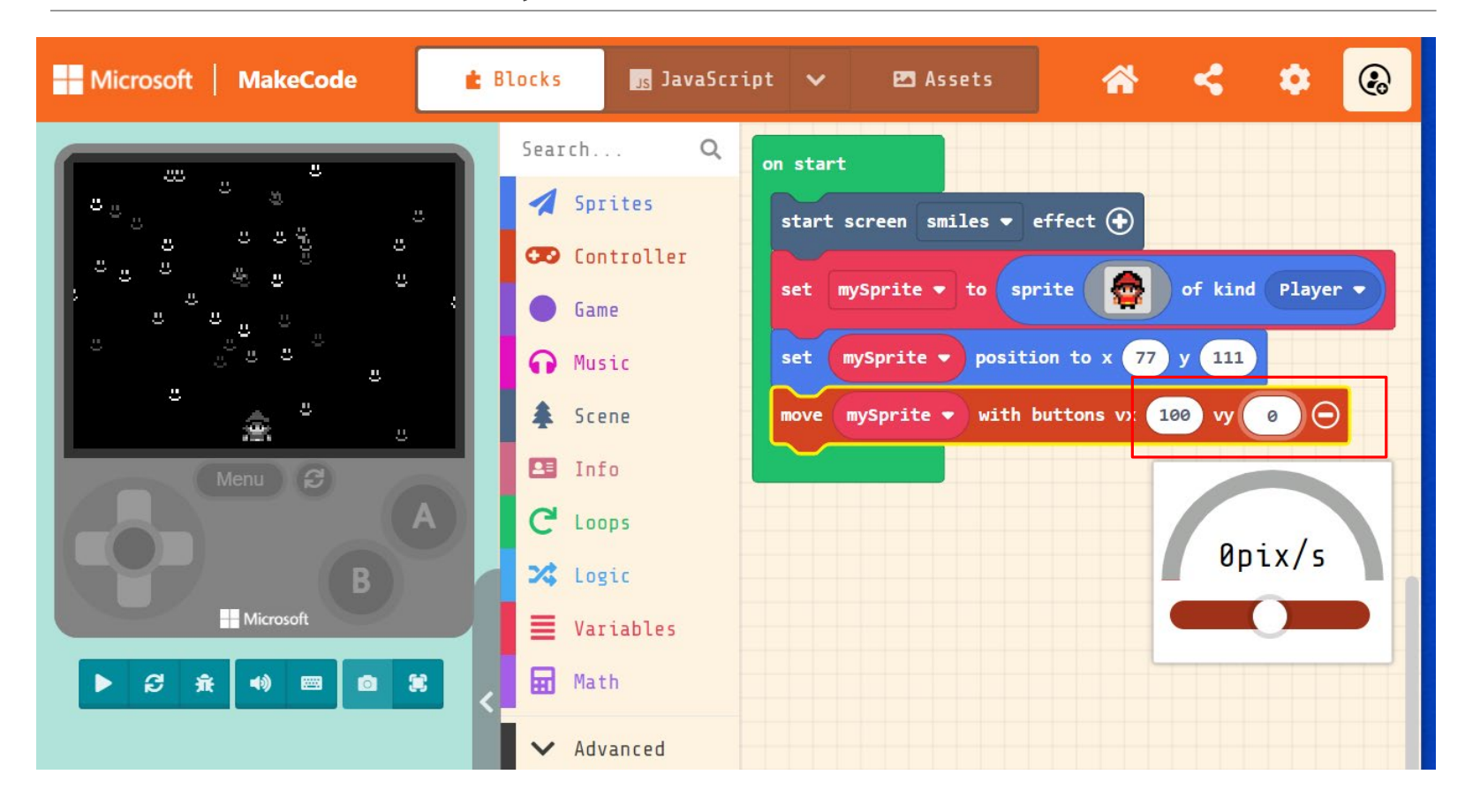

#### 5. Keep your spaceship on the screen

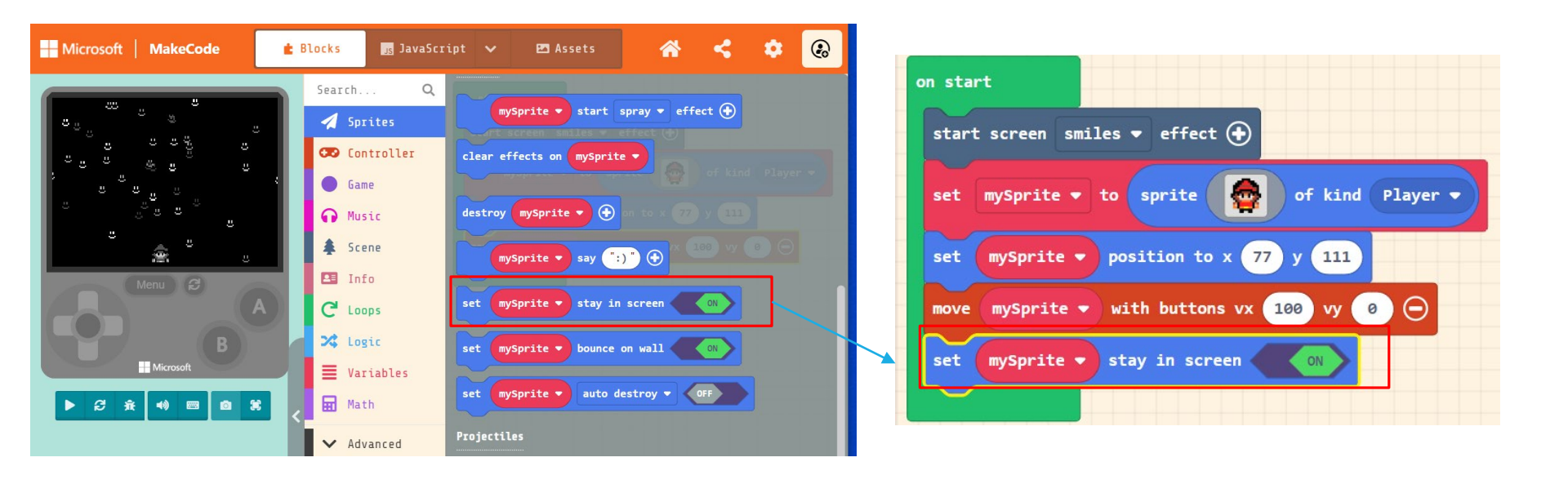

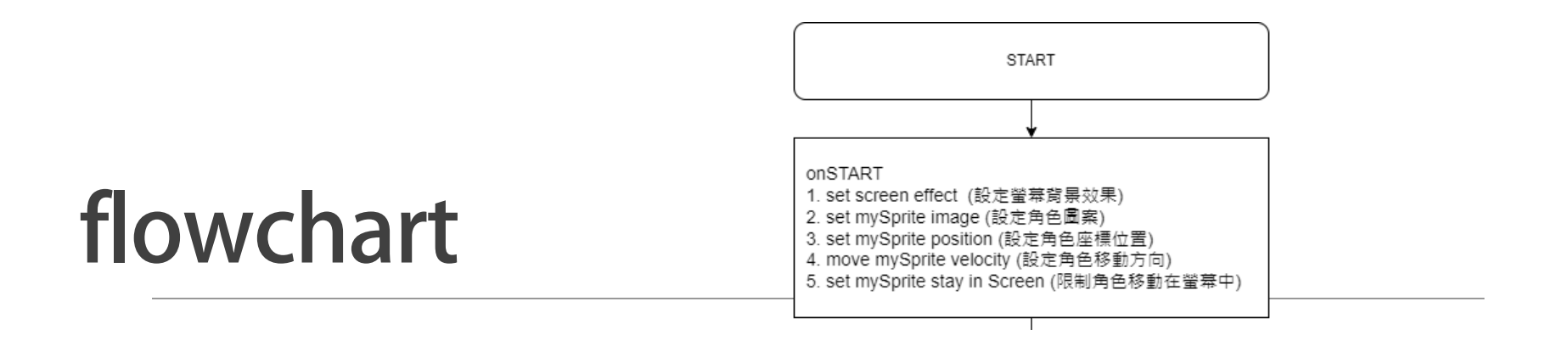

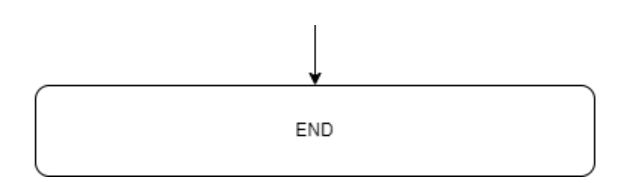

## Part II Game update event

# 6. Make an Asteroid fall every 1 second

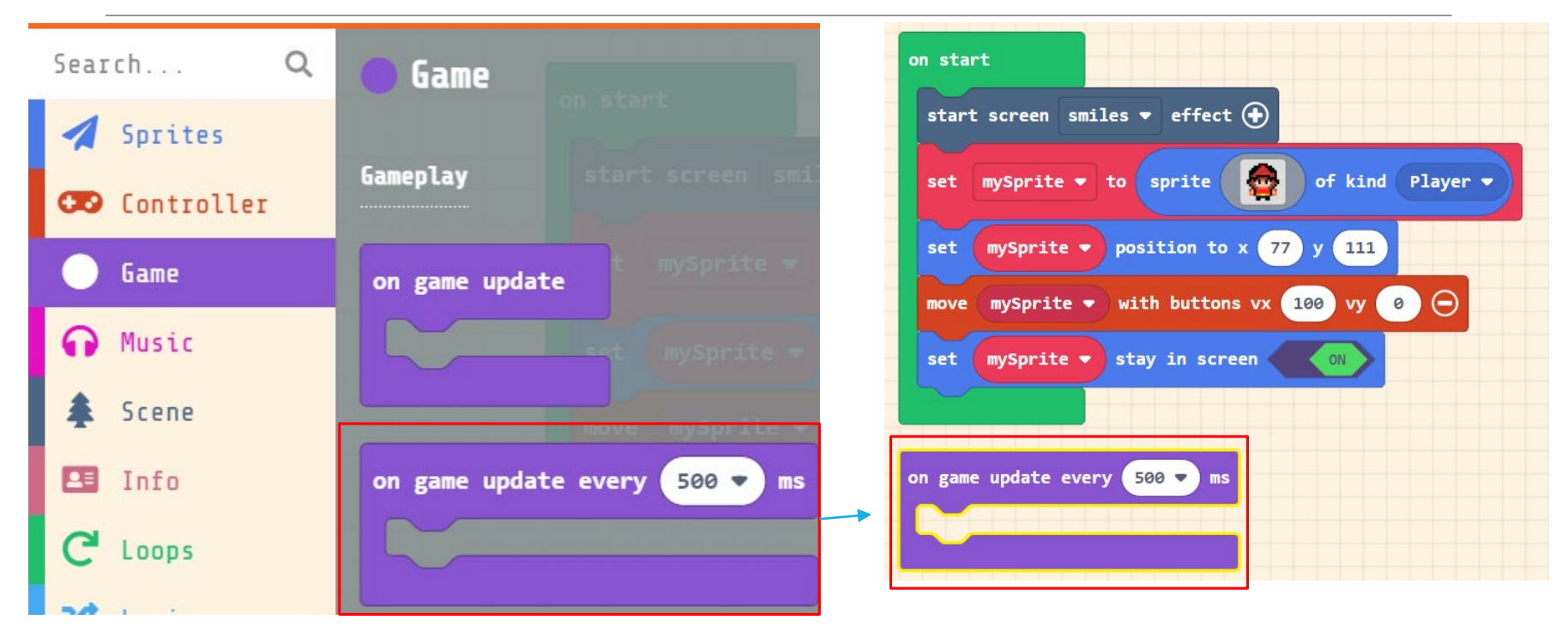
#### 7. Set projectile Sprites->set projectile -> on game update block

| Search Q                                                                                                    | destroy mysprite Y                                               | on start                                                  |
|----------------------------------------------------------------------------------------------------|------------------------------------------------------------------|-----------------------------------------------------------|
| 🚀 Sprites                                                                                                    | mySprite ▼ say ":)" ④                                            | start screen smiles ▼ effect ④                            |
| 😎 Controller                                                                                                    | set mySprite - stay in screen                                    | set mySprite 🔻 to sprite 🧑 of kind Player 🔹               |
| ● Game                                                                                                    |                                                                  | set mySprite v position to x 77 y 111                     |
| Music     A     A  A     A     A | set mySprite ▼ bounce on wall                                    | move misorite - with buttons vy 100 vy 0                  |
| â Scene                                                                                                    | set mySprite  auto destroy  OFF                                  |                                                           |
| La Info                                                                                                    | Projectiles                                                      | set mysprite v stay in screen un                          |
|                                                                                                    |                                                                  |                                                           |
| Variables                                                                                                    | set projectile2 v to projectile from mySprite v with vx 50 vy 50 | on game update every 1000 ms                              |
| Math                                                                                                    |                                                                  |                                                           |
|                                                                                                    | set projectilez v to projectile trom side with Vx 50 Vy 50       | set Asteroid V to projectile if from side with vx 0 vy 50 |
| V Auvailteu                                                                                                    | Overlaps                                                         |                                                           |

The projectile type is the object can move by itself such as 'Enemy' in the game.

#### Set projectile & rename to 'Asteroid'

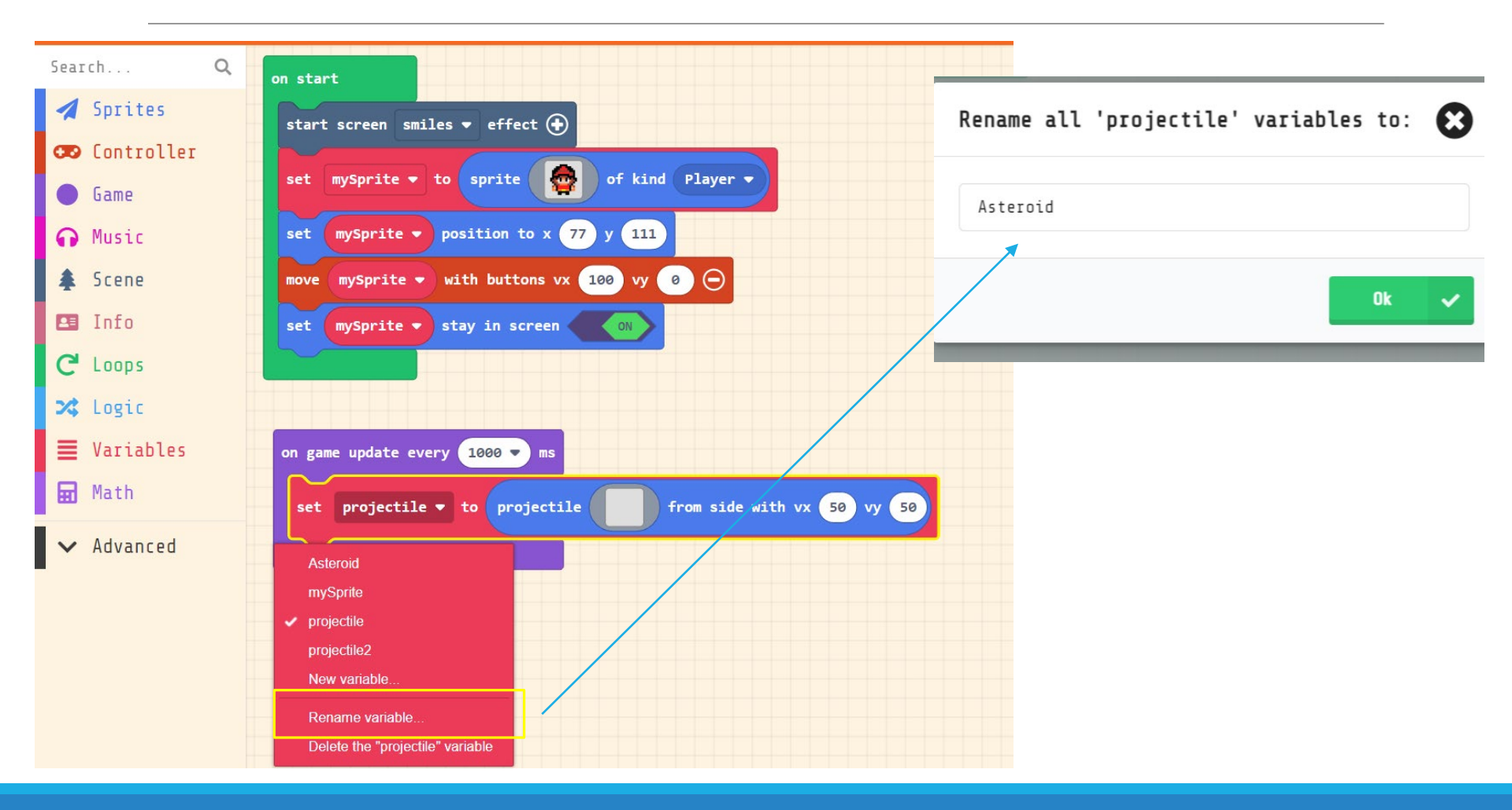

### Create your Asteroid Image

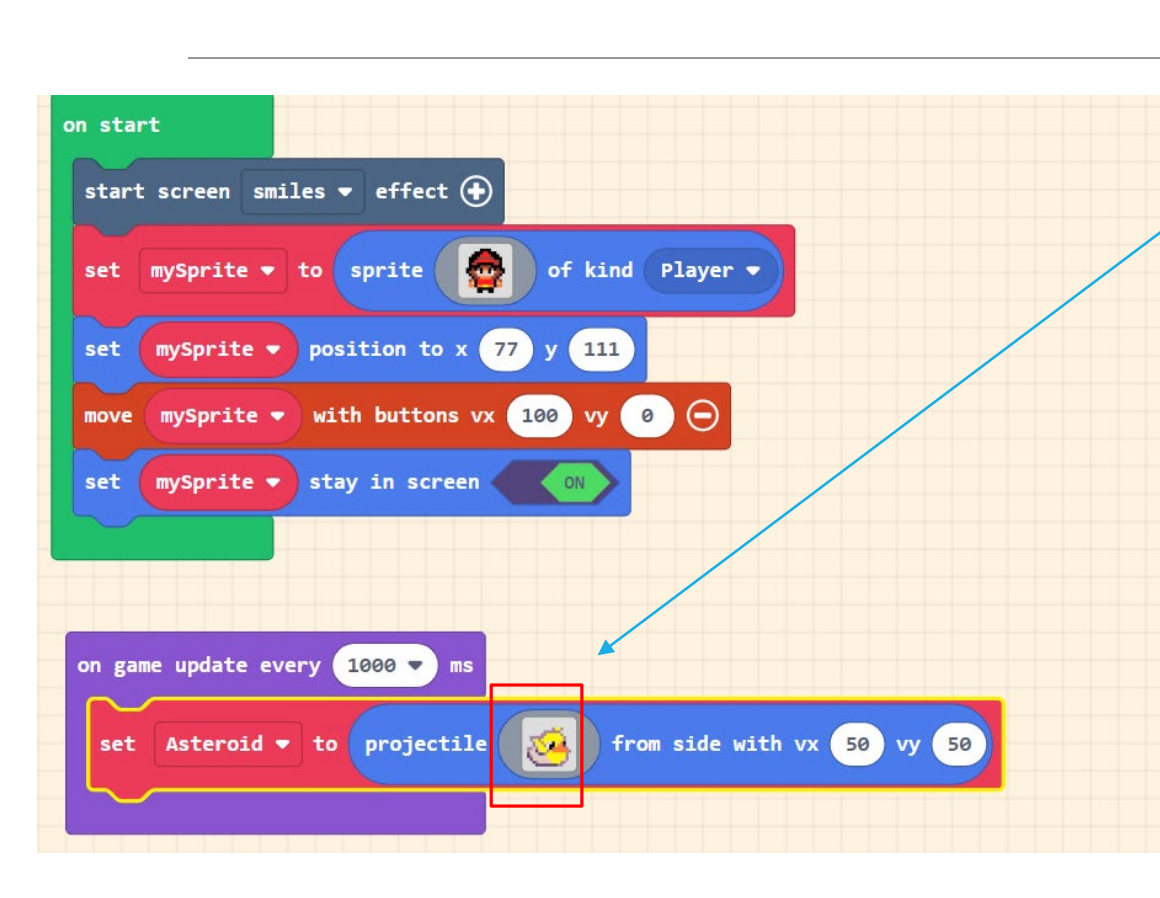

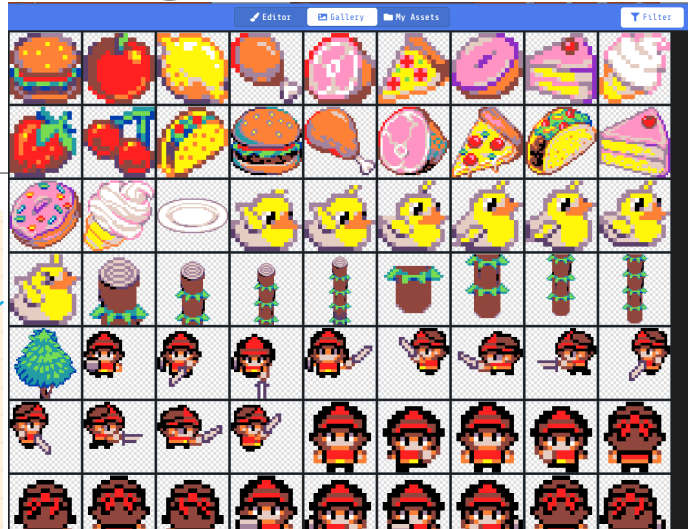

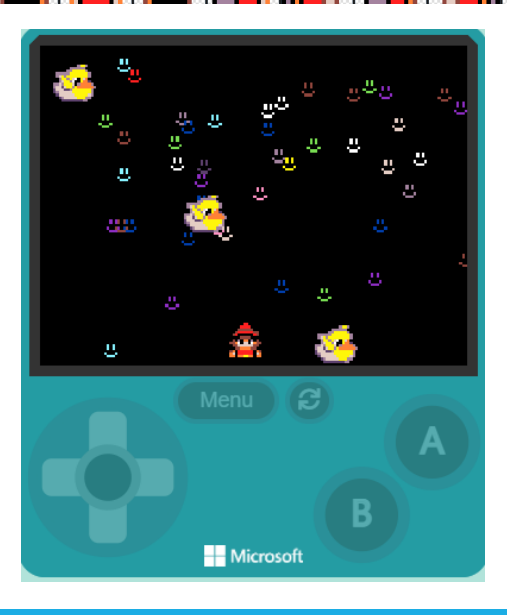

#### Set Velocity = speed and direction

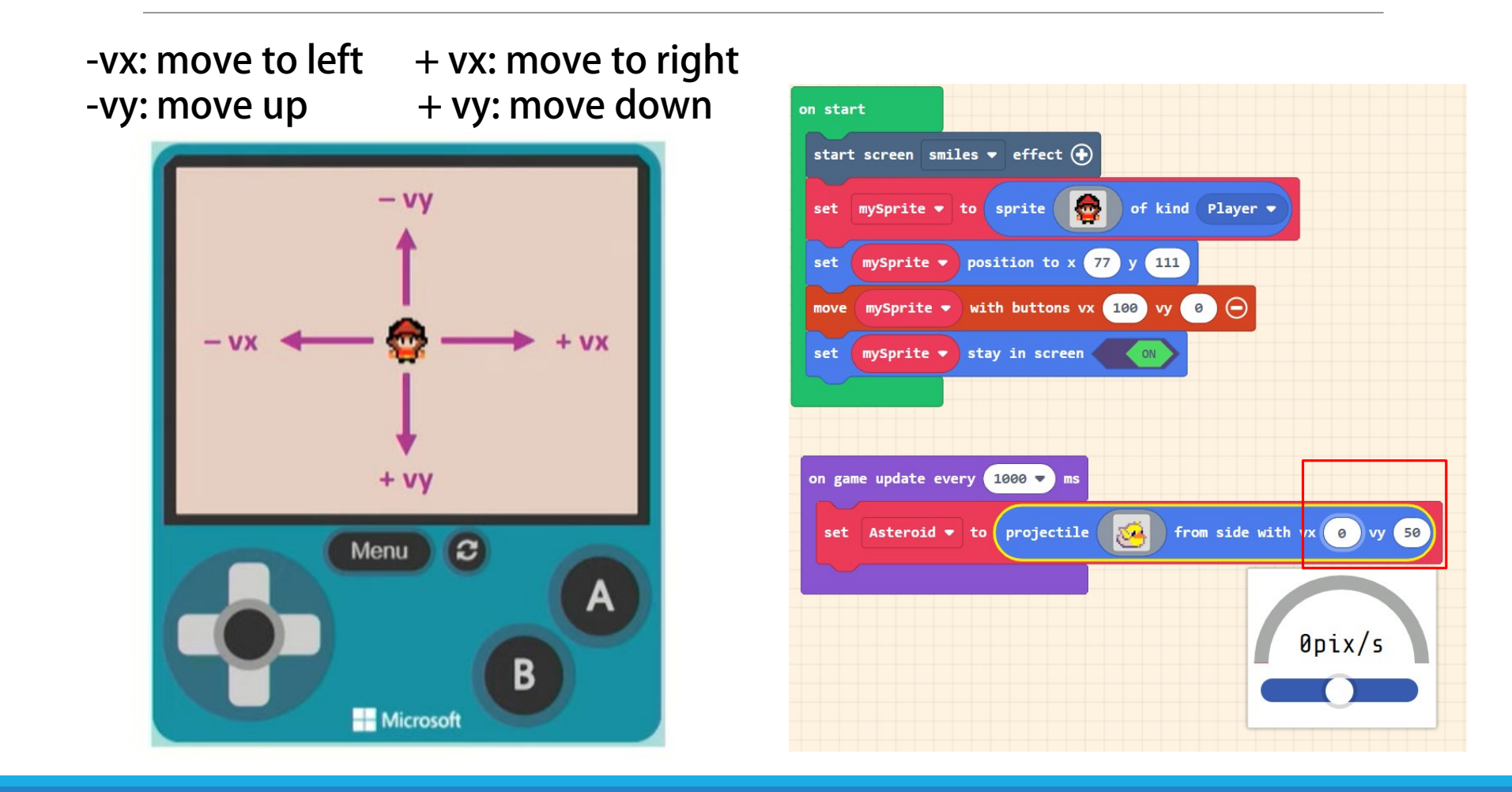

# Result: The projectile is always move down in the left side

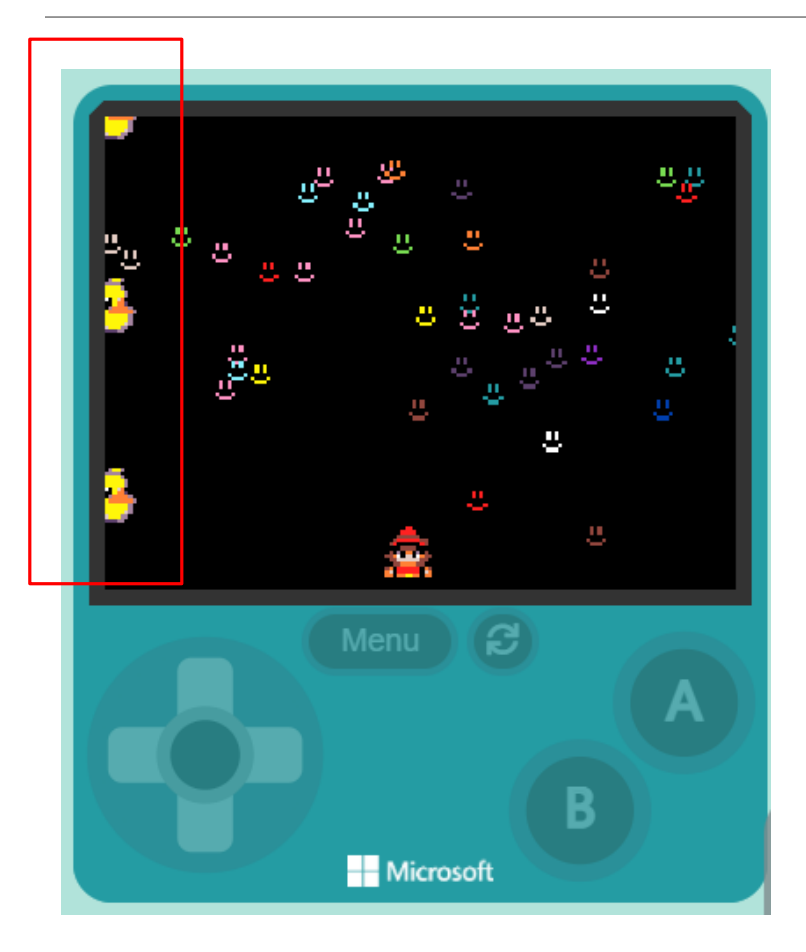

#### 8. Set the Asteroid to fall from random x locations

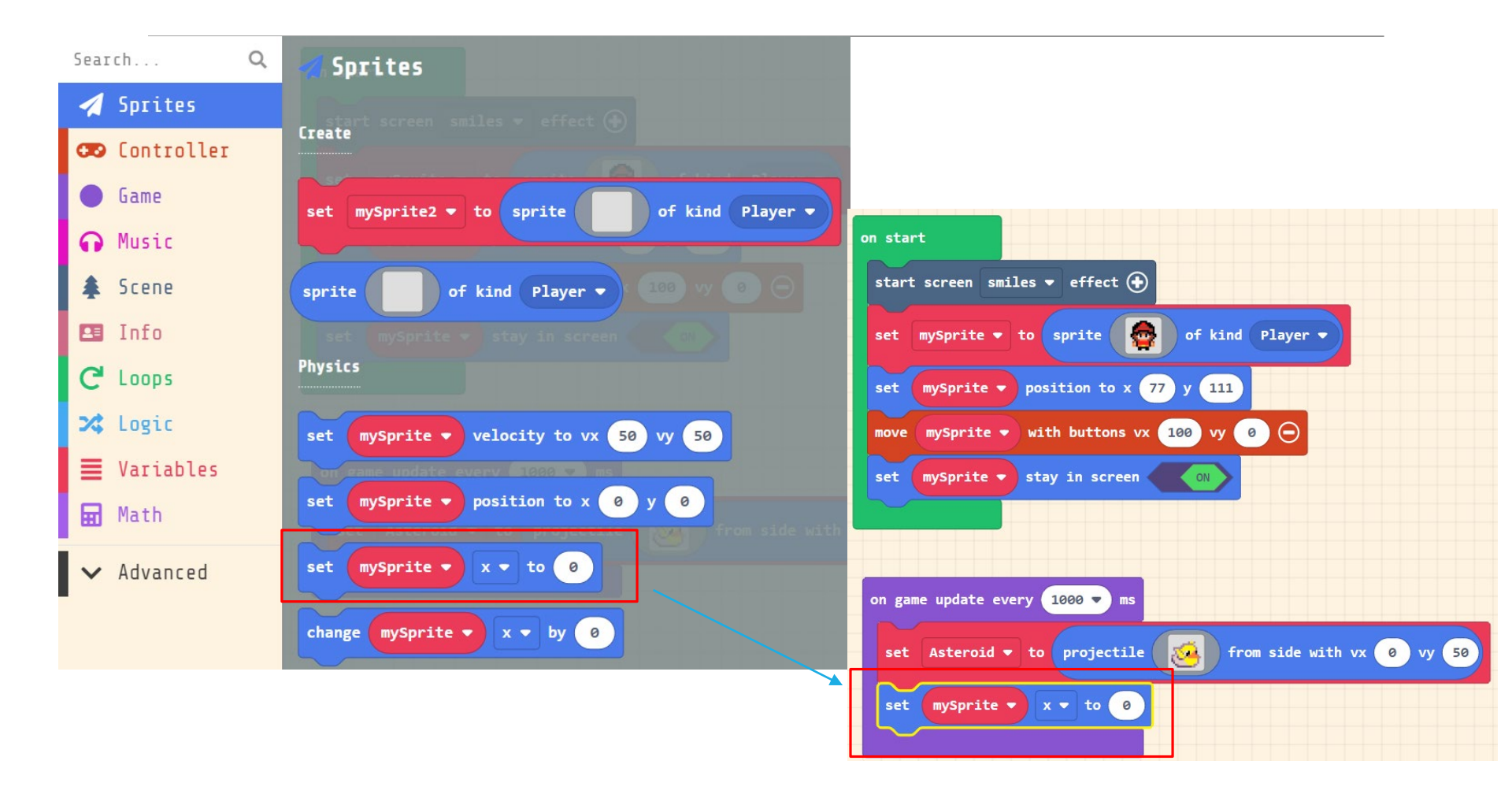

#### 9. Select mySprite -> Asteroid

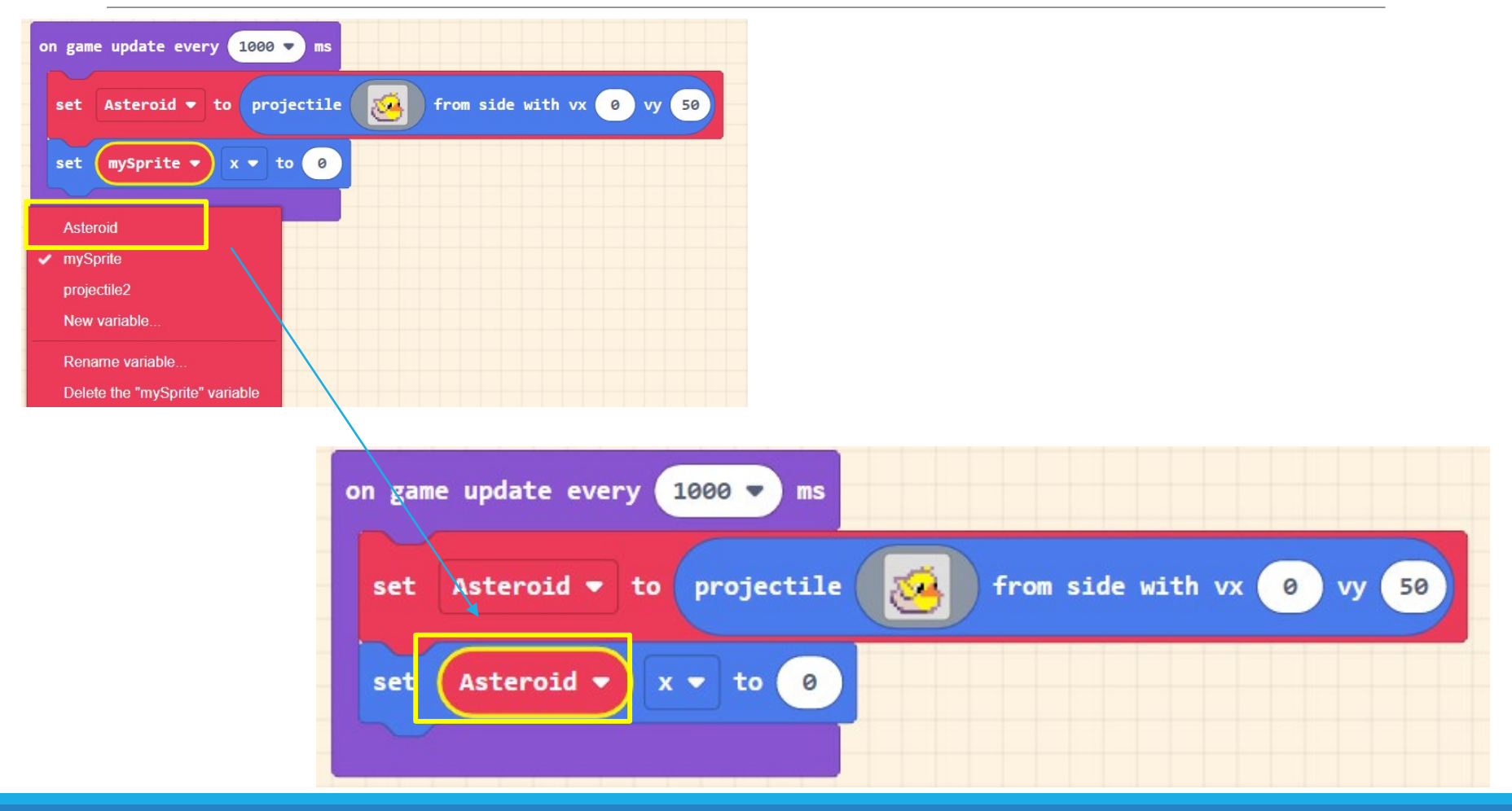

# 10. Set random x location Math ->

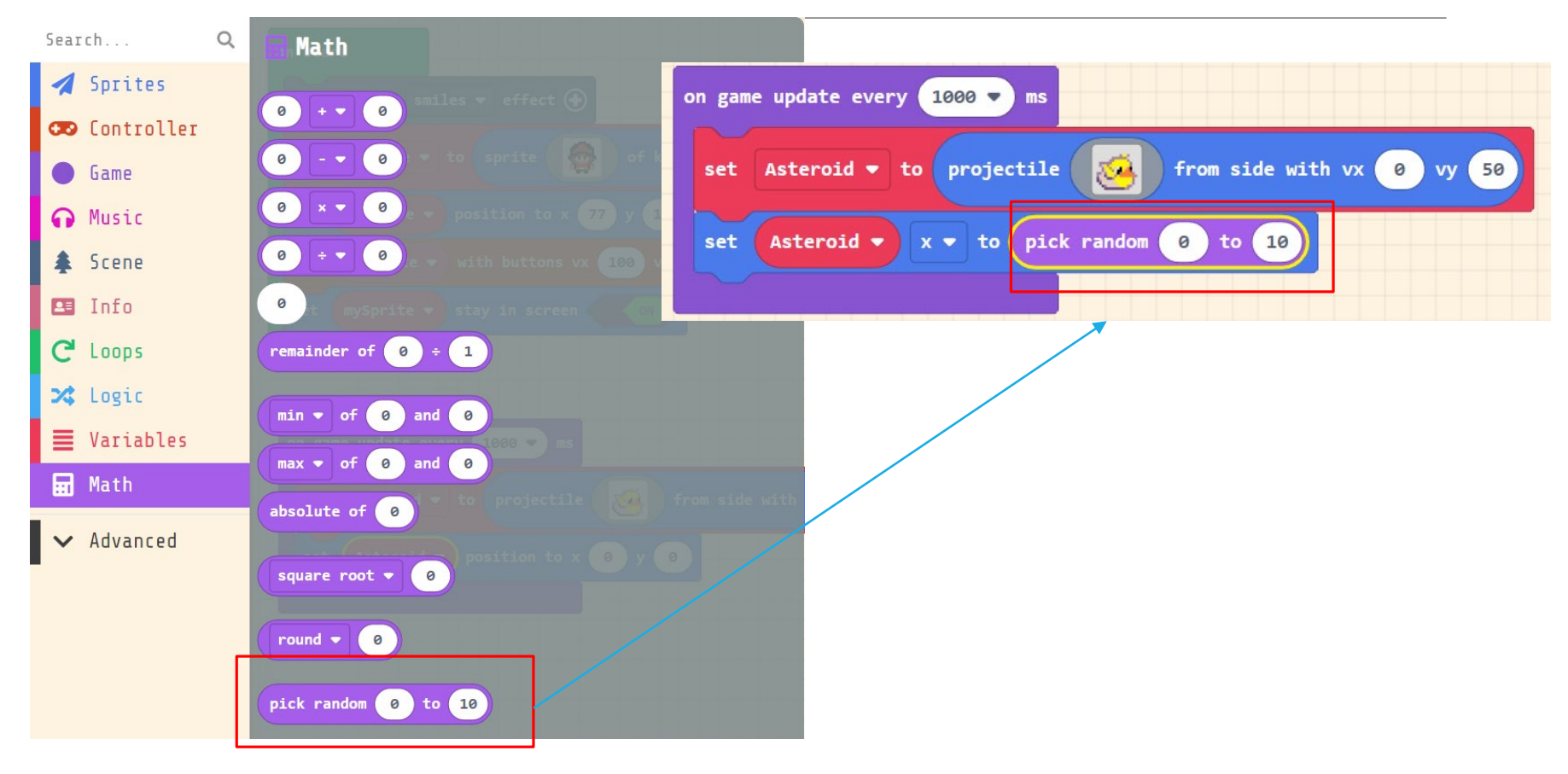

# Use screen width as maximum value of x

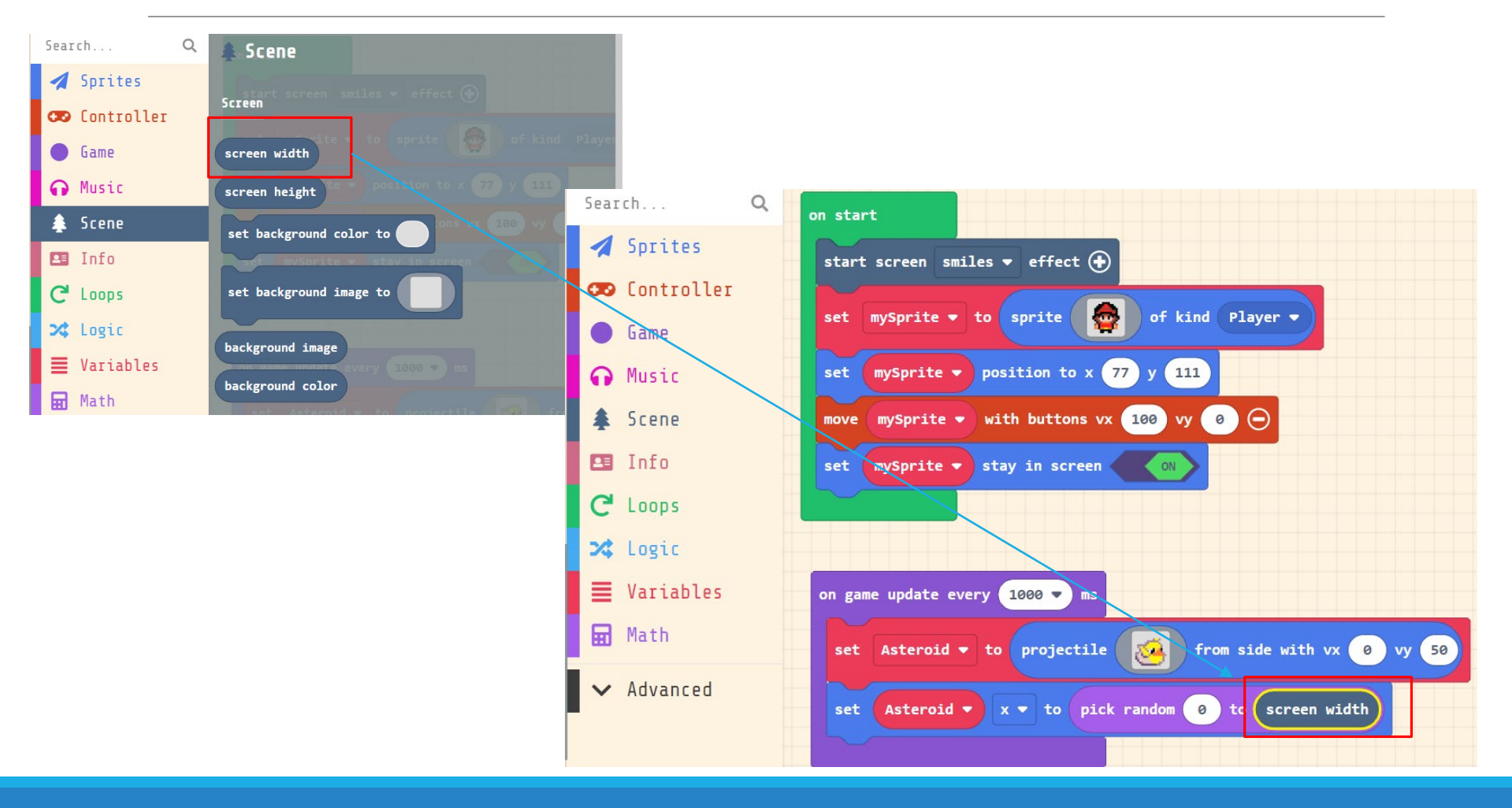

#### Result: All projectiles are falling down randomly in x location every one second

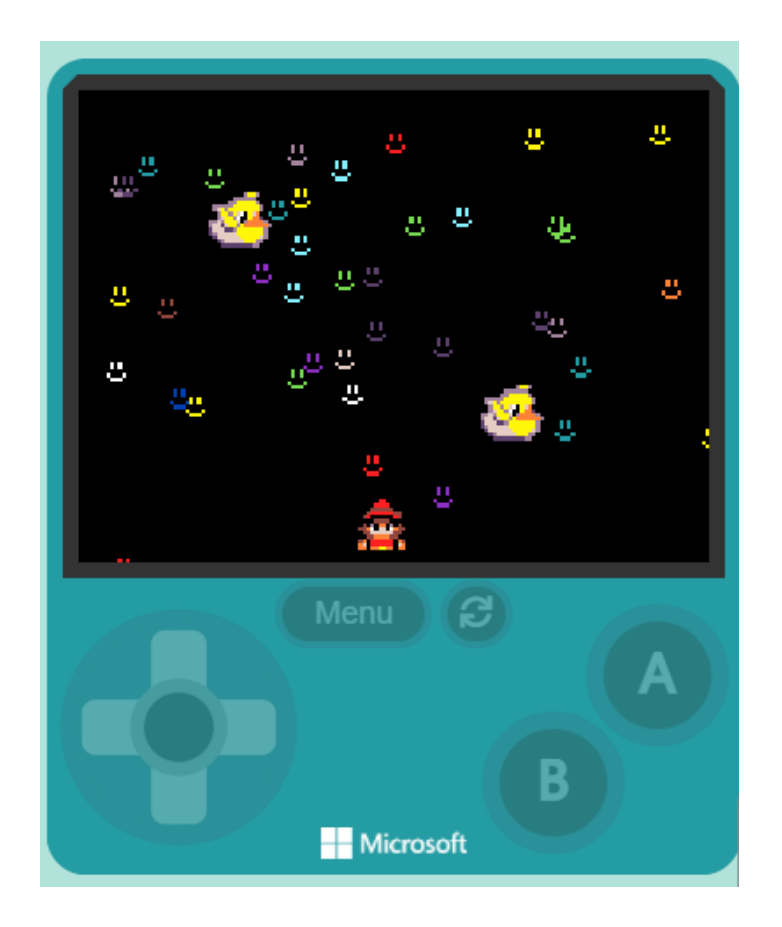

#### 11. Set the type of Sprite

| Search Q             | set projectile <b>v</b> to projectile from side with vx 50 vy   | 50                                                       |
|----------------------|-----------------------------------------------------------------|----------------------------------------------------------|
| 🛃 Sprites            | Awart screen smiles * effect (+)                                |                                                          |
| 😎 Controller         | Overlaps                                                        |                                                          |
| Game                 | set mySprite * to sprite a of kind Player *                     |                                                          |
|                      | on sprite of kind Player  • overlaps otherSprite of kind Player | on start                                                 |
| Scene \$             |                                                                 | start screen smiles 		 effect ↔                          |
| 🖭 Info               | mySprite  voverlaps with otherSprite                            | set mySprite 🔻 to sprite 🙀 of kind Player 🗸              |
| C <sup>e</sup> Loops | set mySprite - kind to Player -                                 | set mySprite v position to x 77 v 111                    |
| 🔀 Logic              |                                                                 | move mySprite , with buttons vx 100 vy 0                 |
| Variables            | mySprite V kind                                                 | set mySprite - stay in screen                            |
|                      |                                                                 |                                                          |
|                      |                                                                 |                                                          |
|                      |                                                                 | on game update every 1000 🗸 ms                           |
|                      |                                                                 | set Asteroid - to projectile 🙀 from side with vx 0 vy 50 |
|                      |                                                                 |                                                          |
|                      | *                                                               | set Asteroid x to pick random o to screen width          |
|                      |                                                                 | set mySprite V kind to Player V                          |

### Set Asteroid -> enemy type

| on game update every 1000 🗸 ms                                                                              | on game update every 1000 🔻 ms                                    |
|----------------------------------------------------------------------------------------------------|-------------------------------------------------------------------|
| set Asteroid <b>v</b> to projectile Asteroid <b>v</b> to projectile <b>v</b> from side with vx <b>v v v</b> | set Asteroid - to projectile 🤯 from side with vx 0 vy 50          |
| set Asteroid • x • to pick random @ to screen width                                                         | set Asteroid <b>v</b> x <b>v</b> to pick random 0 to screen width |
| set mySprite V kind to Player V                                                                             | set Asteroid - kind to Enemy -                                    |
| Asteroid mySprite                                                                                           | Player                                                            |
| projectile2 New variable                                                                                    | Projectile<br>Food                                                |
| Rename variable Delete the "mySprite" variable                                                              | Enemy     Add a new kind                                          |

#### Exercise#2

#### Try to increase the difficulty of game • Speed up the projectiles falling down

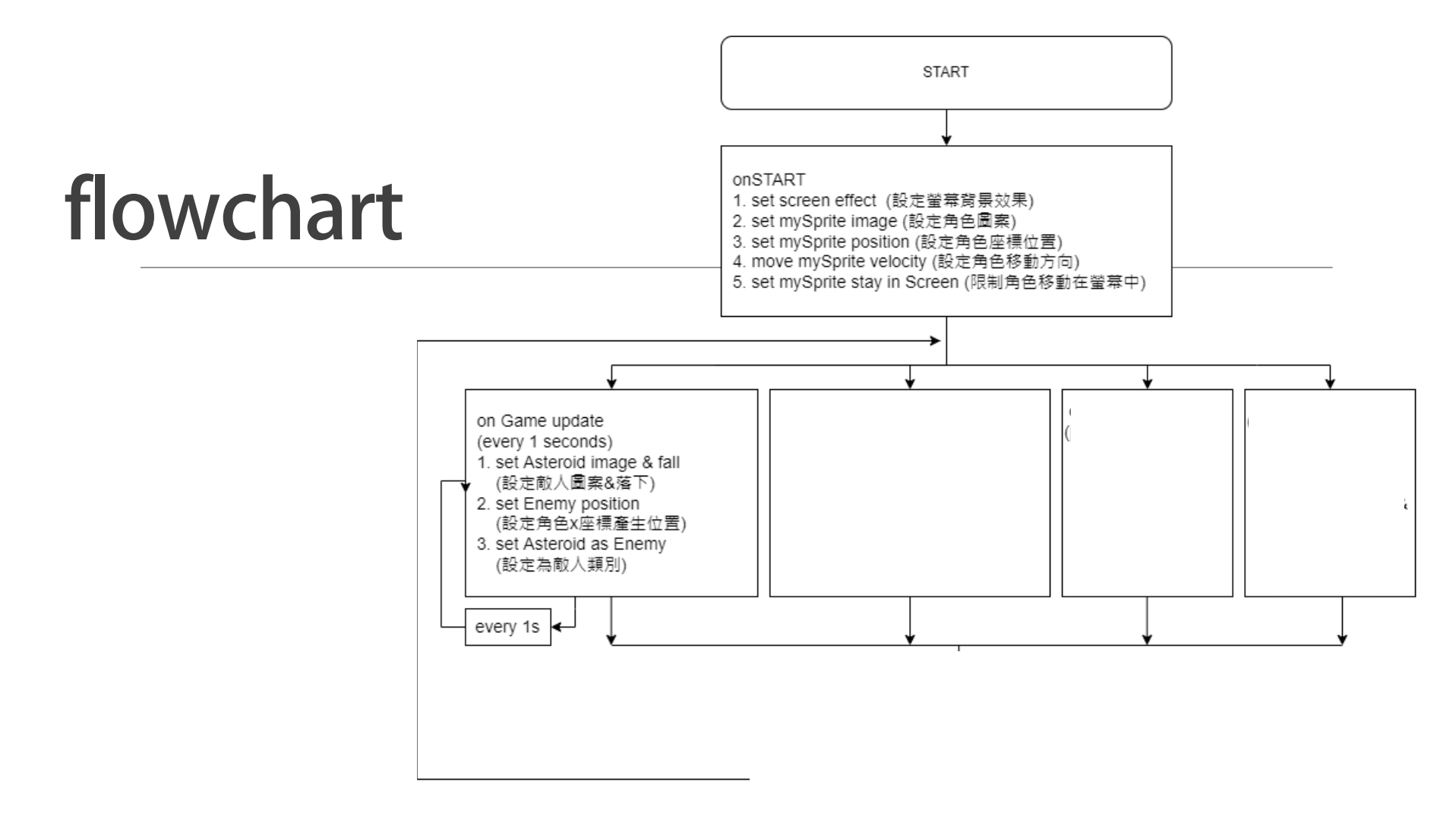

## Part III Button Controller

# 12. Shoot Lasters when you press a button

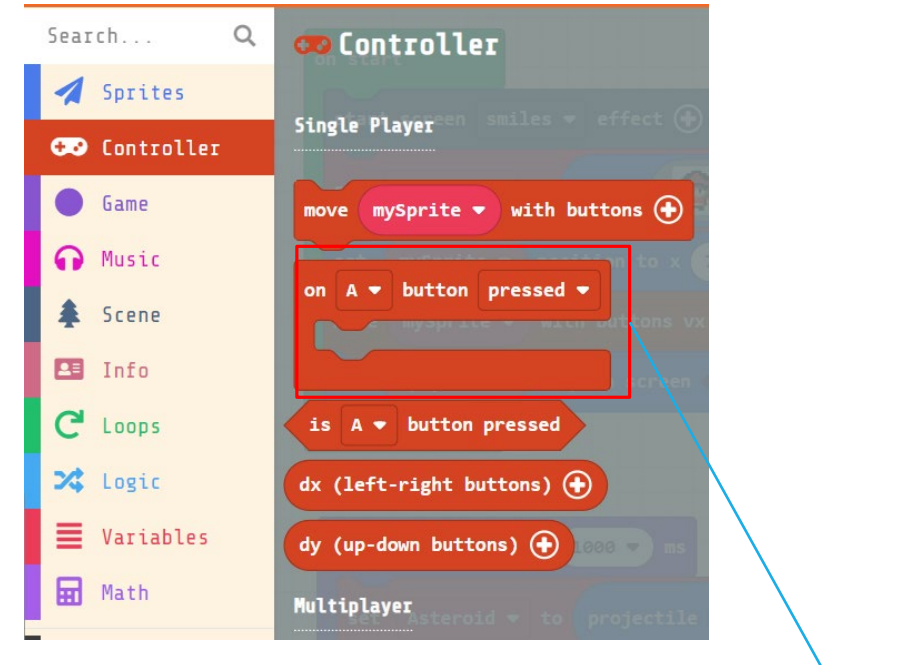

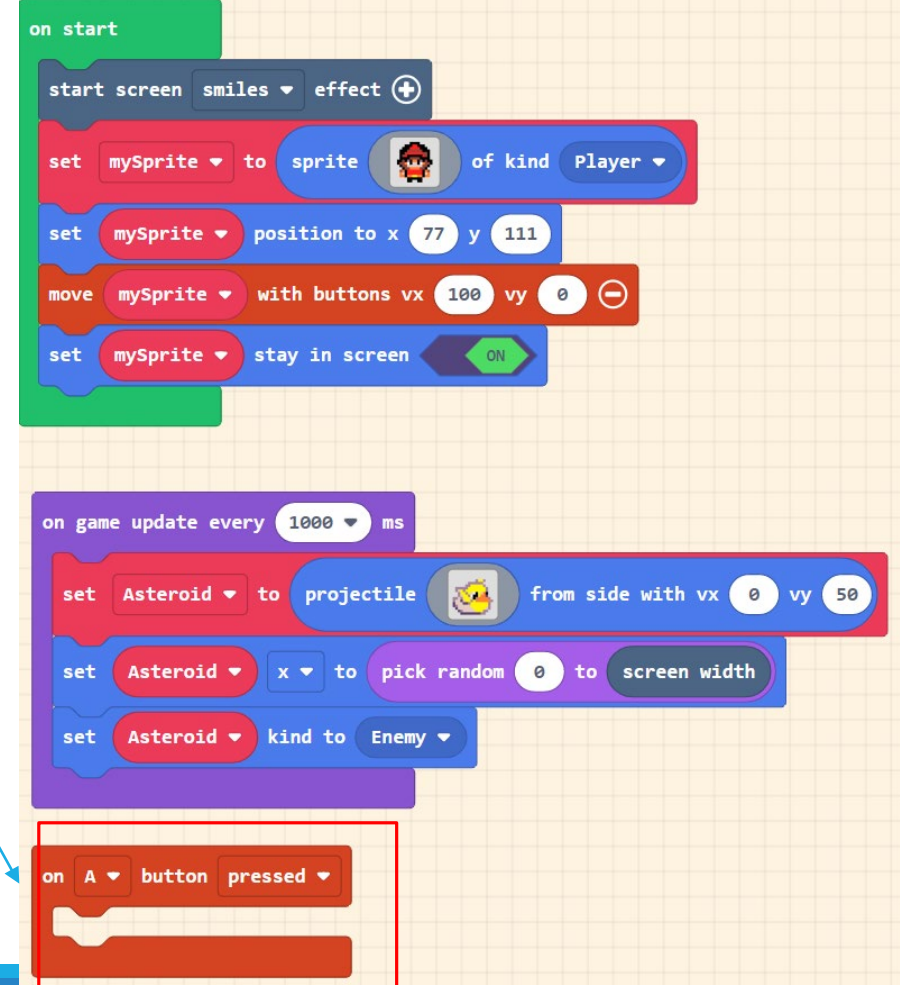

### 13. Set your laser sprite

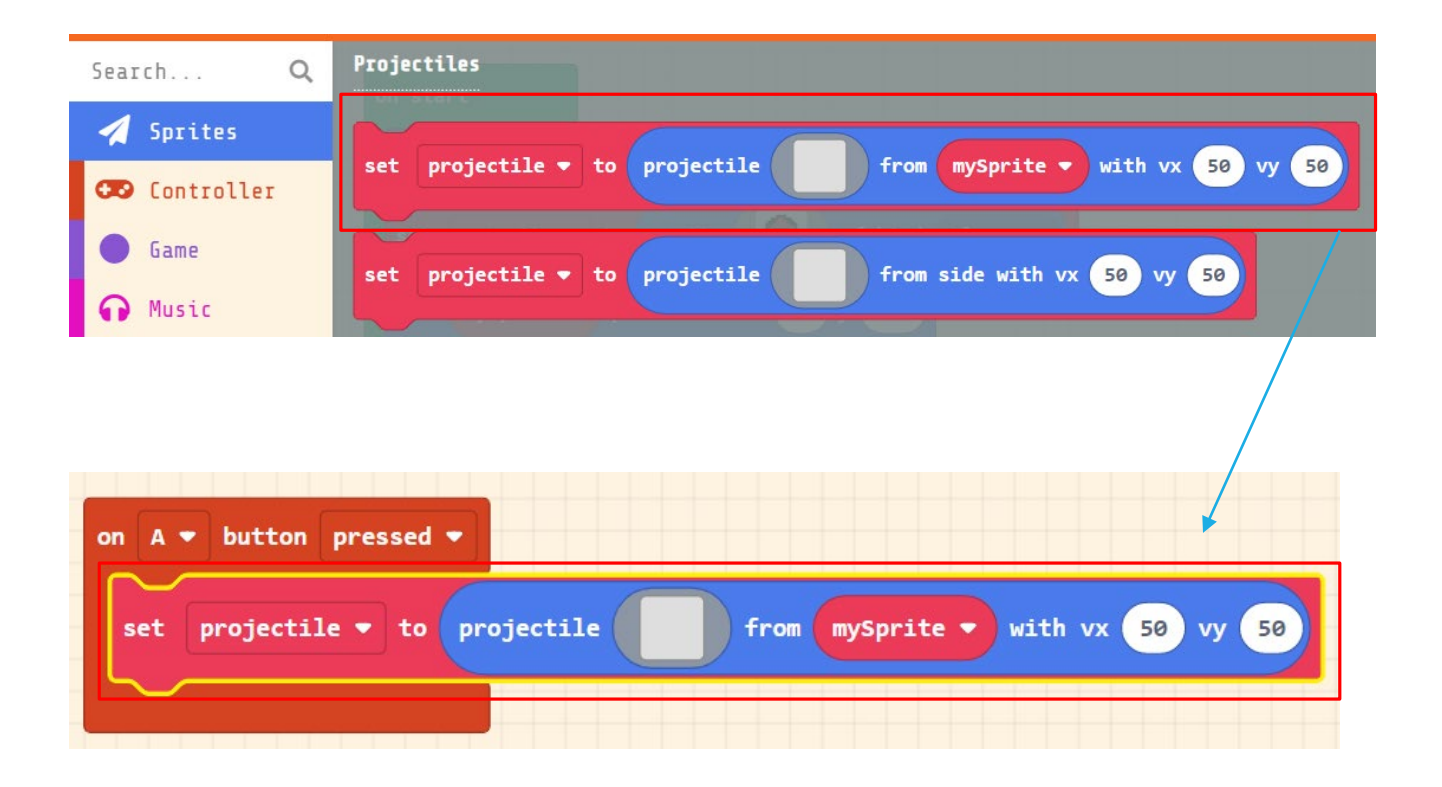

## 13. Design your laser sprite

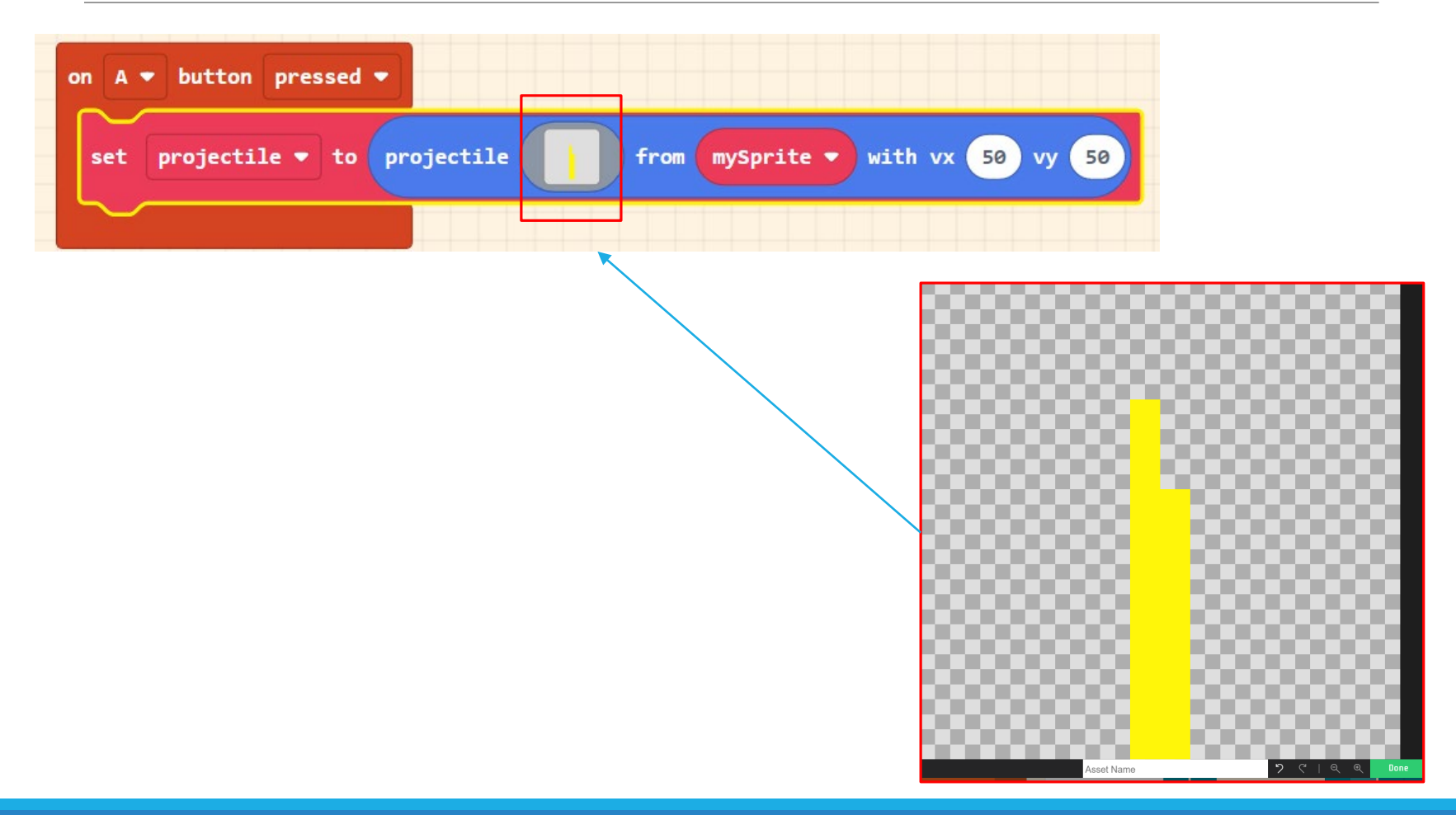

#### 14. Set Laster velocity

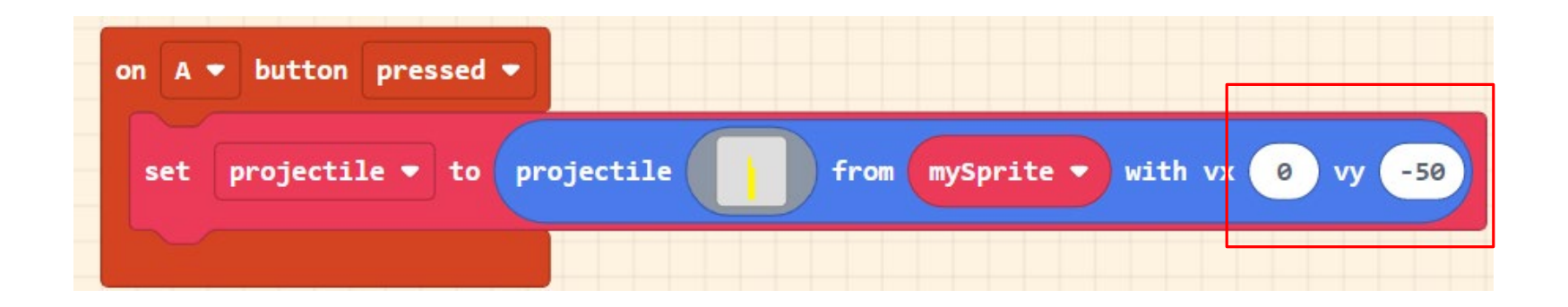

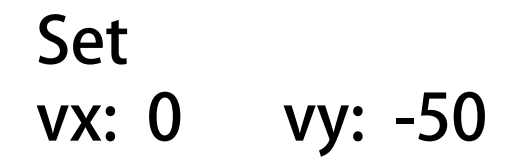

#### Result You can shoot the laster

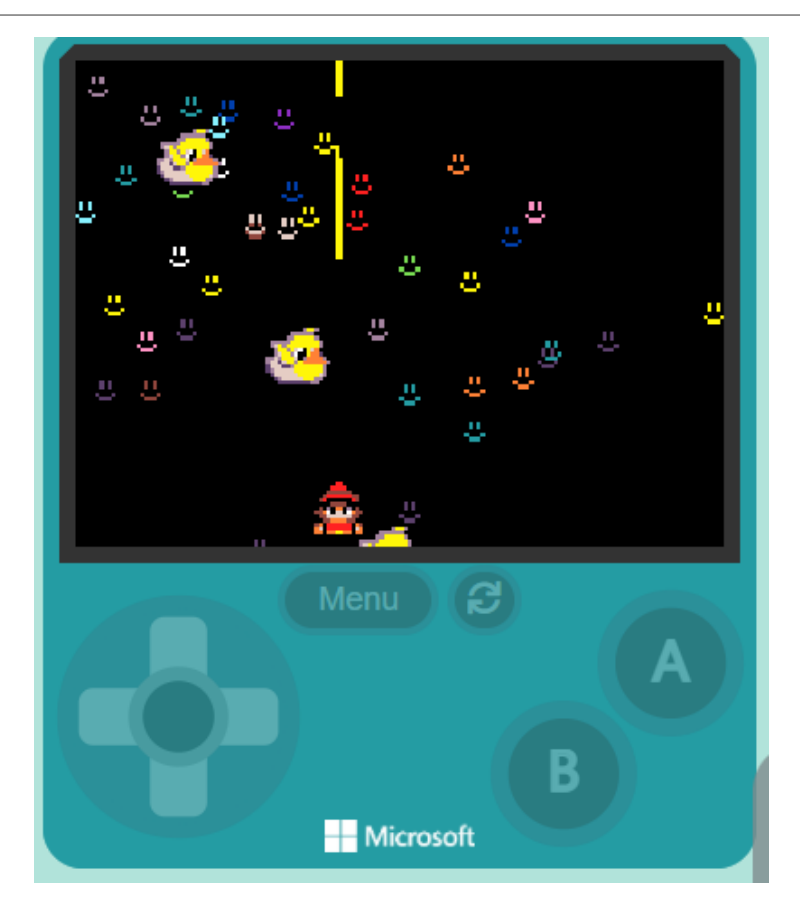

### 15. Add Sound Effect

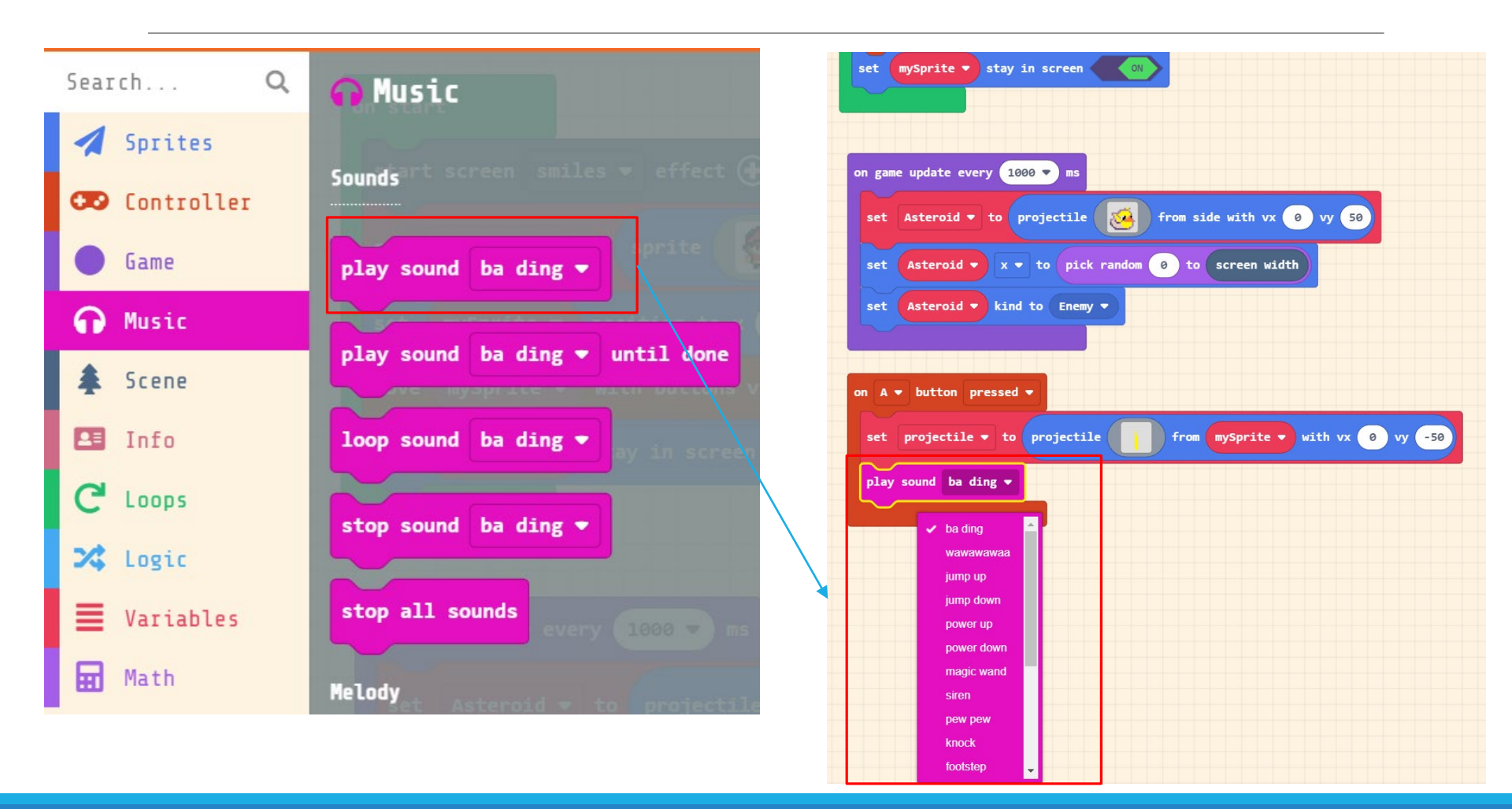

#### Exercise#3

## Select a your favorite sound effect and try it on.

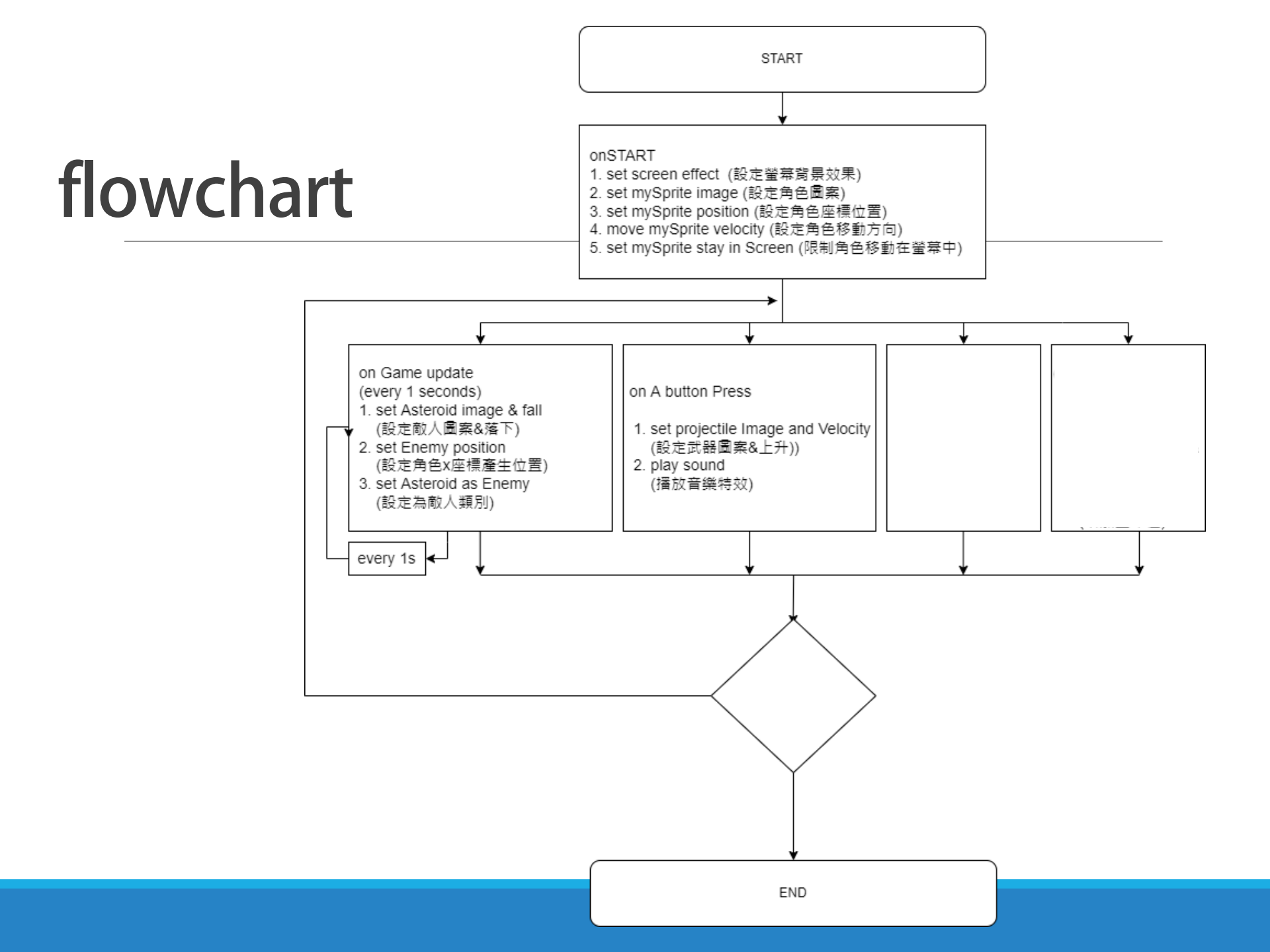

## Part IV. Overlaps detection

# 16. Add overlaps block sprites->overlaps

| Sear | cch        | Q | Overlaps                                                         |
|------|------------|---|------------------------------------------------------------------|
| 1    | Sprites    |   | a find at his and a surplus filler                               |
| œ    | Controller |   | on sprite of kind Player • overlaps othersprite of kind Player • |
|      | Game       |   |                                                                  |
| ດ    | Music      |   | mySprite • overlaps with otherSprite •                           |
| ŧ    | Scene      |   | set mySprite ▼ kind to Player ▼                                  |
|      | Info       |   |                                                                  |
| G    | Loops      |   | mySprite V kind                                                  |
| 24   | Logic      |   | Lifecycle                                                        |
| ≣    | Variables  |   | an exected consiter of kind Dlaven a                             |

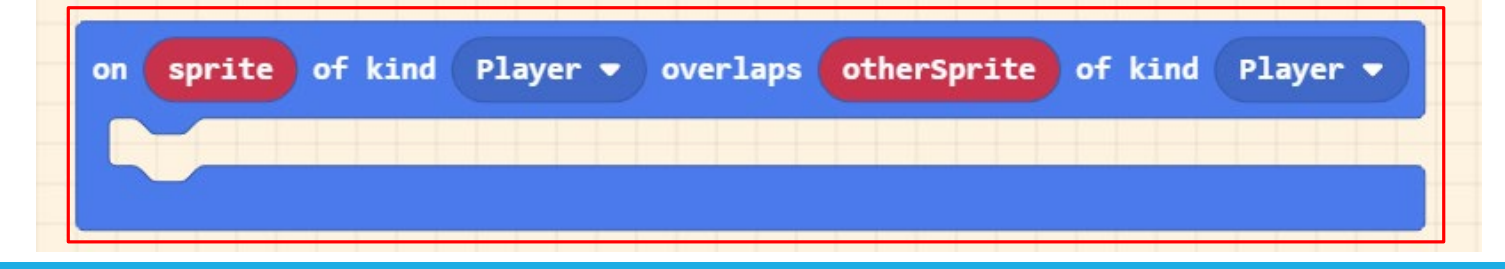

# When an asteroid crashes into your Spaceship

Click on the otherSprite of kind 'Player' -> 'Enemy'

Setup when any asteroid overlaps your spaceship

| on sprite of kind Player - overlaps otherS | prite of kind Enemy -        |
|--------------------------------------------|------------------------------|
|                                            | Player<br>Projectile<br>Food |
|                                            | Enemy                        |

#### 17. Destroy Asteroid

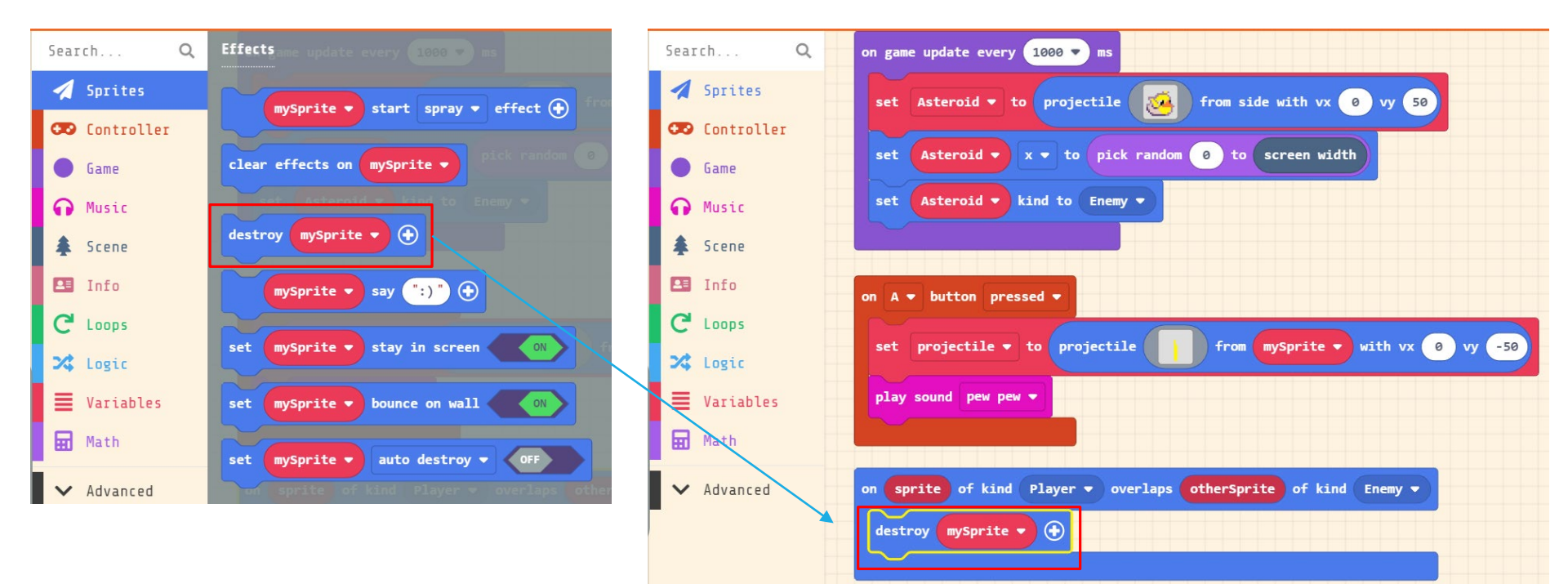

## Set the destroy target

#### Original

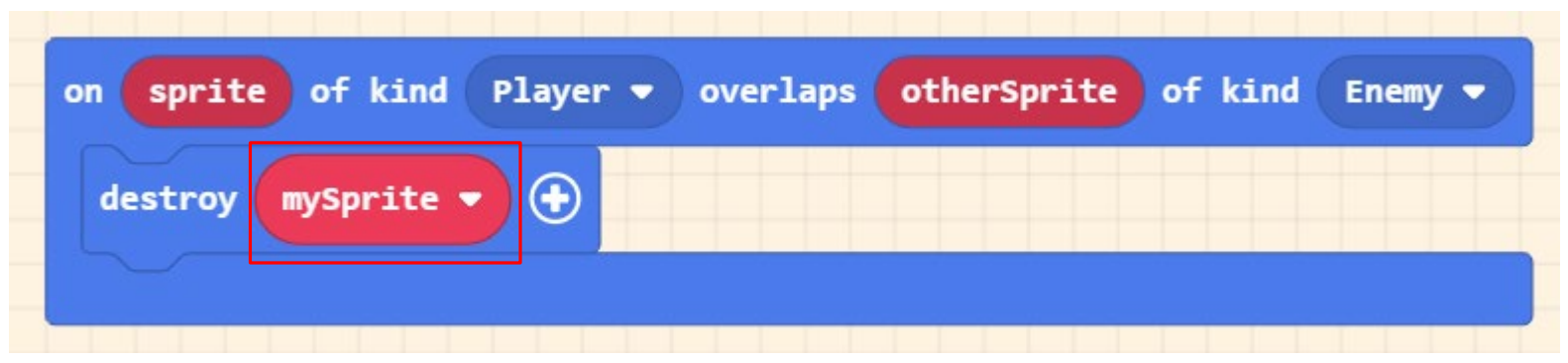

#### Change to

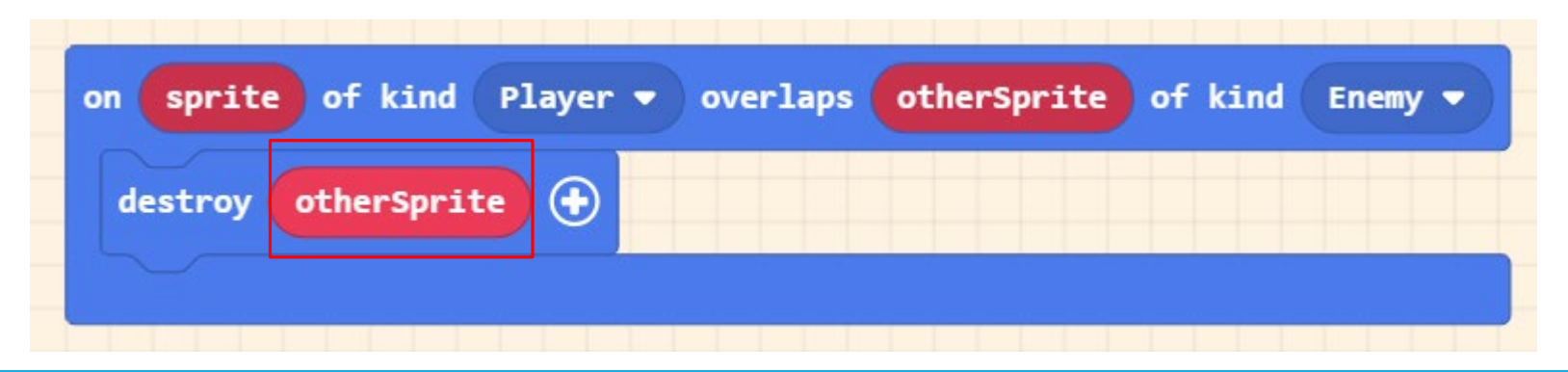

### Add an destroy effect

| on sprite of kind Player • overlaps otherSprite of kind Enemy •<br>destroy otherSprite •<br>on sprite of kind Player • | layer ▼ overlaps otherSprite of kind Enemy ▼                                                                                                    |
|----------------------------------------------------------------------------------------------------|----------------------------------------------------------------------------------------------------|
| destroy otherSprite                                                                                                    | with spray • effert for 500 • ms<br>• spray<br>trail<br>fountain<br>confetti<br>hearts<br>smiles<br>rings<br>fire<br>warm radial<br>cool radial<br>halo |

#### Exercise#4

#### Select a favor crash effect and try it on.

### 17. Add a Camera Shake Effect

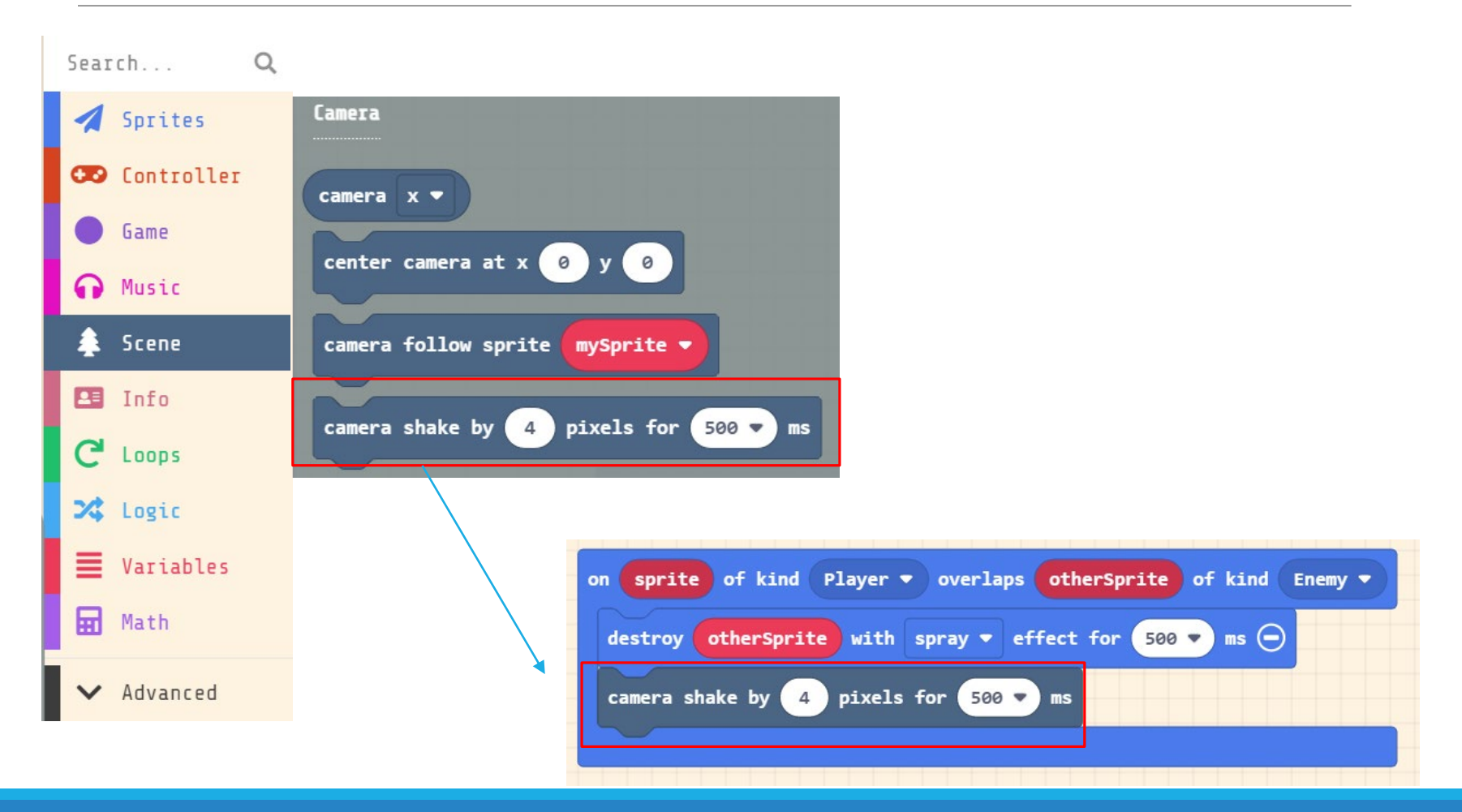

#### 18. Decrease Life of your Spaceship

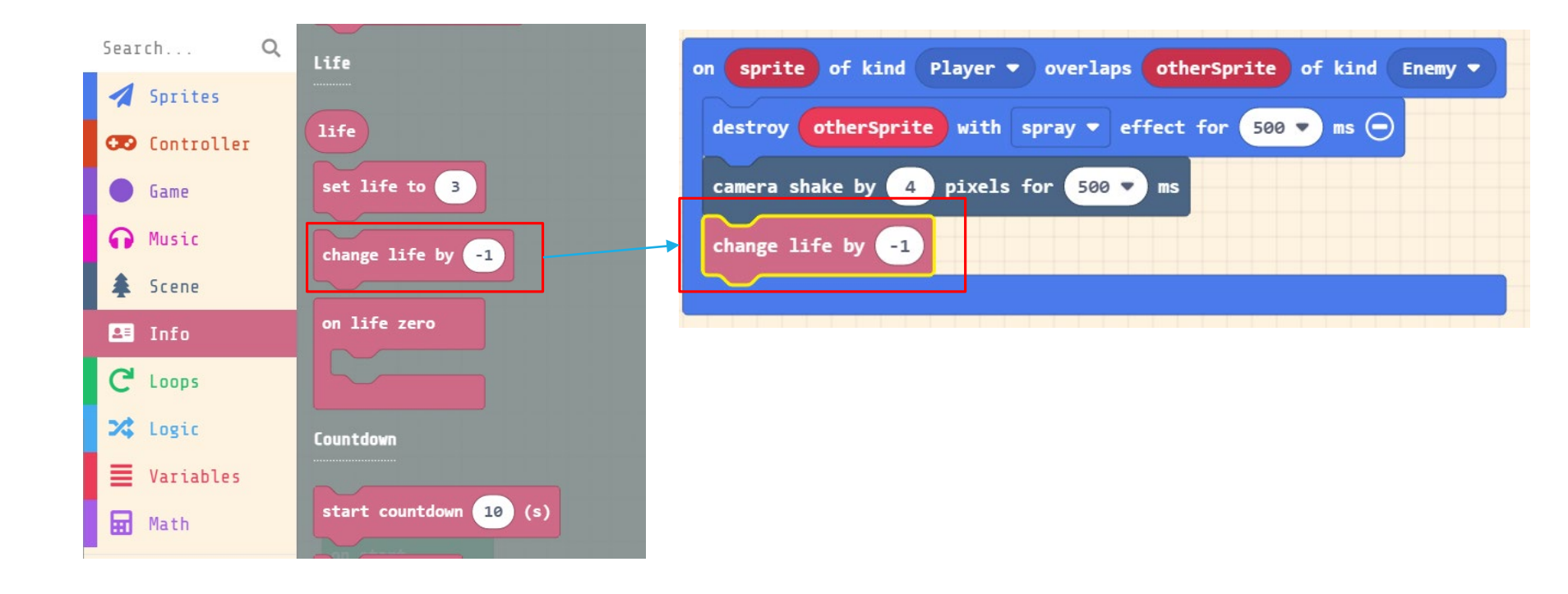

#### Result You can see Life & Game Over

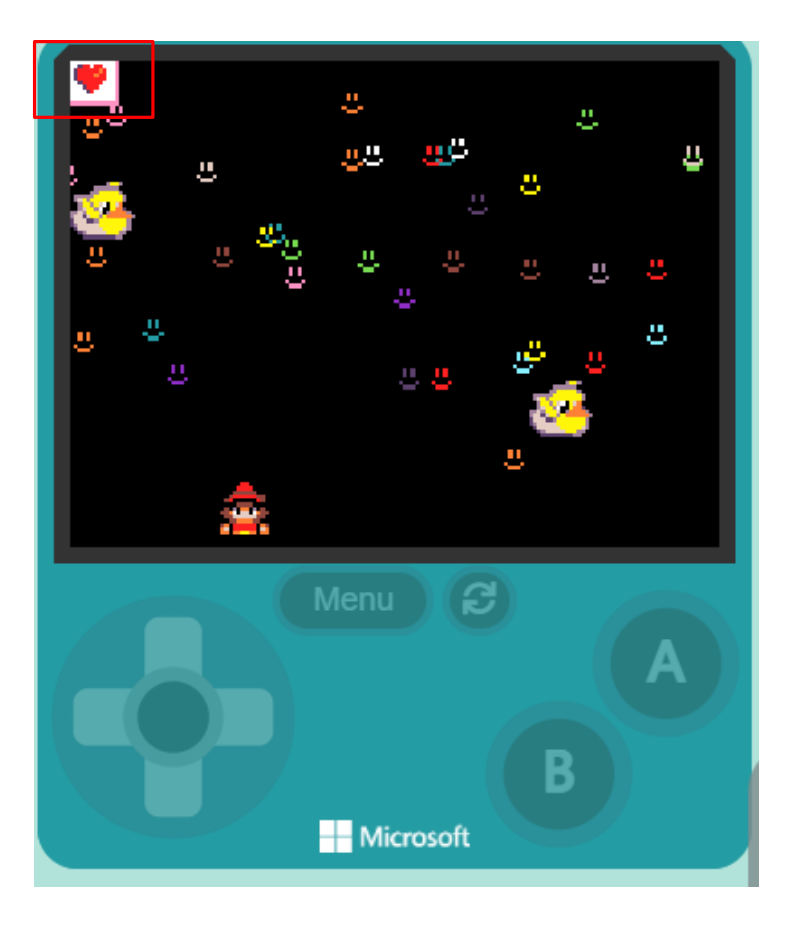

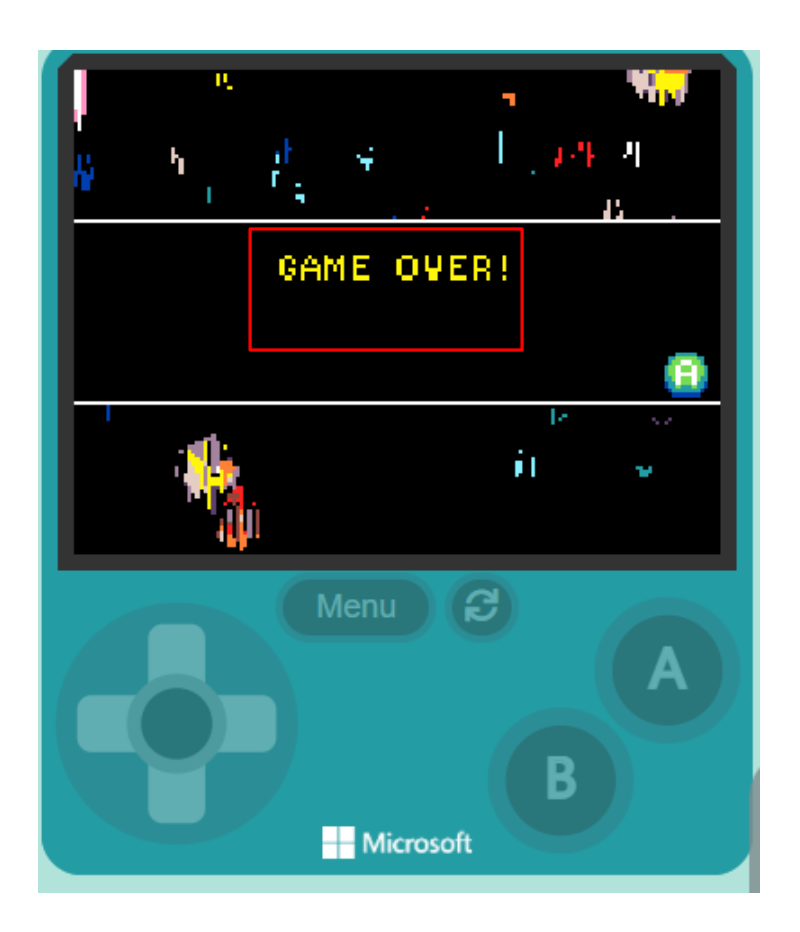

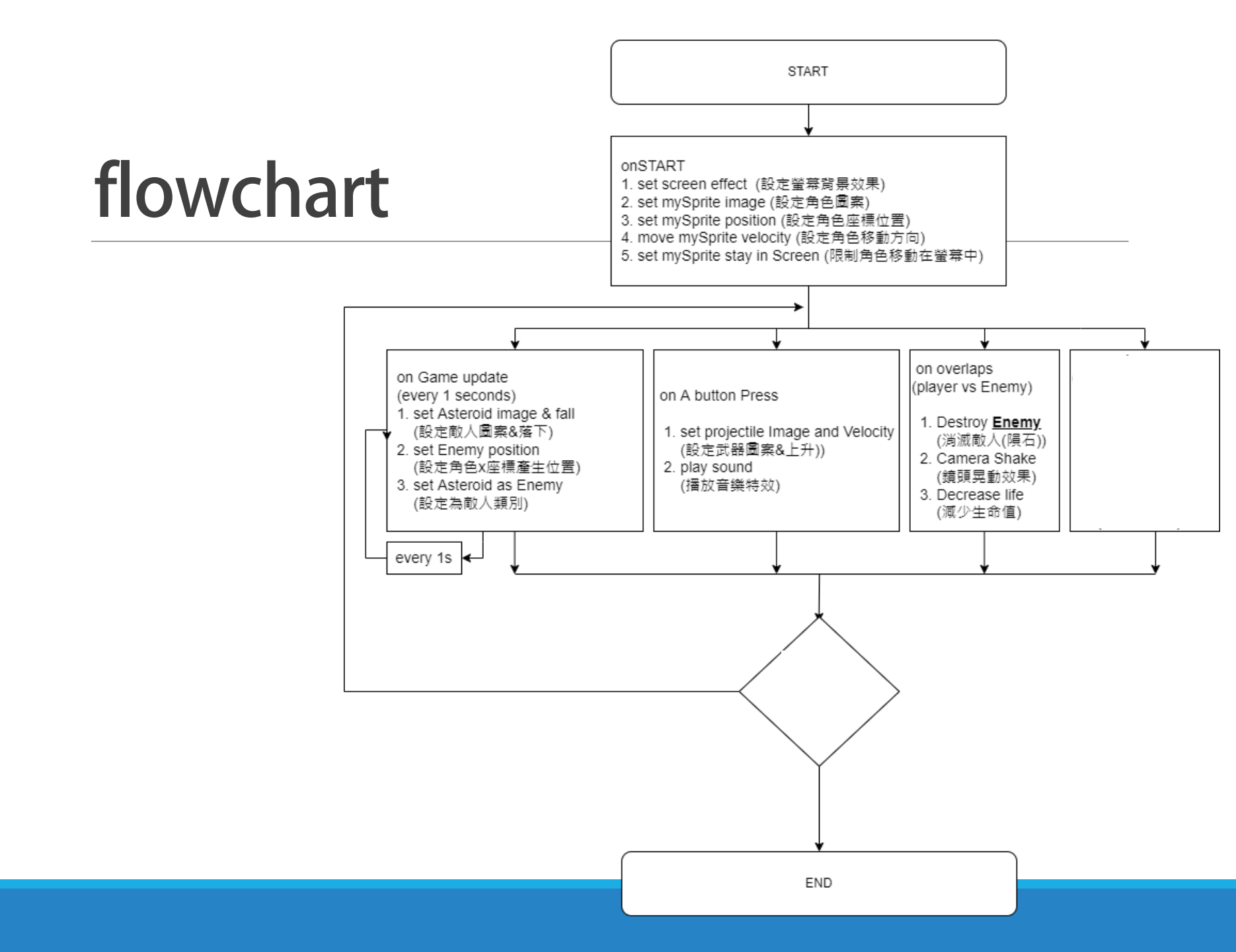

#### Part V. Weapon (Laster) overlaps detection

#### 19. When the laser hits an Asteroid

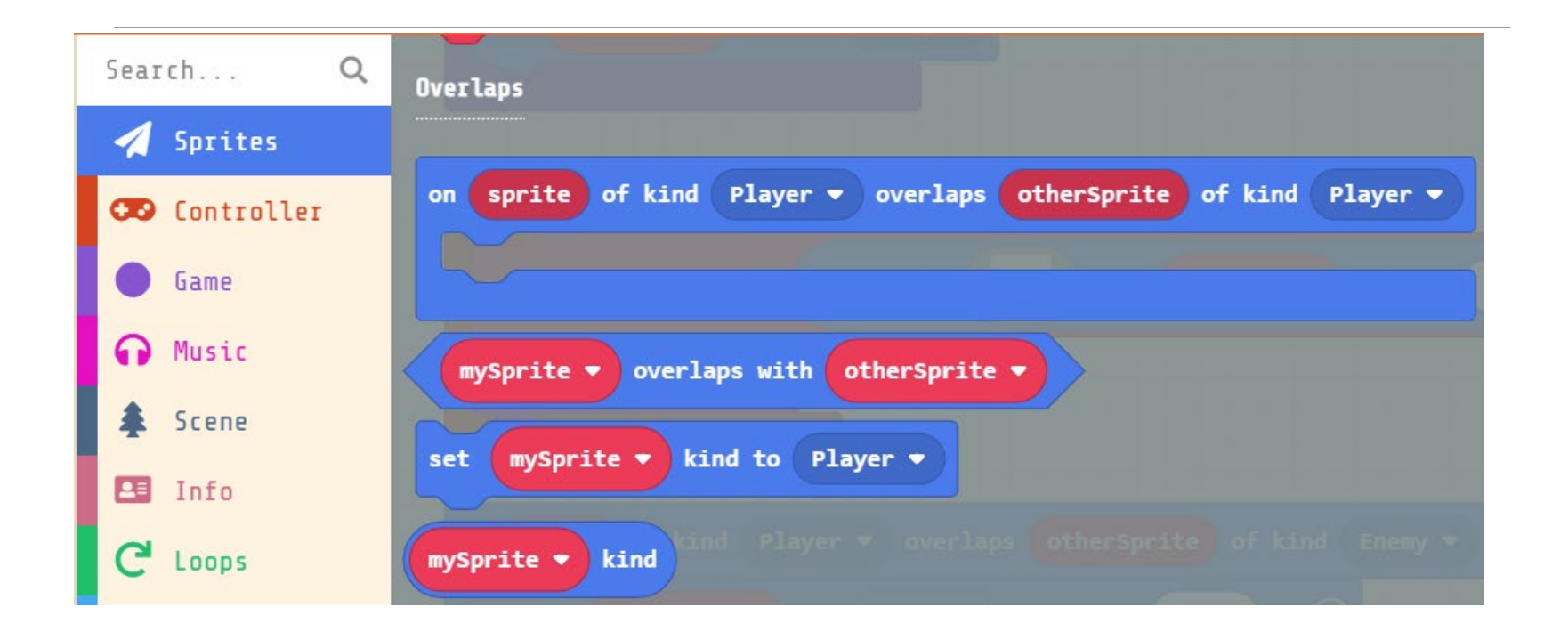
#### Click on the 1<sup>st</sup> Player -> Enemy Click on the 2<sup>nd</sup> Player -> Projectile

#### Original

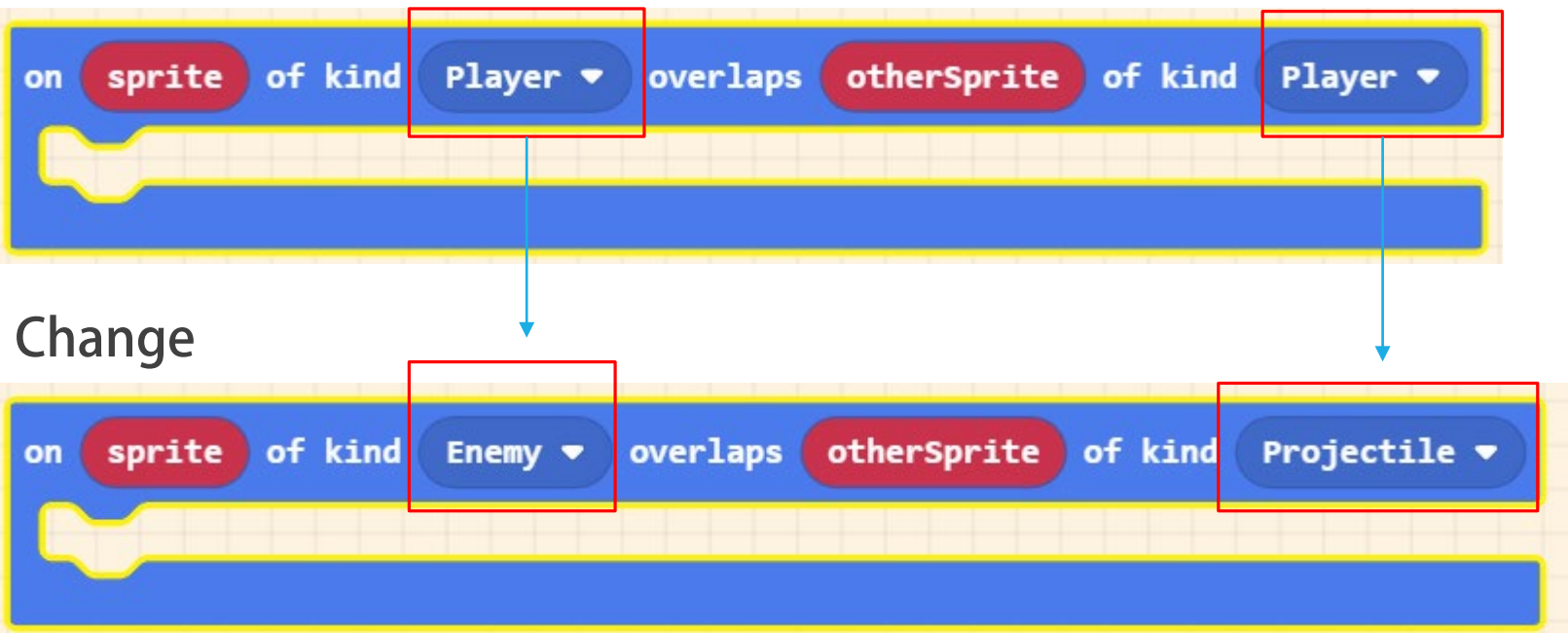

#### 20. Destroy the Laster

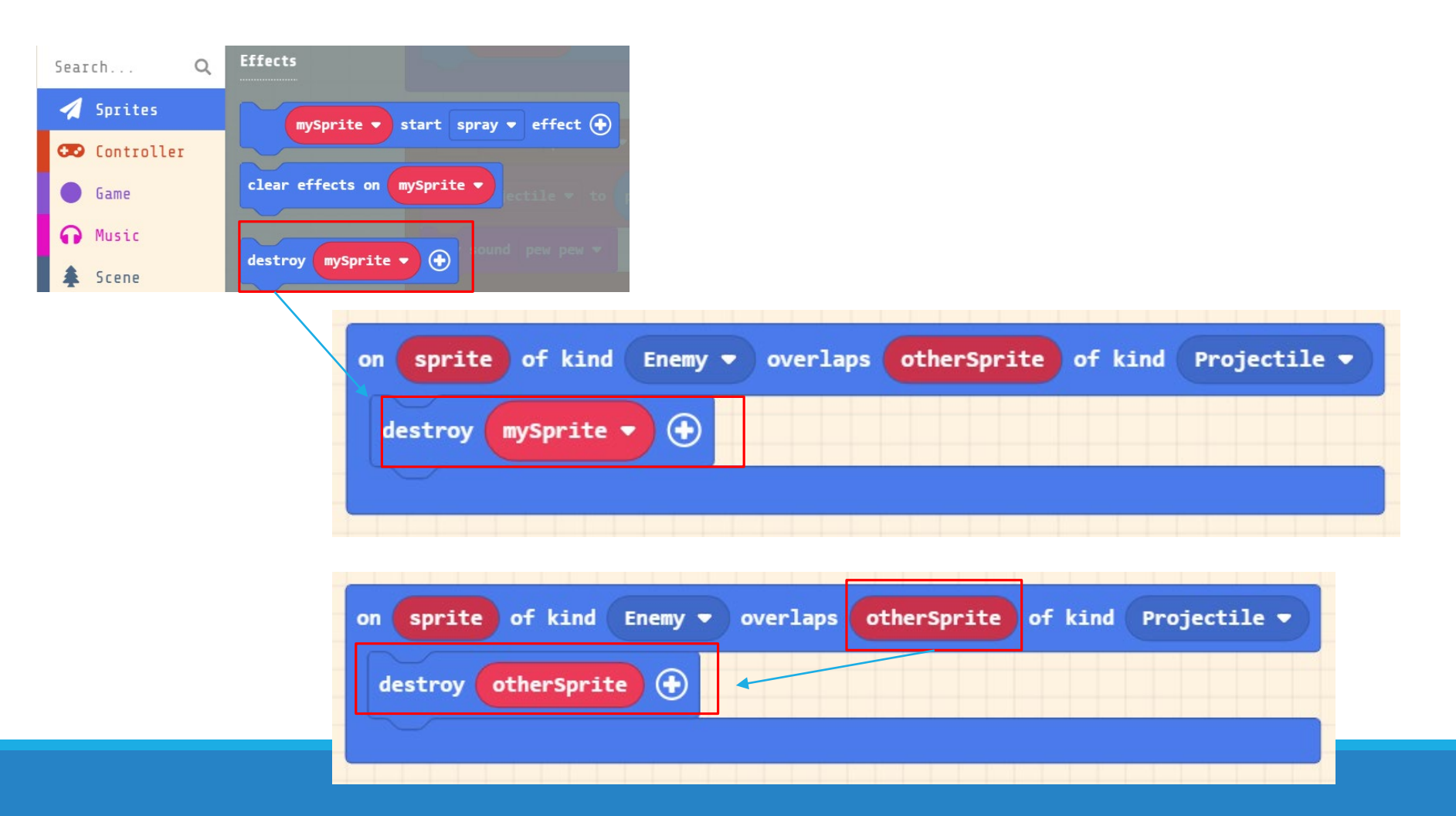

# 21. Destroy the Asteroid

#### Original

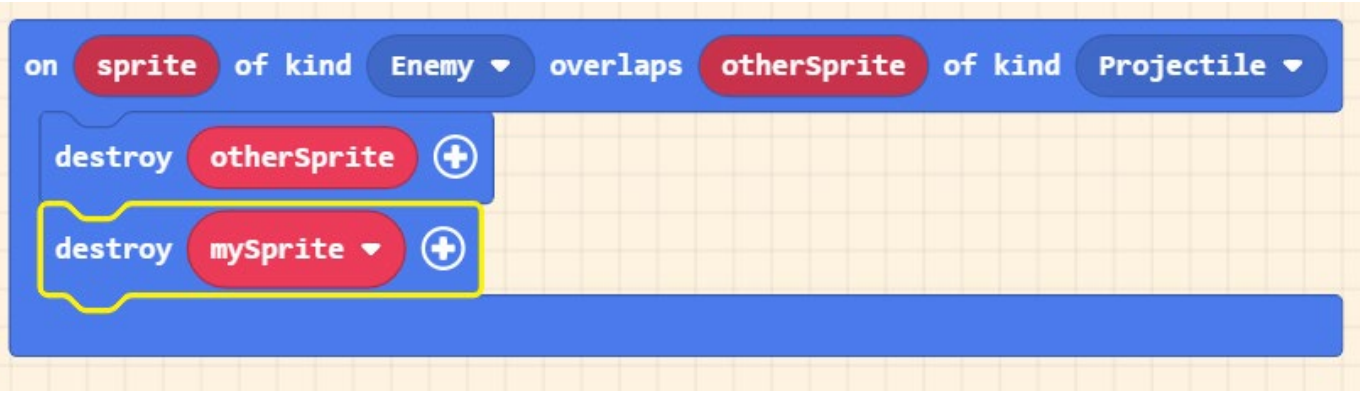

#### Change

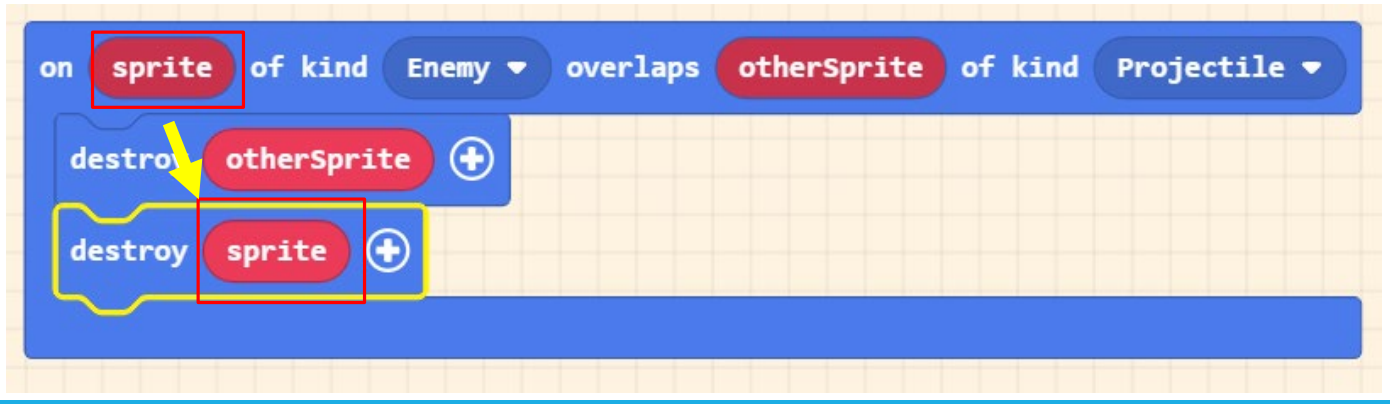

#### 22. Add an Effect when Laster destroy the Asteroid

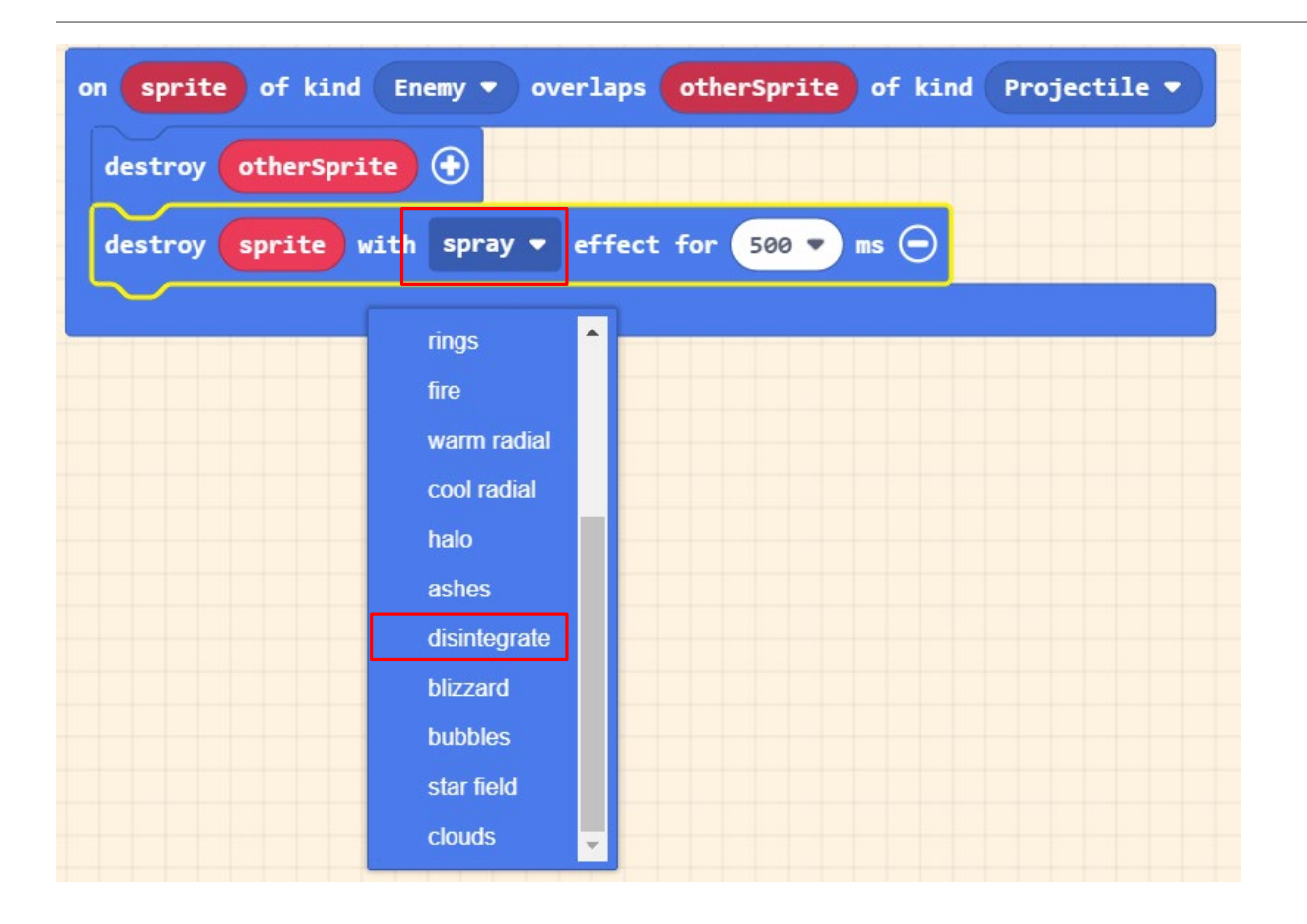

#### 24. Add the Score

| Search Q                                     | 🖽 Info            | on sprite of kind Enemy - overlaps otherSprite of kind Projectile - |
|----------------------------------------------|-------------------|---------------------------------------------------------------------|
| <ul><li>Sprites</li><li>Controller</li></ul> | Score             | destroy otherSprite                                                 |
| ● Game                                       | score             | destroy sprite with spray ▼ effect for 500 ▼ ms ⊖                   |
| Music \$ Scene                               | high score        | change score by 1                                                   |
| Info<br>C Loops                              | change score by 1 |                                                                     |

### **Complete Code**

| ı start                                                                                                    | on A - button pressed -                                             |  |
|----------------------------------------------------------------------------------------------------|---------------------------------------------------------------------|--|
| start screen smiles ▼ effect ④                                                                                                    |                                                                     |  |
| set mySprite 🔻 to sprite 🍖 of kind Player 🗸                                                                                                    | set projectile ▼ to projectile                                      |  |
| set mySprite v position to x 77 y 111                                                                                                    | play sound pew pew 🕶                                                |  |
| move mySprite - with buttons vx 100 vy 0 🕞 a second and a second second s |                                                                     |  |
| set mySprite - stay in screen                                                                                                    | on sprite of kind Player • overlaps otherSprite of kind Enemy •     |  |
|                                                                                                    | destroy otherSprite with spray ▼ effect for 500 ▼ ms ⊖              |  |
| game update every 1000 🔹 ms                                                                                                    | camera shake by 4 pixels for 500 • ms                               |  |
| set Asteroid 🔻 to projectile 🤯 from side with vx 0 vy 50                                                                                                    | change life by -1                                                   |  |
| set Asteroid V X V to pick random 0 to screen width                                                                                                    |                                                                     |  |
| set Asteroid - kind to Enemy -                                                                                                    | on sprite of kind Enemy • overlaps otherSprite of kind Projectile • |  |
|                                                                                                    | destroy otherSprite                                                 |  |
|                                                                                                    | destroy sprite with spray ▼ effect for 500 ▼ ms ⊖                   |  |
|                                                                                                    | change score by 1                                                   |  |

### **Python version**

```
1
     def on_a_pressed():
                                                                                    40
2
         global projectile
         projectile = sprites.create projectile from sprite(img("""...
3 >
                                                                                    41
             """).
20
                                                                                    42
21
             mySprite,
22
             0,
                                                                                                """),
23
             -50)
                                                                                    60
24
         music.pew pew.play()
                                                                                    61
     controller.A.on event(ControllerButtonEvent.PRESSED, on a pressed)
25
                                                                                    62
26
     def on on overlap(sprite, otherSprite):
27
                                                                                    63
         otherSprite.destrov()
28
                                                                                    64
29
         sprite.destroy(effects.spray, 500)
                                                                                    65
30
         info.change_score_by(1)
     sprites.on overlap(SpriteKind.enemy, SpriteKind.projectile, on on overlap)
31
                                                                                    66
32
                                                                                    67
     def on on overlap2(sprite2, otherSprite2):
33
                                                                                    68 >
         otherSprite2.destroy(effects.spray, 500)
34
35
         scene.camera_shake(4, 500)
                                                                                    85
36
         info.change life by(-1)
                                                                                    86
                                                                                                      0,
     sprites.on_overlap(SpriteKind.player, SpriteKind.enemy, on_on_overlap2)
37
                                                                                    87
                                                                                    88
```

```
Asteroid: Sprite = None
39
     projectile: Sprite = None
     mySprite: Sprite = None
     effects.smiles.start screen effect()
43 > mySprite = sprites.create(img("""...
         SpriteKind.player)
     mySprite.set position(77, 111)
     controller.move sprite(mySprite, 100, 0)
     mySprite.set stay in screen(True)
     def on update interval():
         global Asteroid
         Asteroid = sprites.create projectile from side(img("""...
             """),
             50)
         Asteroid.x = randint(0, scene.screen width())
         Asteroid.set kind(SpriteKind.enemy)
89
     game.on update interval(1000, on update interval)
90
91
```

#### JavaScript version

```
controller.A.onEvent(ControllerButtonEvent.Pressed, function on_a_pressed() {
1
2
3 >
         projectile = sprites.createProjectileFromSprite(img` ...
              , mySprite, 0, -50)
20
21
         music.pewPew.play()
22
     })
     sprites.onOverlap(SpriteKind.Enemy, SpriteKind.Projectile, function on on overlap(Sprite: Sprite, otherSprite: Sprite) {
23
24
         otherSprite.destrov()
         sprite.destroy(effects.spray, 500)
25
         info.changeScoreBy(1)
26
27
     })
     sprites.onOverlap(SpriteKind.Player, SpriteKind.Enemy, function on overlap2(sprite2: Sprite, otherSprite2: Sprite) {
28
         otherSprite2.destroy(effects.spray, 500)
29
30
         scene.cameraShake(4, 500)
         info.changeLifeBy(-1)
31
32
     })
    let Asteroid : Sprite = null
33
    let projectile : Sprite = null
34
    let mySprite : Sprite = null
35
     effects.smiles.startScreenEffect()
36
37 > mySprite = sprites.create(img` ...
         `, SpriteKind.Player)
54
     mySprite.setPosition(77, 111)
55
     controller.moveSprite(mySprite, 100, 0)
56
     mySprite.setStayInScreen(true)
57
     game.onUpdateInterval(1000, function on_update interval() {
58
59
60 >
         Asteroid = sprites.createProjectileFromSide(img` ...
77
             `, 0, 50)
         Asteroid.x = randint(0, scene.screenWidth())
78
         Asteroid.setKind(SpriteKind.Enemy)
79
    })
80
```

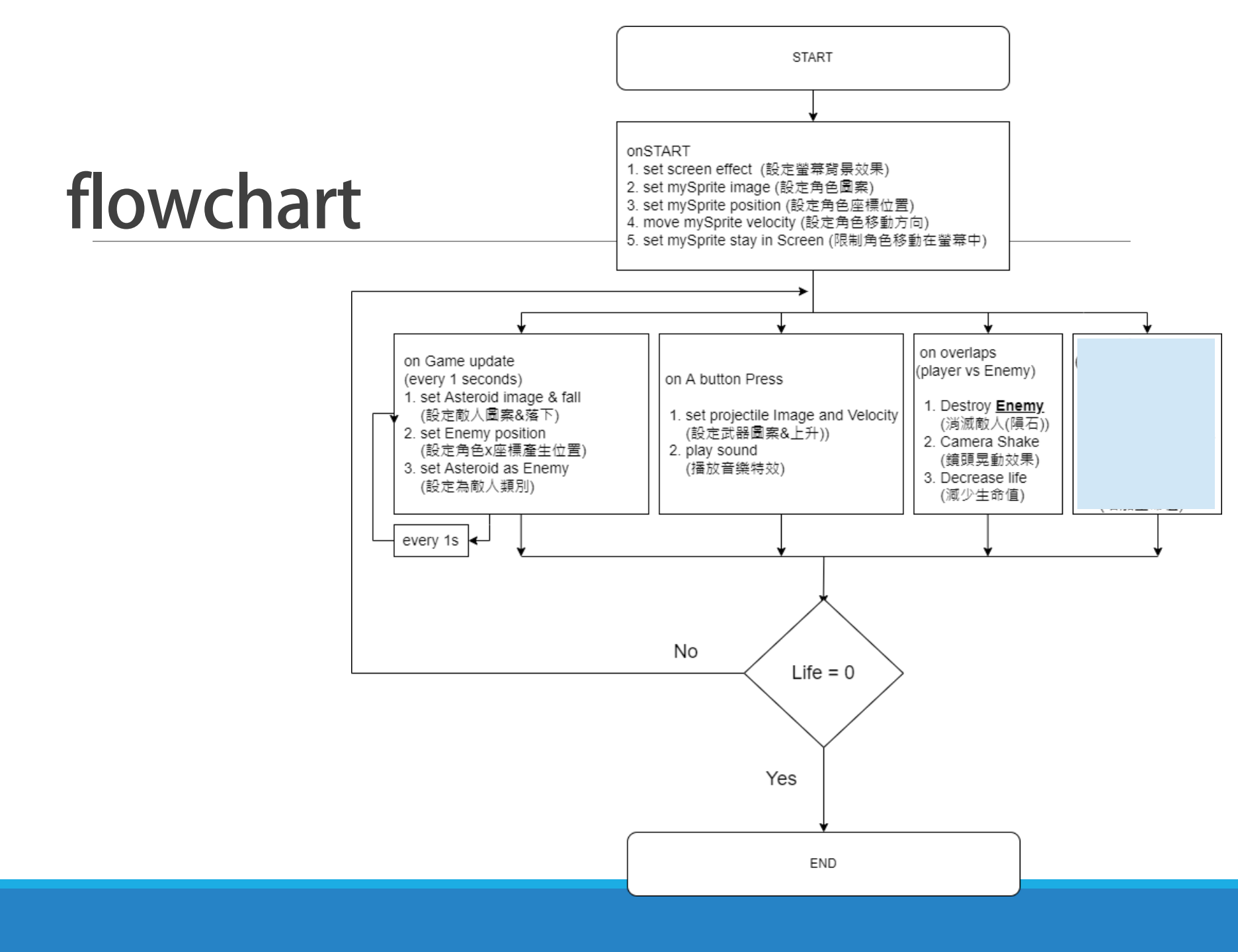

#### 25. Share your game

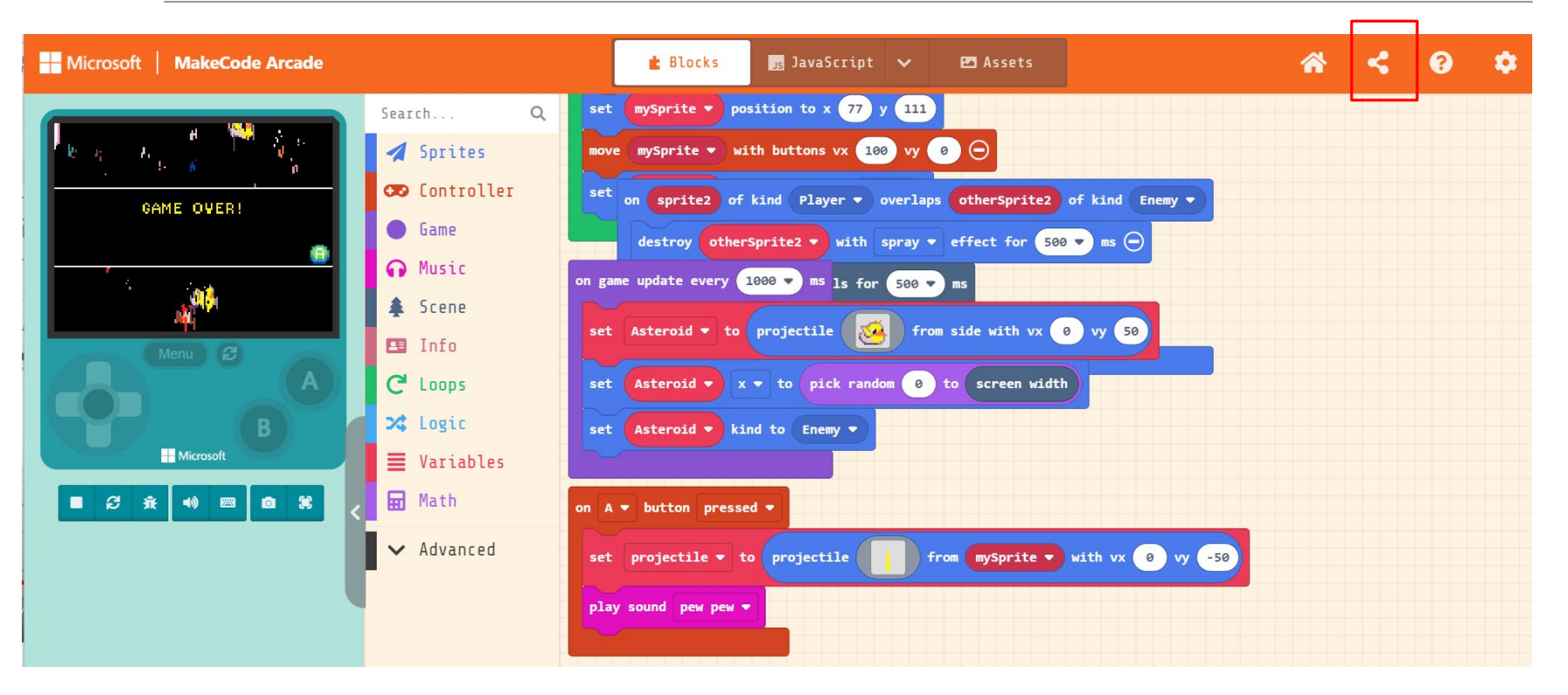

#### Share Project

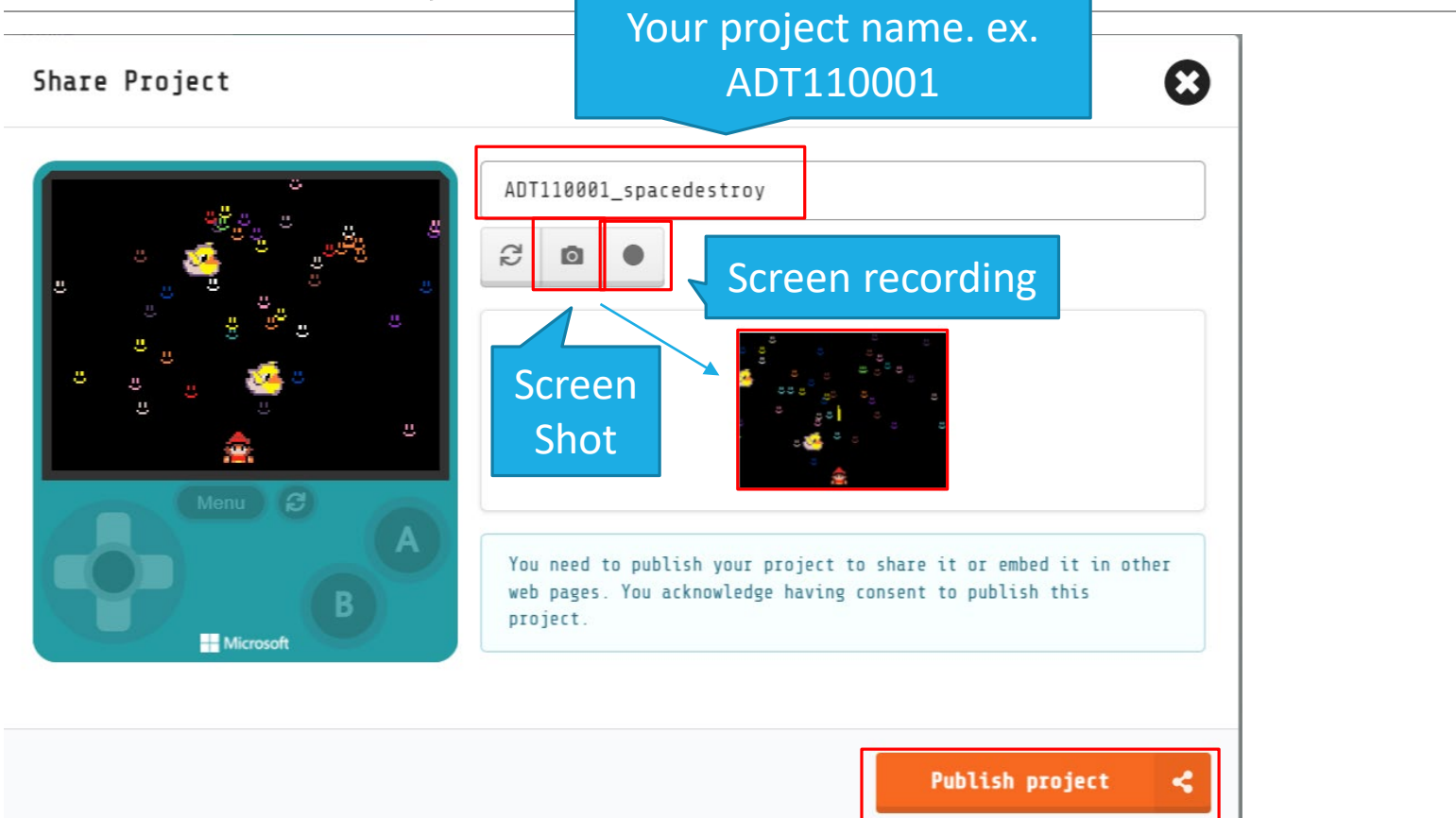

# Publish your project & Share

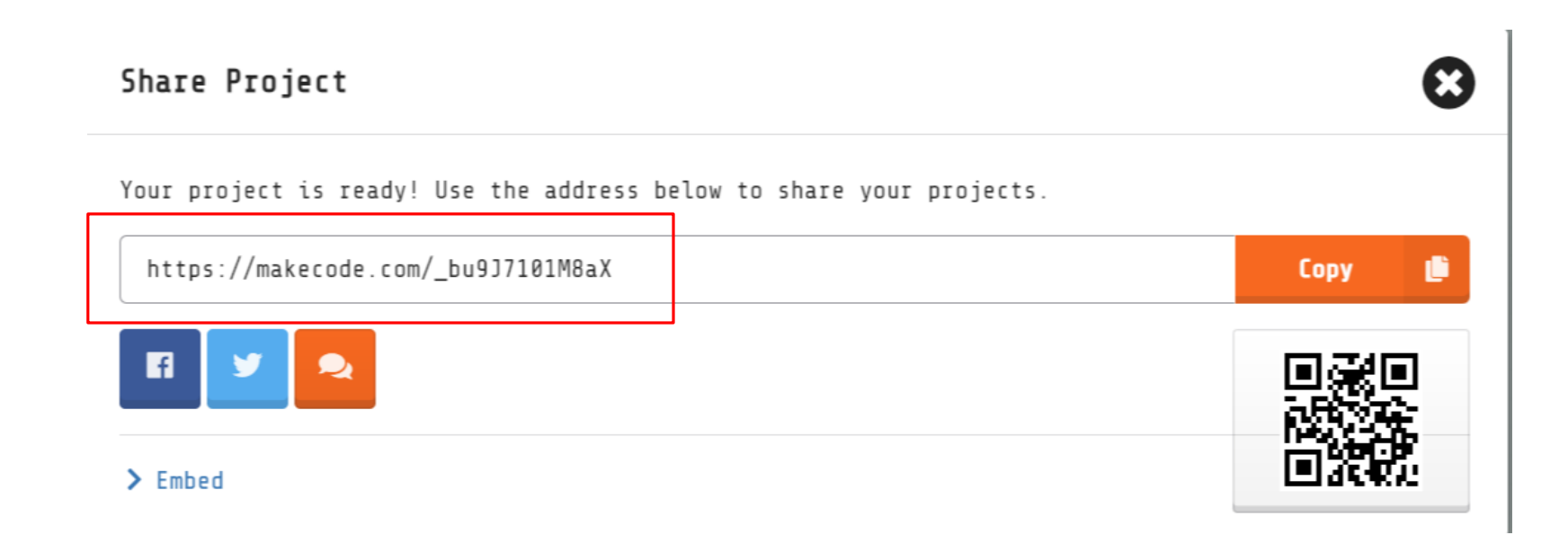

### Part VI. Installation of Meowbit

#### 26. Installation & test on Meowbit

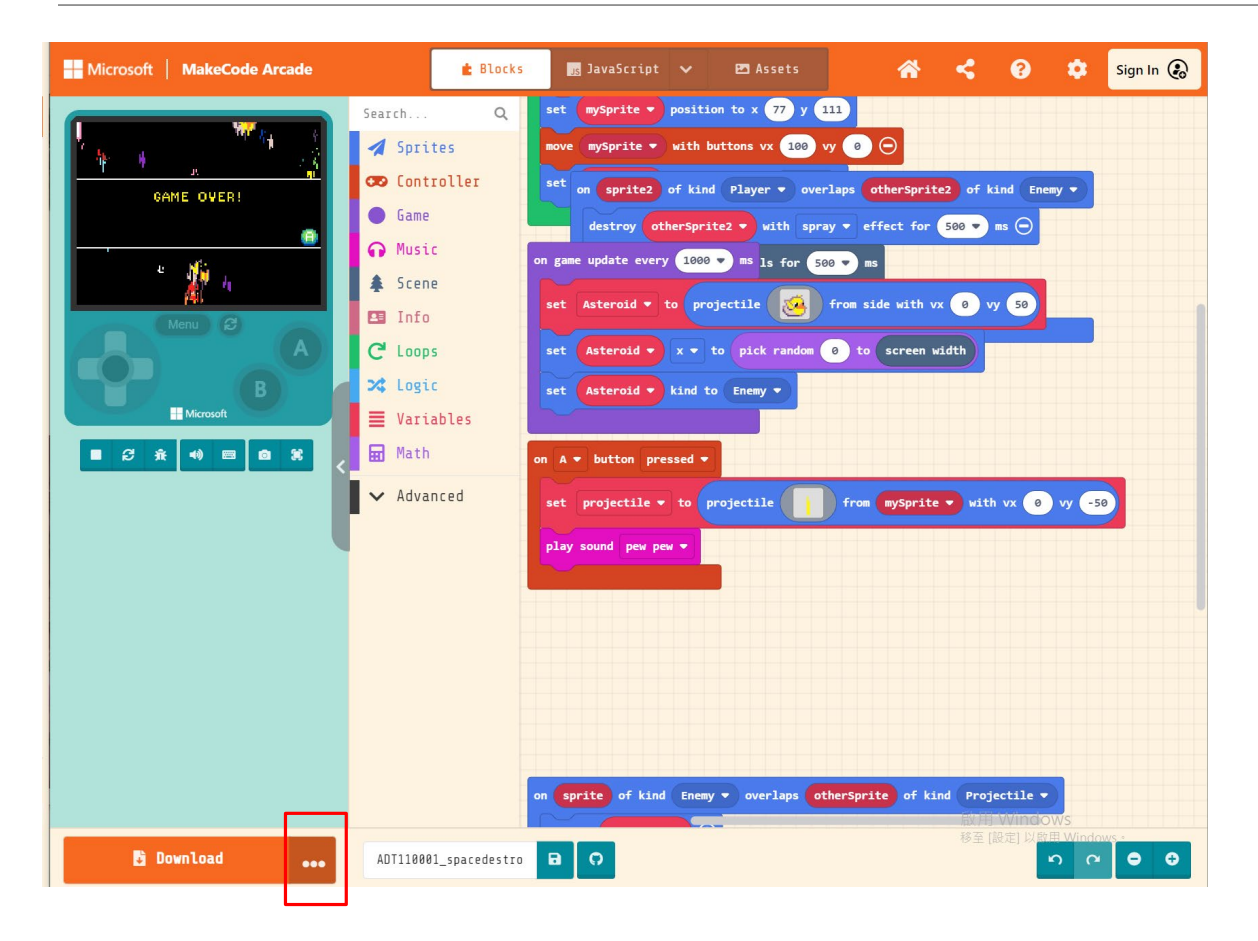

#### Choose your hardware-> Meowbit

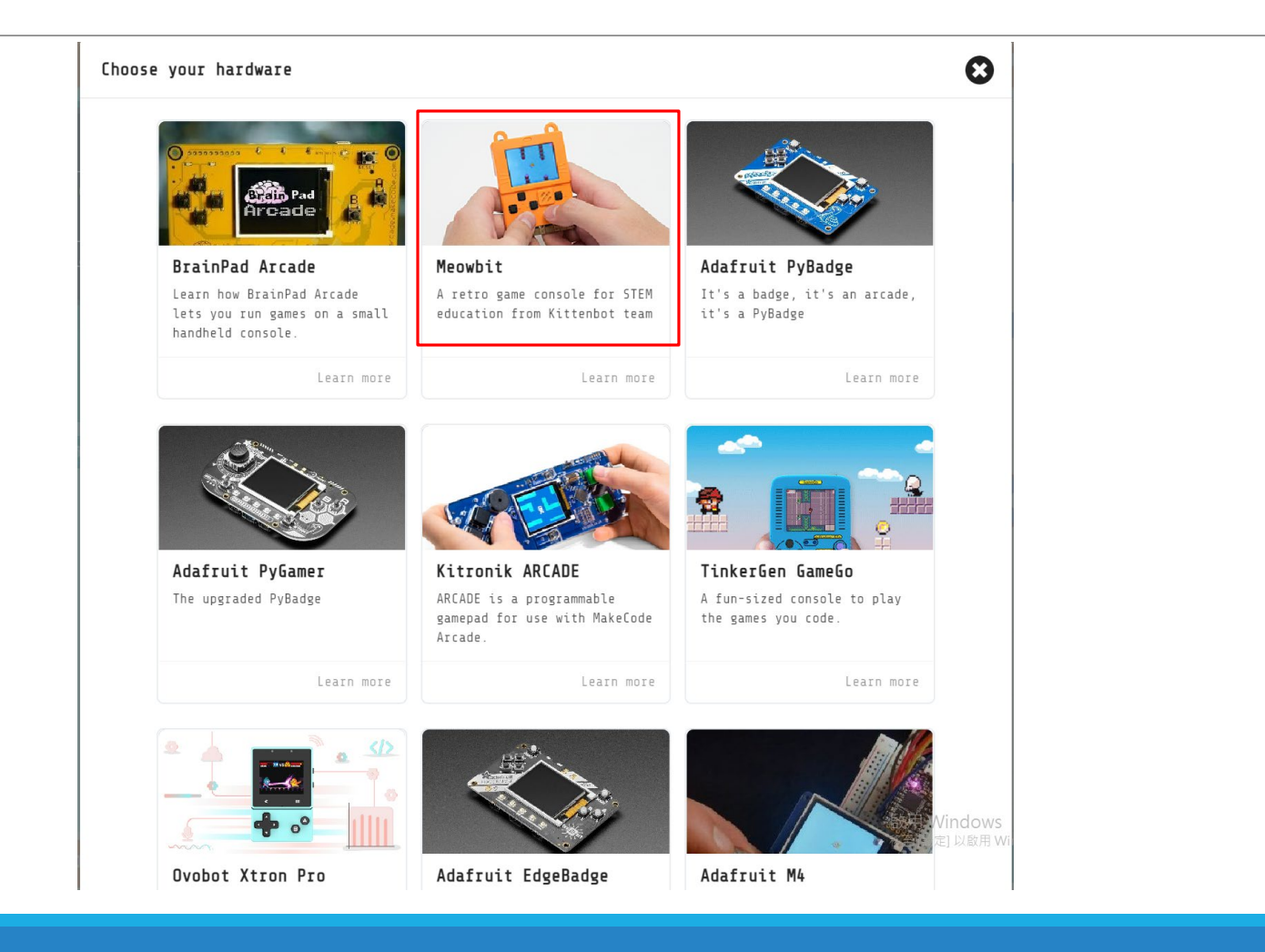

#### **Download to Meowbit**

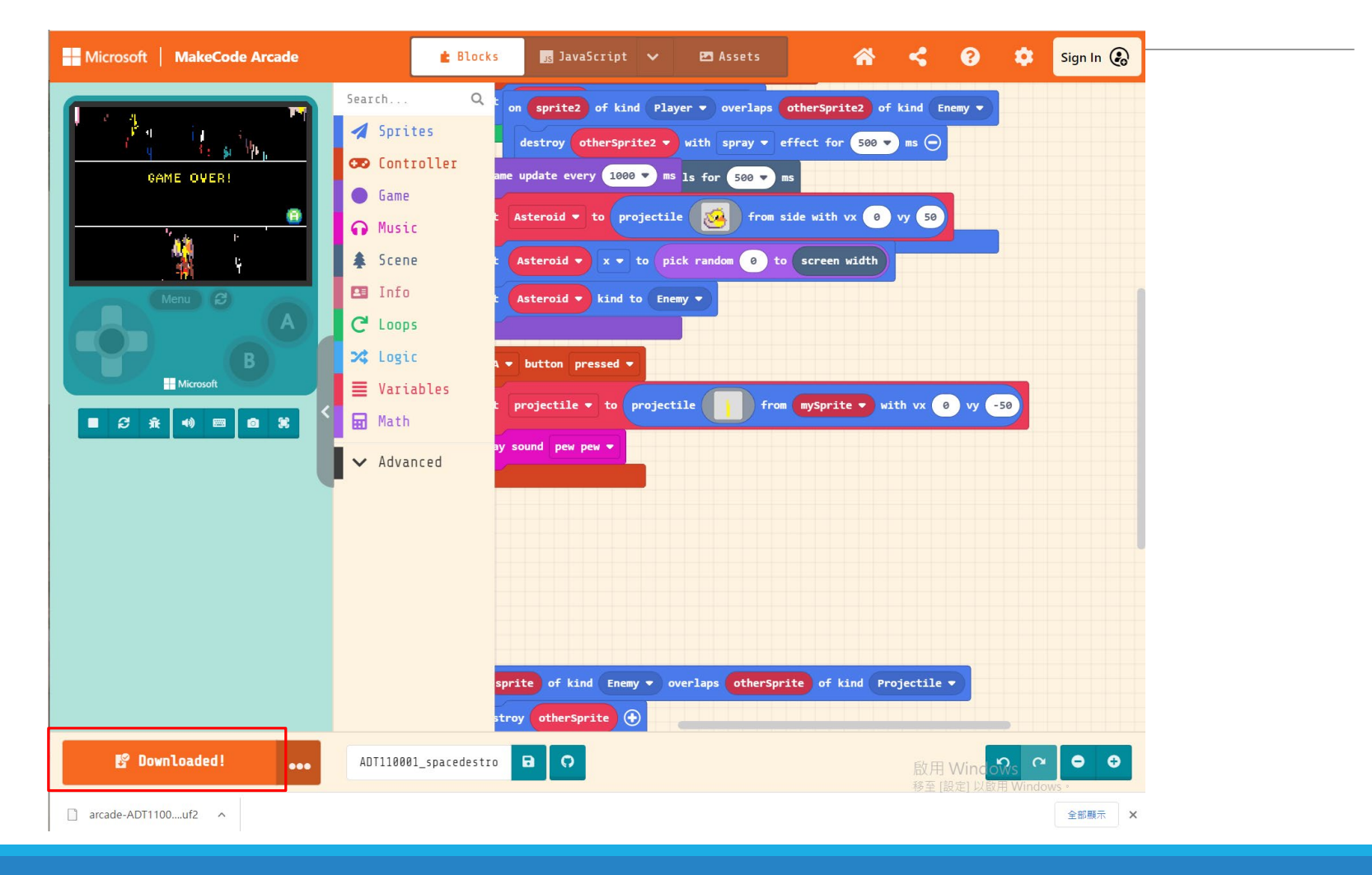

### Plug the USB cable to Meowbit

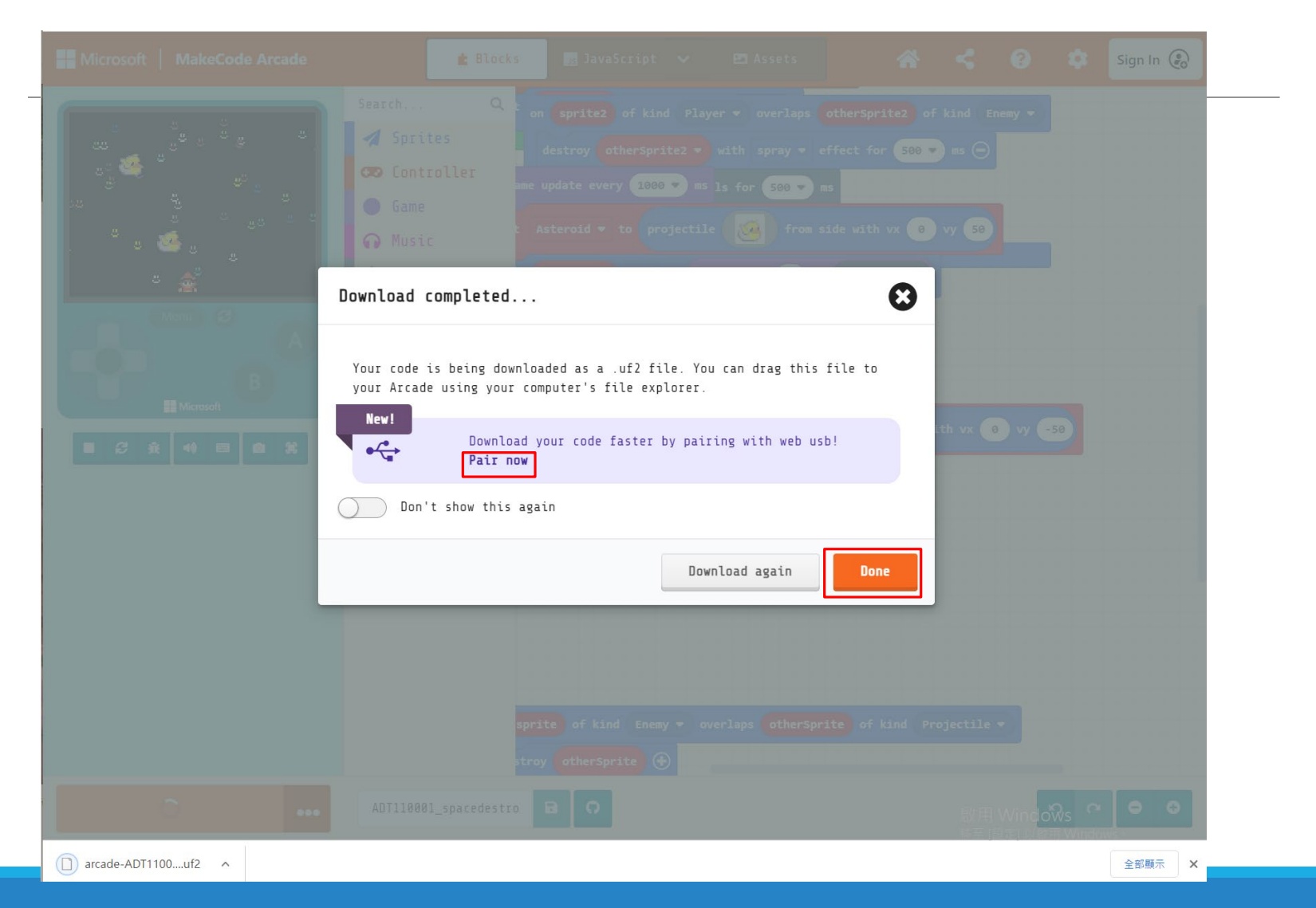

#### **Download process**

| Your code is being download<br>your Arcade using your comp                 | led as a .uf2 file. You can drag this file to<br>nuter's file explorer. |
|----------------------------------------------------------------------------|-------------------------------------------------------------------------|
| New!<br>Pair now<br>Don't show this again                                  | ur code faster by pairing with web usb!                                 |
|                                                                            | Download again Done                                                     |
|                                                                            |                                                                         |
| onnect to your Arc                                                         | cade 😢                                                                  |
| onnect to your Arc<br>Connect Arcade to<br>our computer with a<br>SB cable | cade 2 Select the device in 3 Press "Connect" the pairing dialog        |

#### Success install in Meowbit

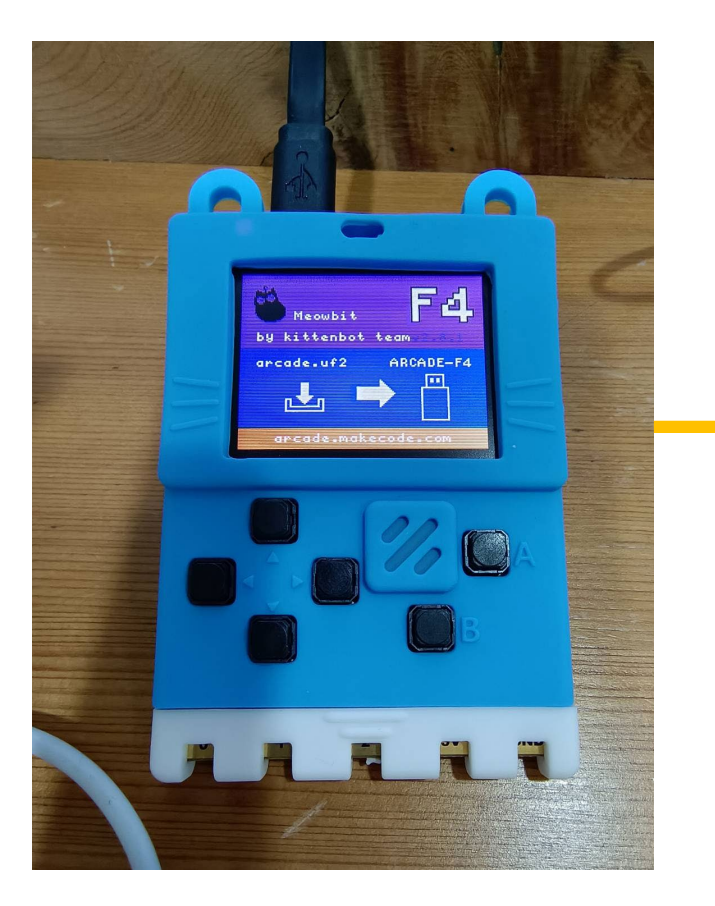

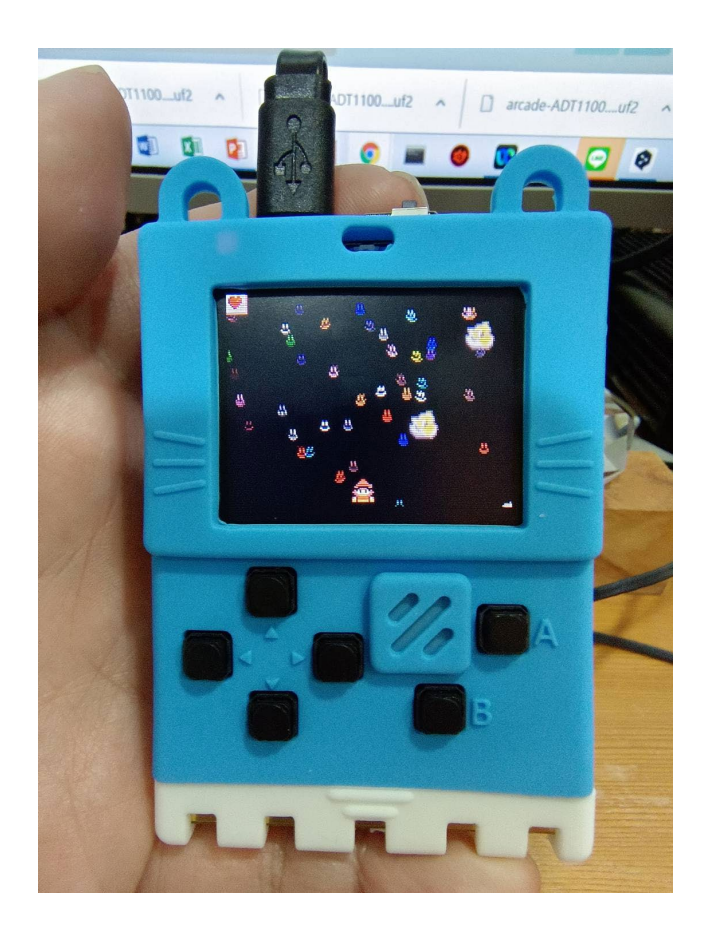

# Save & Import Project

#### **Download save project**

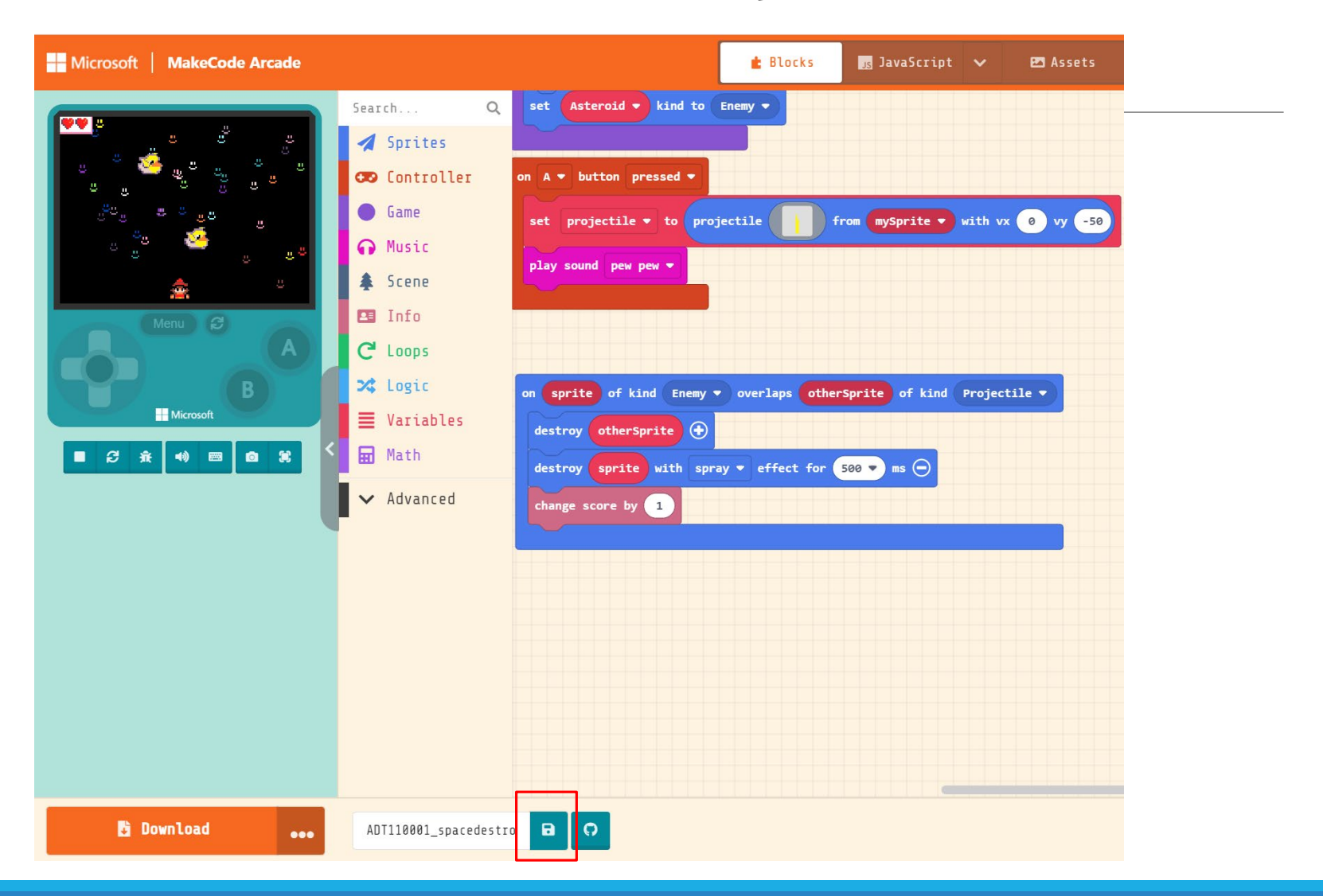

# Project will saved in the image as png format

Project Saved!

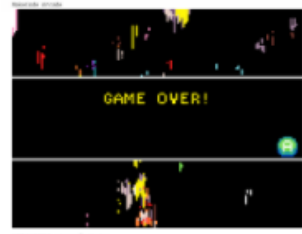

FTS1RHBEL\_speckdestro cute specide cos Your project is saved in this image. Import or drag it into the editor to reload it.

Got it! 🗙

### Saved project in PNG format

# Ex. Xxx.png MakeCode Arcade 3 GAME OVER!

ADT110001\_spacedestroy arcade.makecode.com

### Import saved project

#### New project

| Microsoft MakeCode Arcade |                                              |                     |
|---------------------------|----------------------------------------------|---------------------|
| New? Start here!          |                                              |                     |
| Start Skillmap            | Create a Project 🤩 🤩 🤩                       | Θ                   |
| My Projects View All      | Give your project a name.<br>MyImportProject |                     |
| <b>B</b><br>New Project   | > Code options Create                        | <ul> <li></li></ul> |

#### Drag the png to the Editor

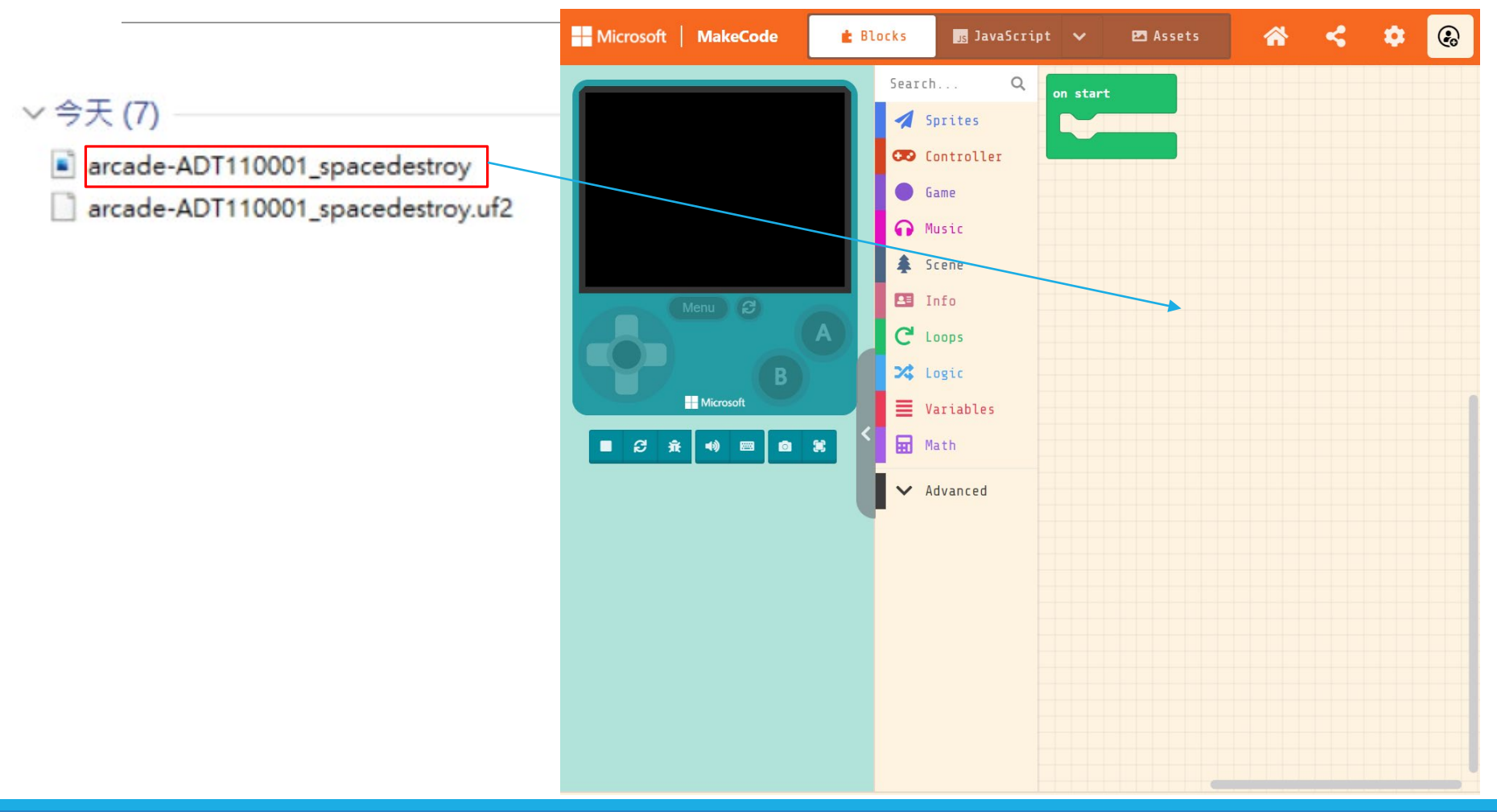

### Successful import the project

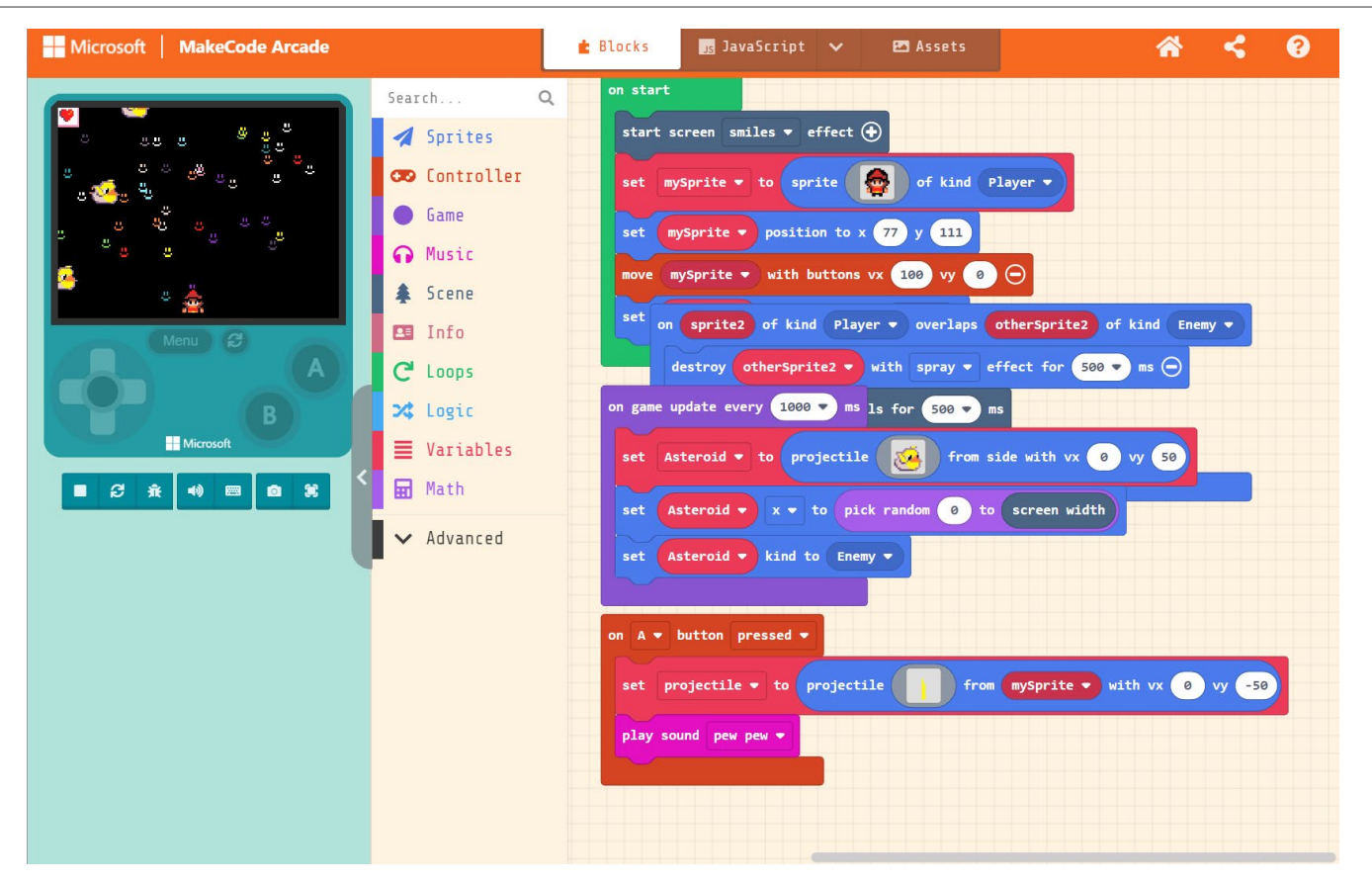

# Homework

#### Homework

1. [課堂活動]完成makecode arcade平台上的space destroy遊戲。並發揮你的創意設計角色。

分享你的作品在FB社團上。

學號: 姓名:

人數: X 人 (可1人1組, 或2人1組)

主題:

基礎 (完成基本功能) or 進階 (完成其他功能,需描述)

[進階版]其他功能或特色 (ex. 設計B按鈕、有status bar….)

功能1:

功能2:

網址連結

2. 完成學習單 繪製流程圖

#### Homework#1 Demonstration

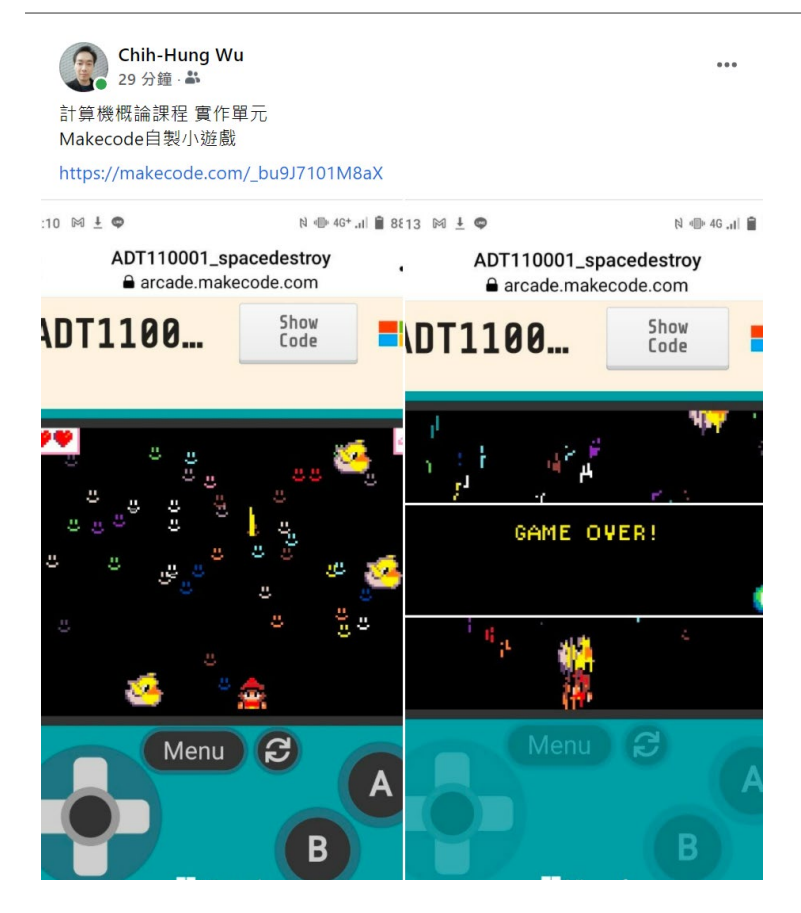

# Hoemwork#2 FlowChart

# **Online flowchart website**

Use draw.io to draw the flowchart

Draw.io

https://app.diagrams.net/

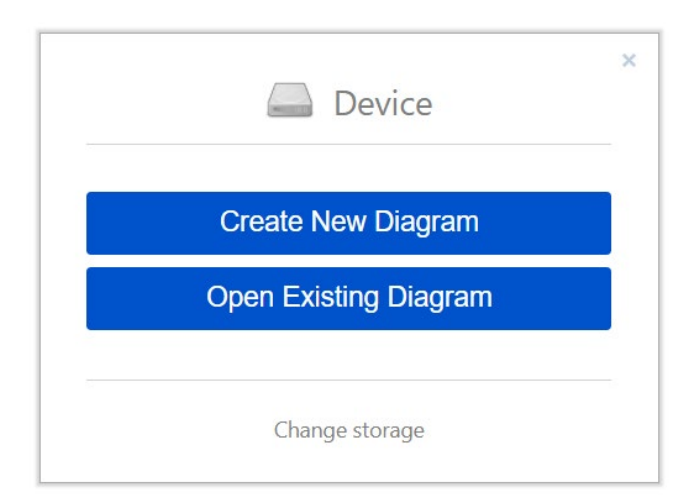

#### Select Flowchat

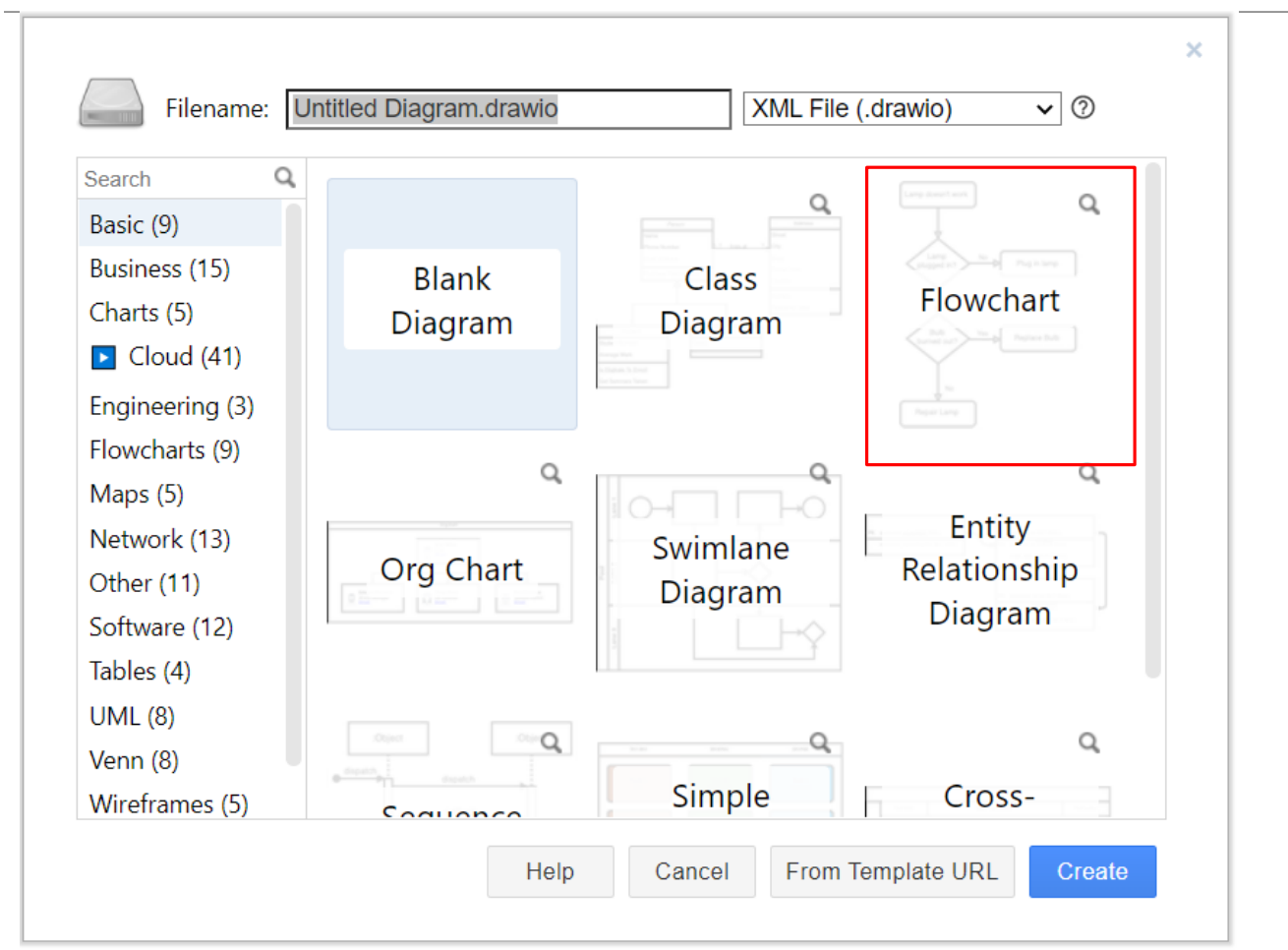

#### FlowChart

### Learning task

Try the SpaceDestroy game and complete the following game design flowchart. (試著以 SpaceDestroy 遊戲,完成以下遊戲設計流程圖) Flowchart

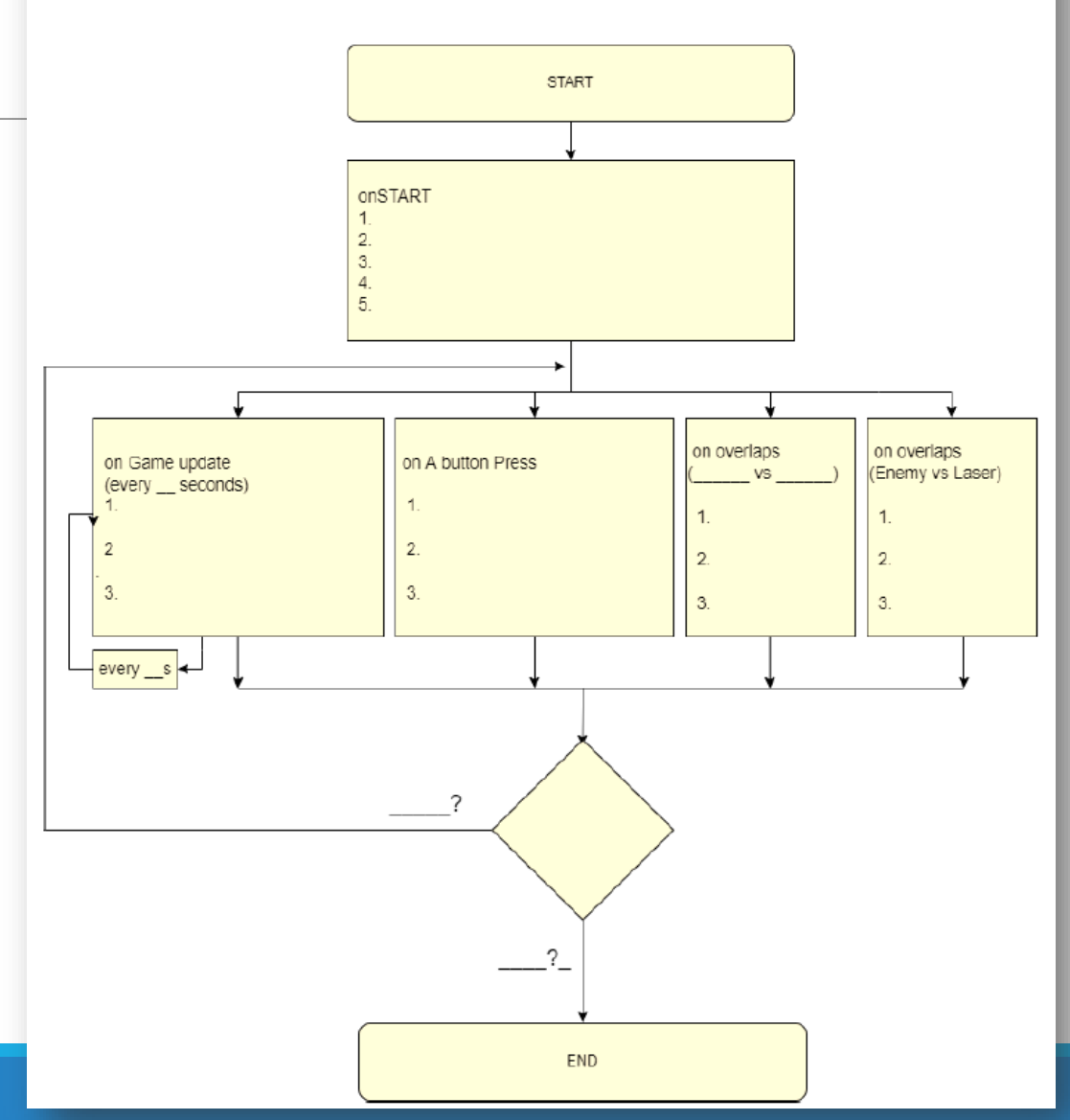

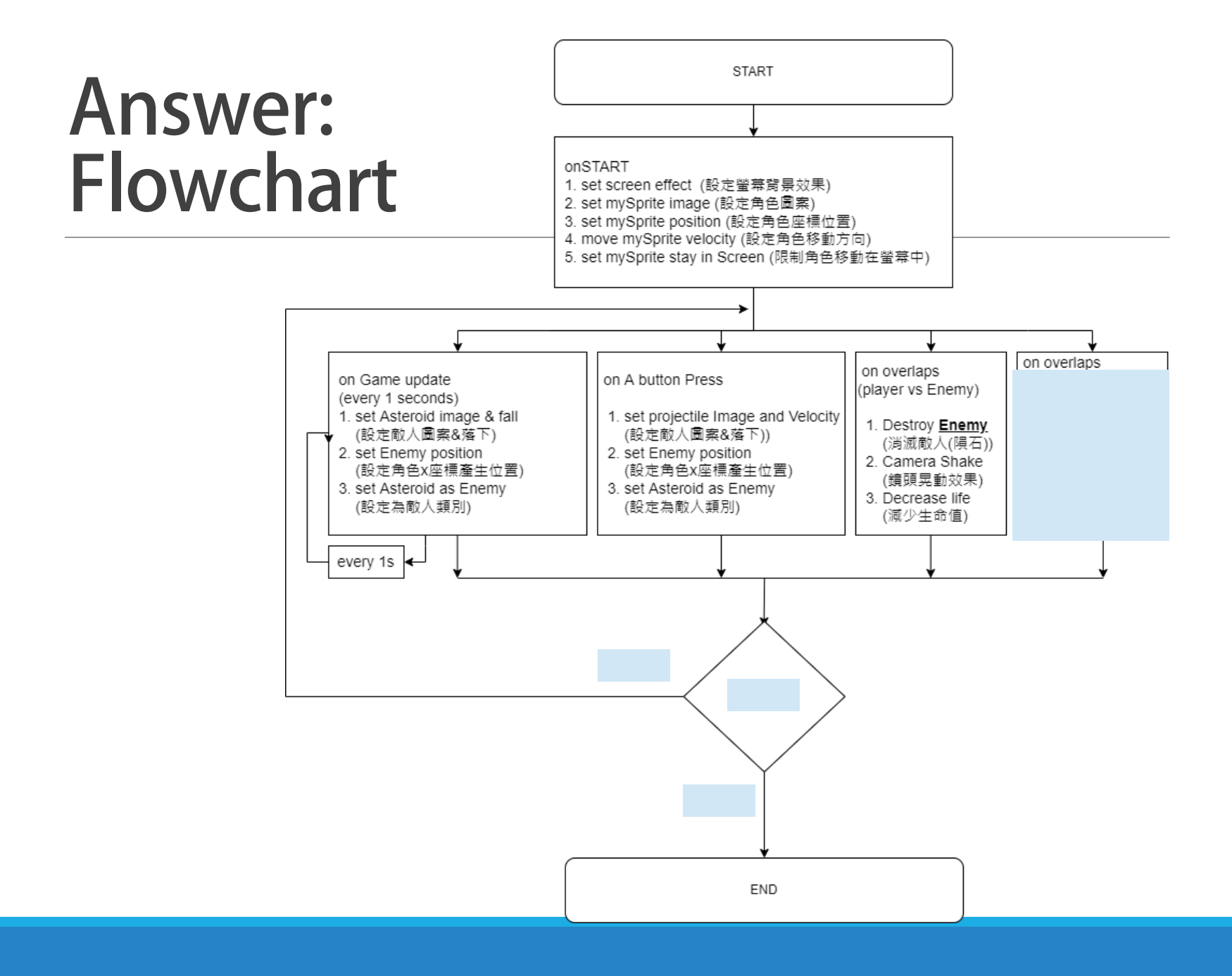

# Extension

# MakeCode進階功能

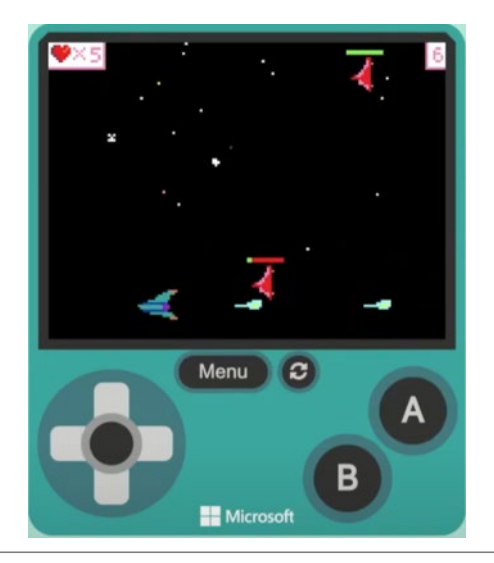

#### **STATUS BAR**
# Step

#### Advance

• Extension-> Status Bar

#### 設定status bar步驟

- 。附加至敵人
- 。設定最大值
- 設定外觀、大小、顏色
- 設定減少數量
- 。設定0時destroy敵人

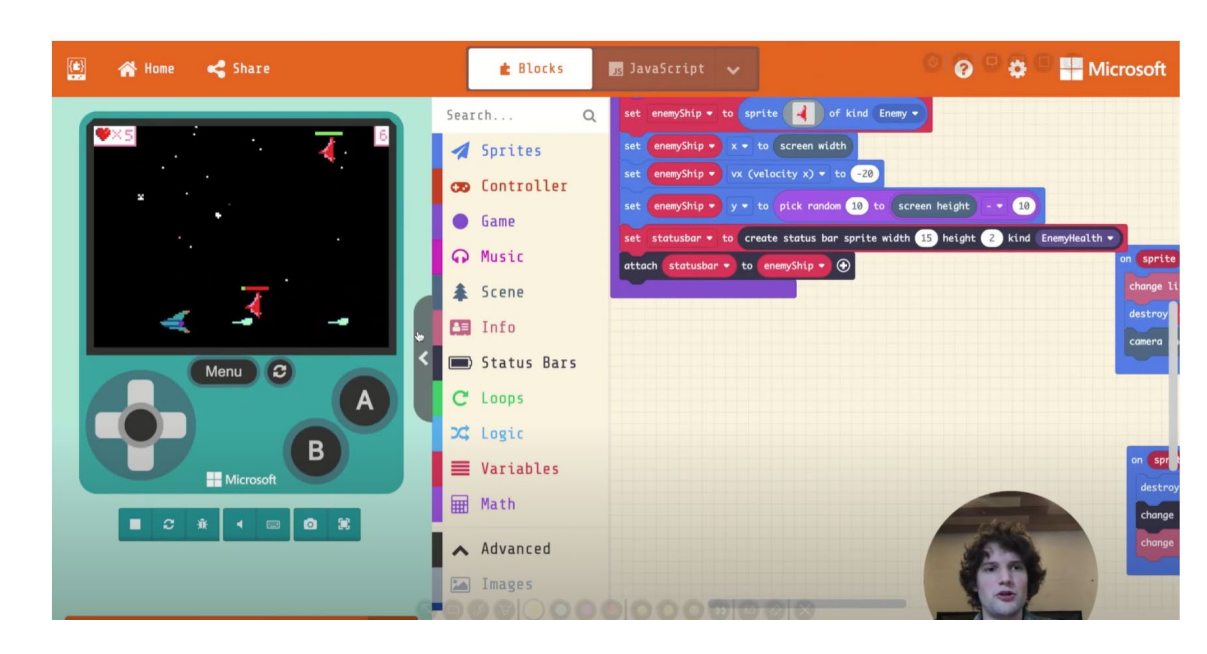

#### **Tutorial Video**

https://www.youtube.com/watch?v=m7avrQrLP3M

## Advanced-> Extension

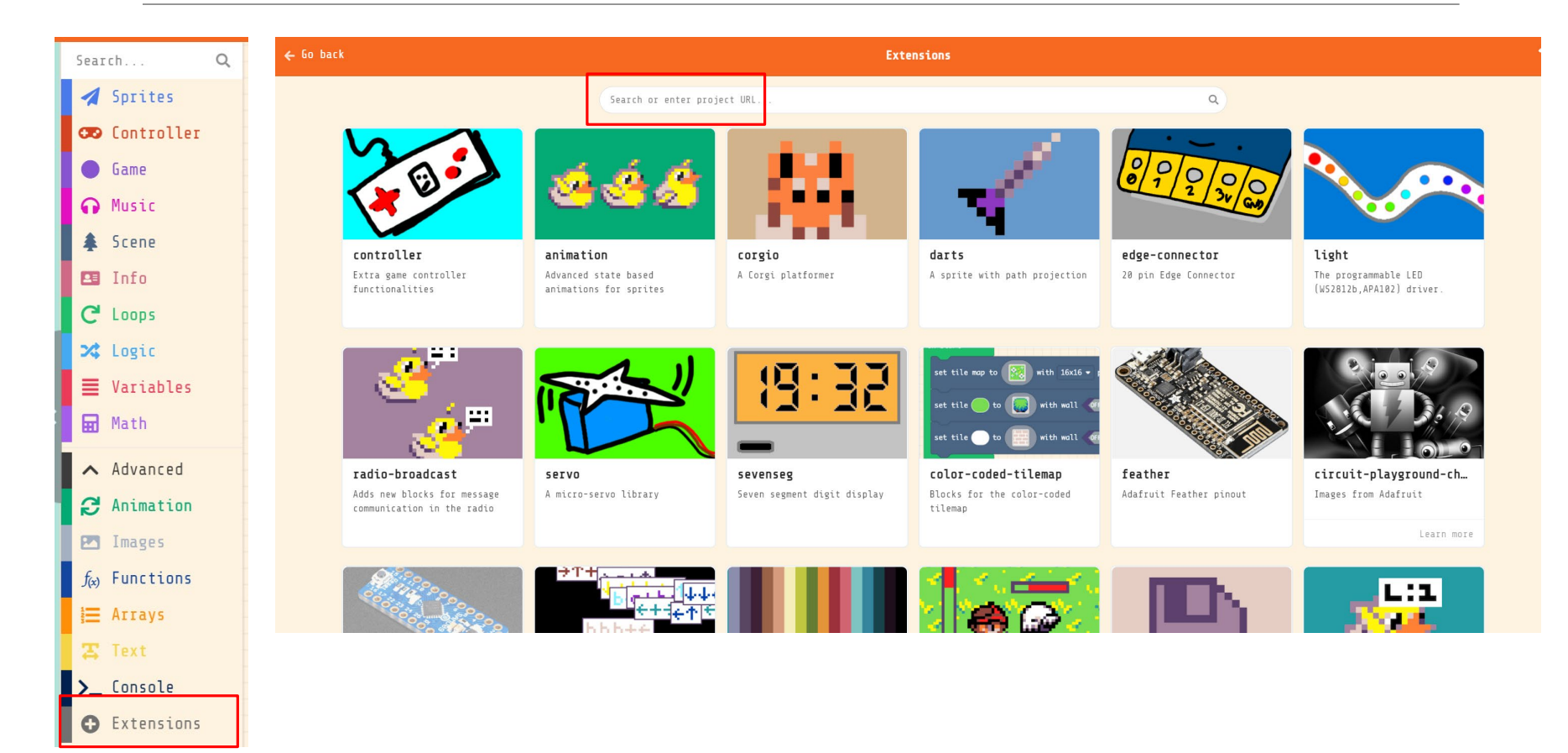

## Status-bar

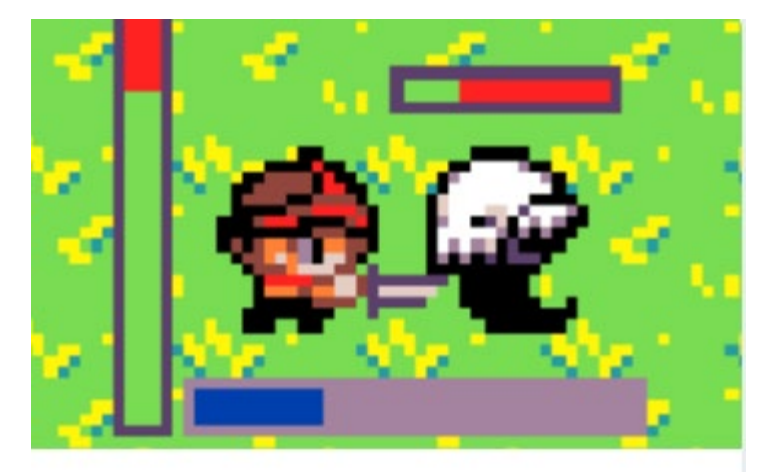

#### status-bar

Create status bar sprites for your game

Learn more

#### Watch status-bar (health bar) video

https://www.youtube.com/watch?v=m7avrQrLP3M

## Add status-bar to Enemy

| on game u<br>set As | update every 1000 v ms<br>steroid v to projectile & from side with vx 0 vy 50 | Enemy    |
|---------------------|-------------------------------------------------------------------------------|----------|
| set A               | steroid - x - to pick random 0 to screen width                                | Health   |
| set st              | tatusbar • to create status bar sprite width 20 height 4 kind Enemy           | Health 🔹 |
|                     |                                                                               |          |

## Set status-bar

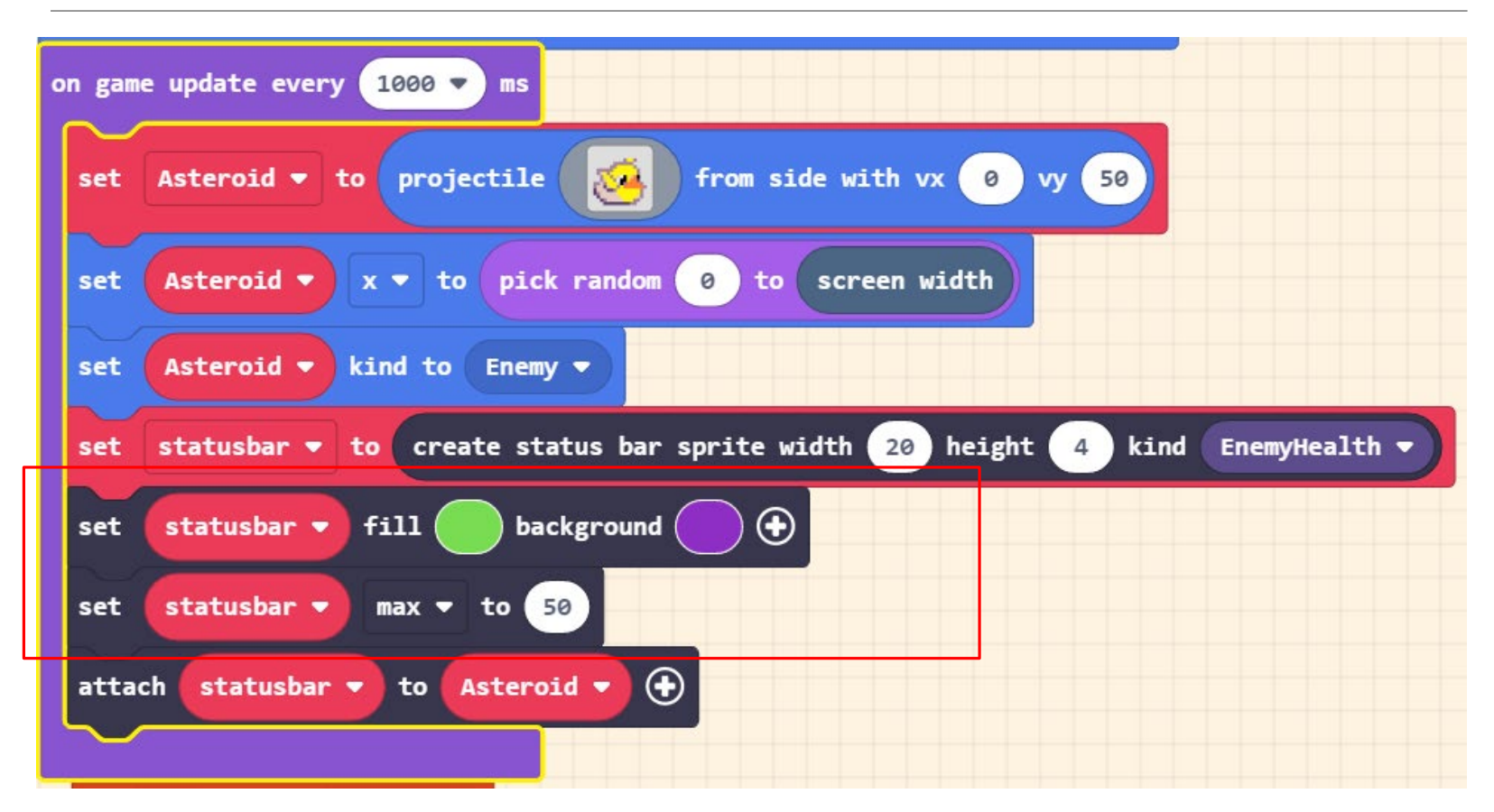

## Decrease status-bar (health)

| on sprit              | e of kind  | Enemy 👻  | overlaps    | otherSprite | of kind | Projectile 🔻 | )  |
|-----------------------|------------|----------|-------------|-------------|---------|--------------|----|
| destroy otherSprite 🕣 |            |          |             |             |         |              |    |
| change                | status bar | kind Ene | emyHealth 🔻 | attached to | sprite  | value 🔻 by   | -1 |
|                       |            |          |             |             |         |              |    |

# Add change score & destroy status -bar

| on status bar kind Ene | emyHealth 🕶 zero status |  |  |
|------------------------|-------------------------|--|--|
| destroy sprite that    | status .s attached to 🕂 |  |  |
| change score by 1      |                         |  |  |
|                        |                         |  |  |

## **Completed Code for reference**

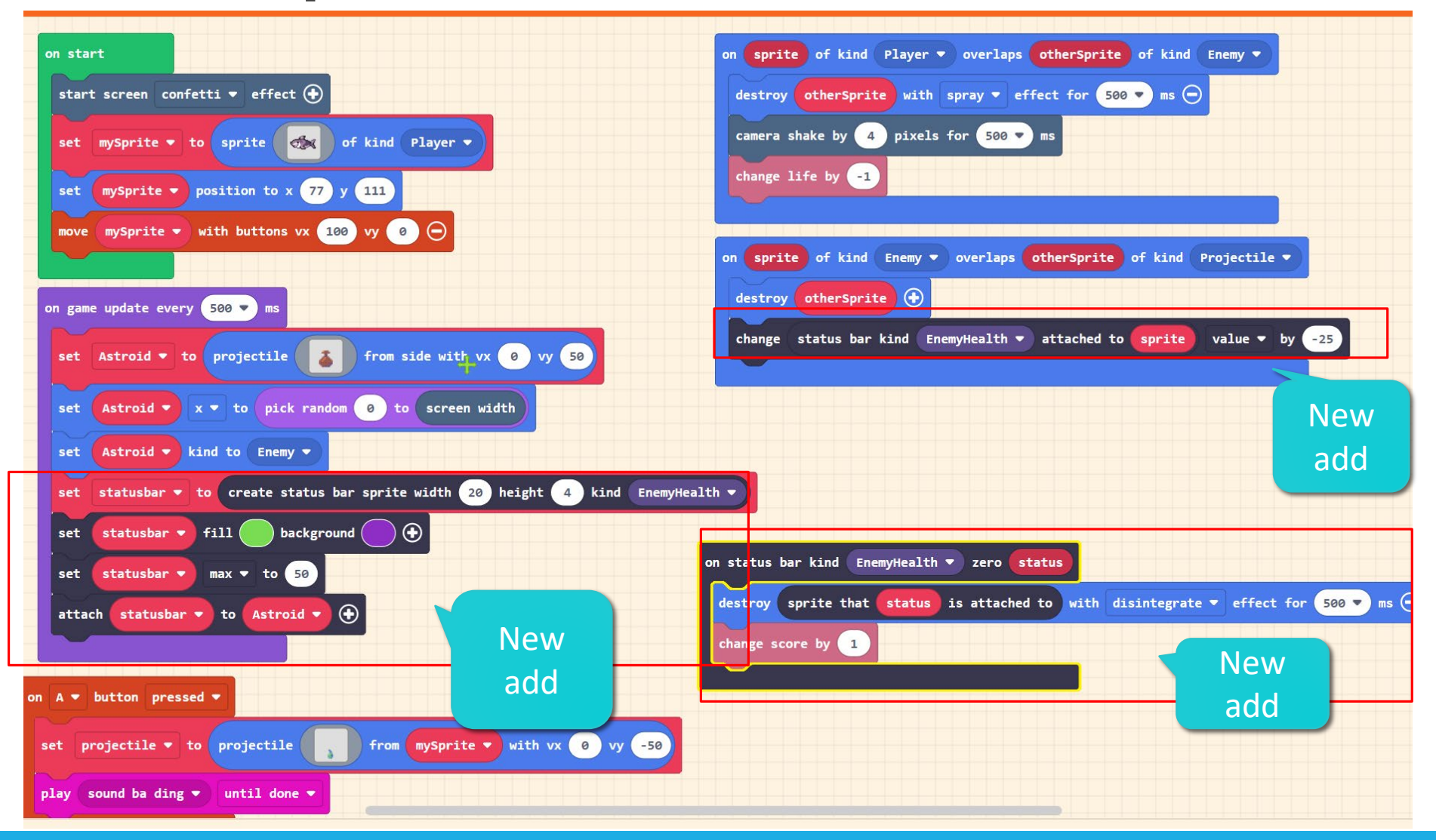

# 進階功能#2 PowerUp

## Watch the power ups video

#### https://www.youtube.com/watch?v=S-WMUIwQ7uM

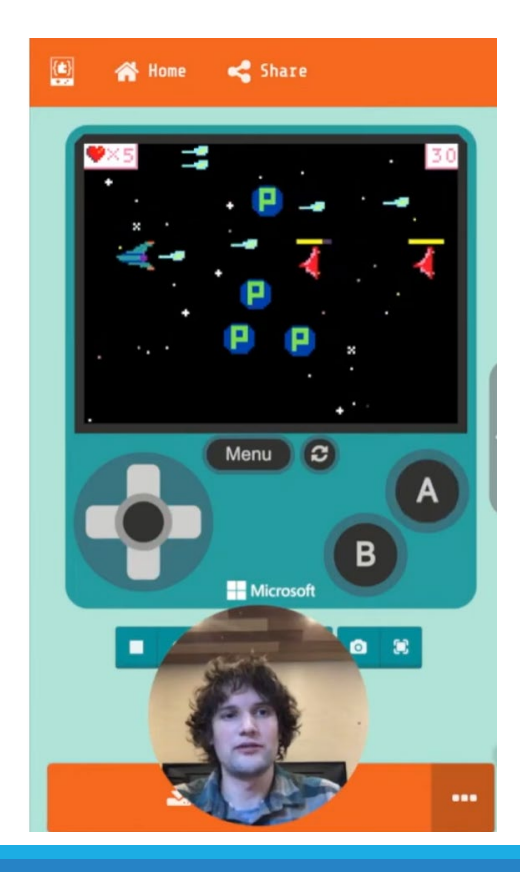

# Reference

Arcade Beginner Live, Microsoft MakeCode 39/39

https://www.techbang.com/posts/69473-meowbit-ultra-miniearth-gun-game-console-can-also-be-used-as-a-developmentboard

#### **PowerUp**

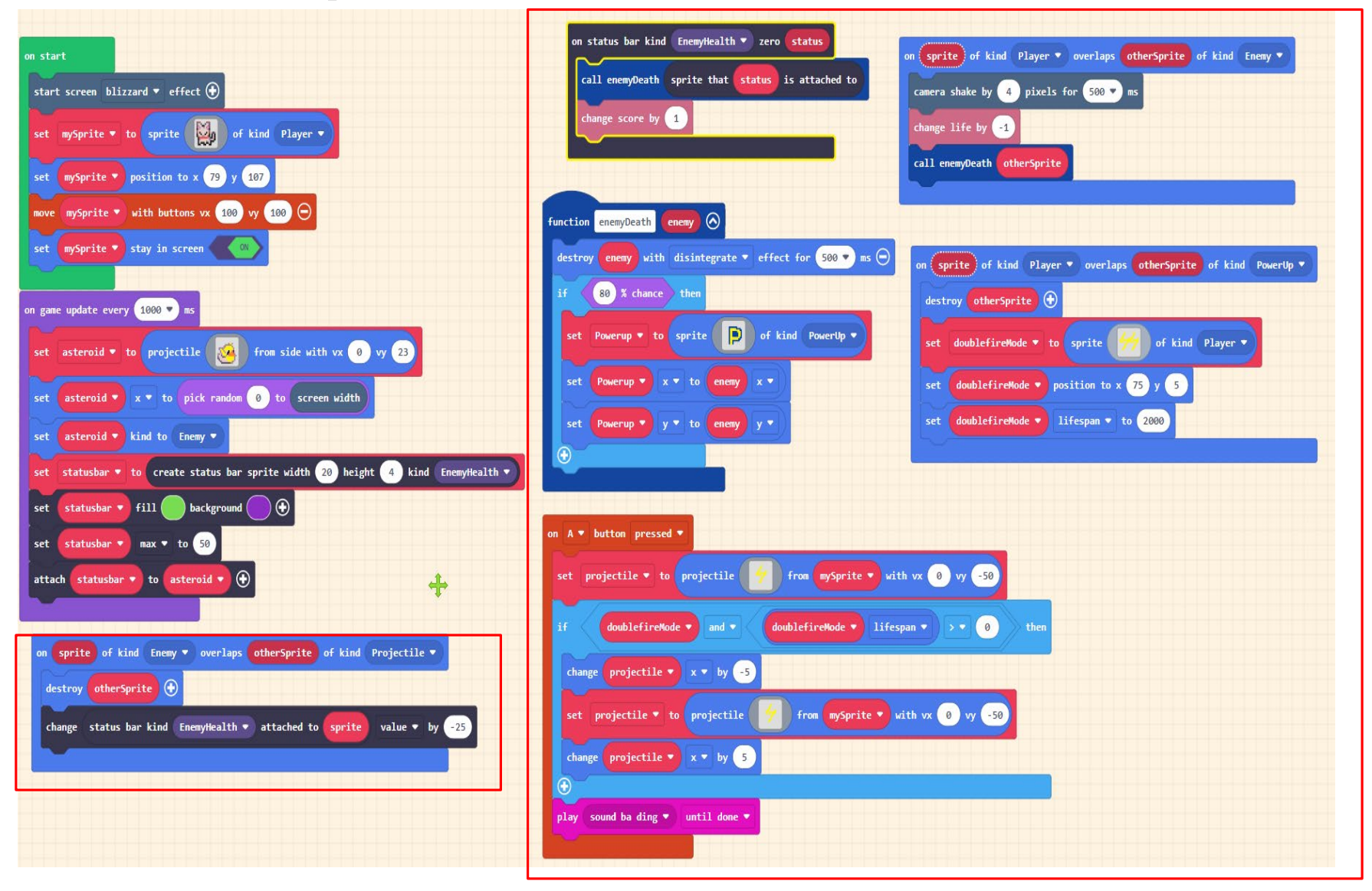